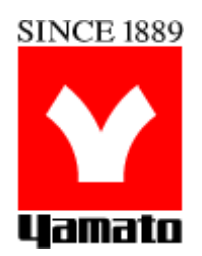

## Vertical Pressure Steam Sterilizer SM520/820 SM530/830

**First Edition** 

• Thank you for purchasing SM series vertical pressure steam steriizer of Yamato Scientific.

• To use this unit properly, read this "Instruction Manual" thoroughly before using this unit.

Keep this instruction manual around this unit for referring at anytime.

WARNING!:

Carefully read and thoroughly understand the important warning items described in this manual before using this unit.

Yamato Scientific America Inc.

## Contents

| 1. Safety Precautions                                   | 1  |
|---------------------------------------------------------|----|
| Explanation                                             | 1  |
| Table of Illustrated Symbols                            | 2  |
| Warning • Caution                                       | 3  |
| 2. Before Using                                         | 6  |
| Installation precautions                                | 6  |
| Preparation before operation 1                          | 10 |
| 3. Description and Function of Each Part 1              | 16 |
| Main unit (front top back)                              | 16 |
| Main unit (internal structure)                          | 17 |
| Operation panel                                         | 18 |
| 4. Operation Method                                     | 19 |
| Choose operation mode                                   | 19 |
| Function list.                                          | 20 |
| Help function                                           | 22 |
| User Set Function                                       | 23 |
| Operation course (liquefy & retain temp.)               | 25 |
| Operation course (sterilize & retain temp.)             | 34 |
| Operation course (instrument sterilize) 4               | 43 |
| Operation course (fluid sterilize) 4                    | 49 |
| Operation course (instrument dry) 5                     | 55 |
| Operation course (sterilize & dry) 6                    | 61 |
| Shortcut function (preheating)                          | 69 |
| Shortcut function (memory)                              | 72 |
| Shortcut function (schedule)                            | 76 |
| Shortcut function (initial setting value) 8             | 31 |
| Shortcut function (optional connector) 8                | 32 |
| External Output Terminal (optional)                     | 33 |
| 5. Handling Precautions                                 | 35 |
| 6. Maintenance Method                                   | 38 |
| Daily Inspection and Maintenance.    8                  | 38 |
| 7. Long storage and disposal                            | 39 |
| When not using this unit for long term / When disposing | 39 |
| Notes about disposal                                    | 39 |
| 8. In the Event of Failure                              | 90 |
| Safety Device and Error Code                            | 90 |
| Trouble Shooting                                        | 92 |
| 9. After-sales Service and Warranty 9                   | 93 |
| When need repair                                        | 93 |
| 10. Specification                                       | 94 |
| 11. Wiring Diagram                                      | 96 |
| 12. Piping Diagram                                      | 98 |
| 13. Replacement Parts Table                             | 99 |
| 14. List of Dangerous Substances                        | 01 |

| 15. Installation Standard Manual                  | 102 |
|---------------------------------------------------|-----|
| 16. Maintenance and Replacement                   | 103 |
| Pressure gauge and safety valve                   | 103 |
| 17. Regular Spot Check                            | 104 |
| Regular self-checking of small pressure container | 104 |
|                                                   |     |

## **Explanation**

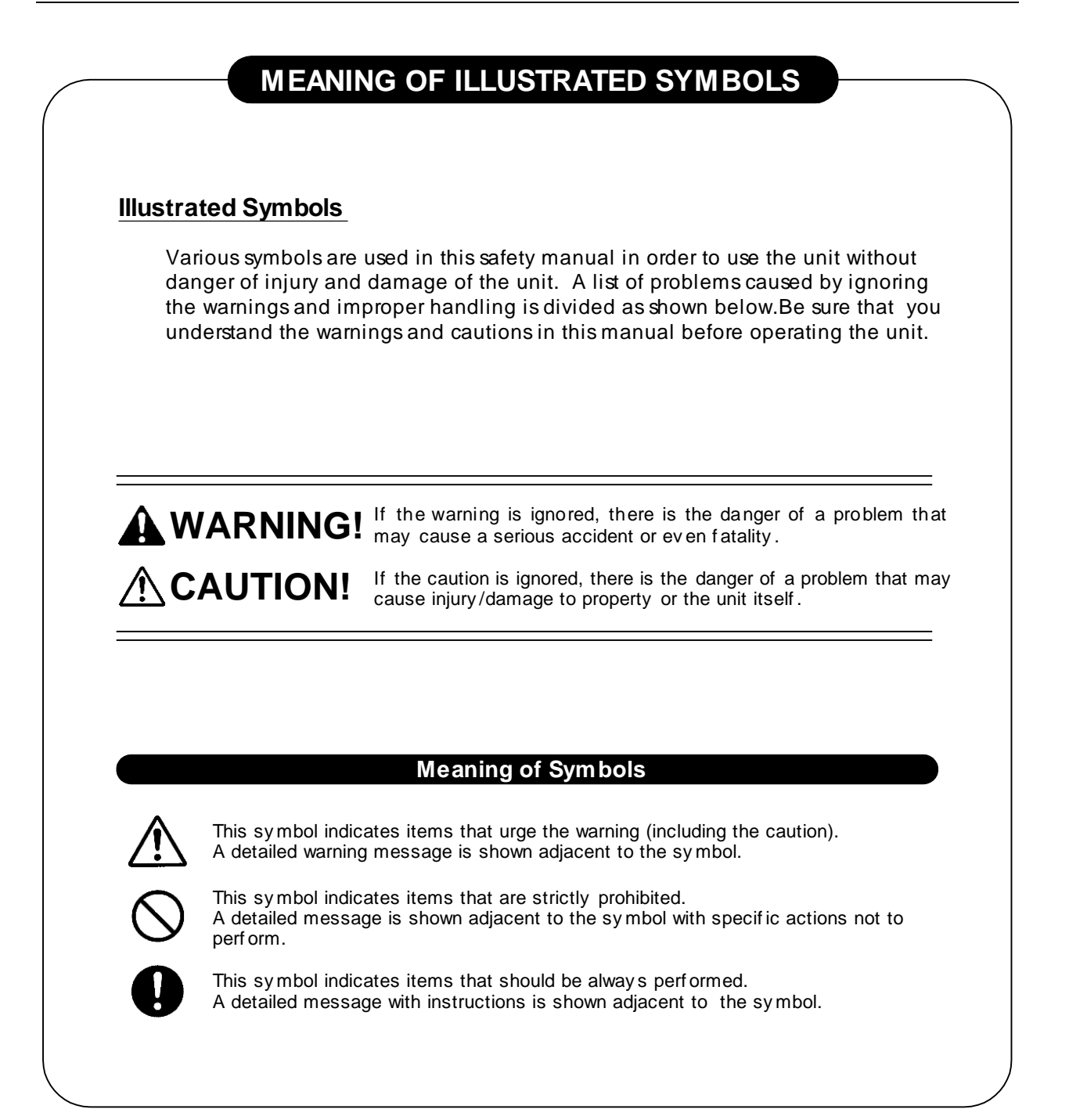

## **Table of Illustrated Symbols**

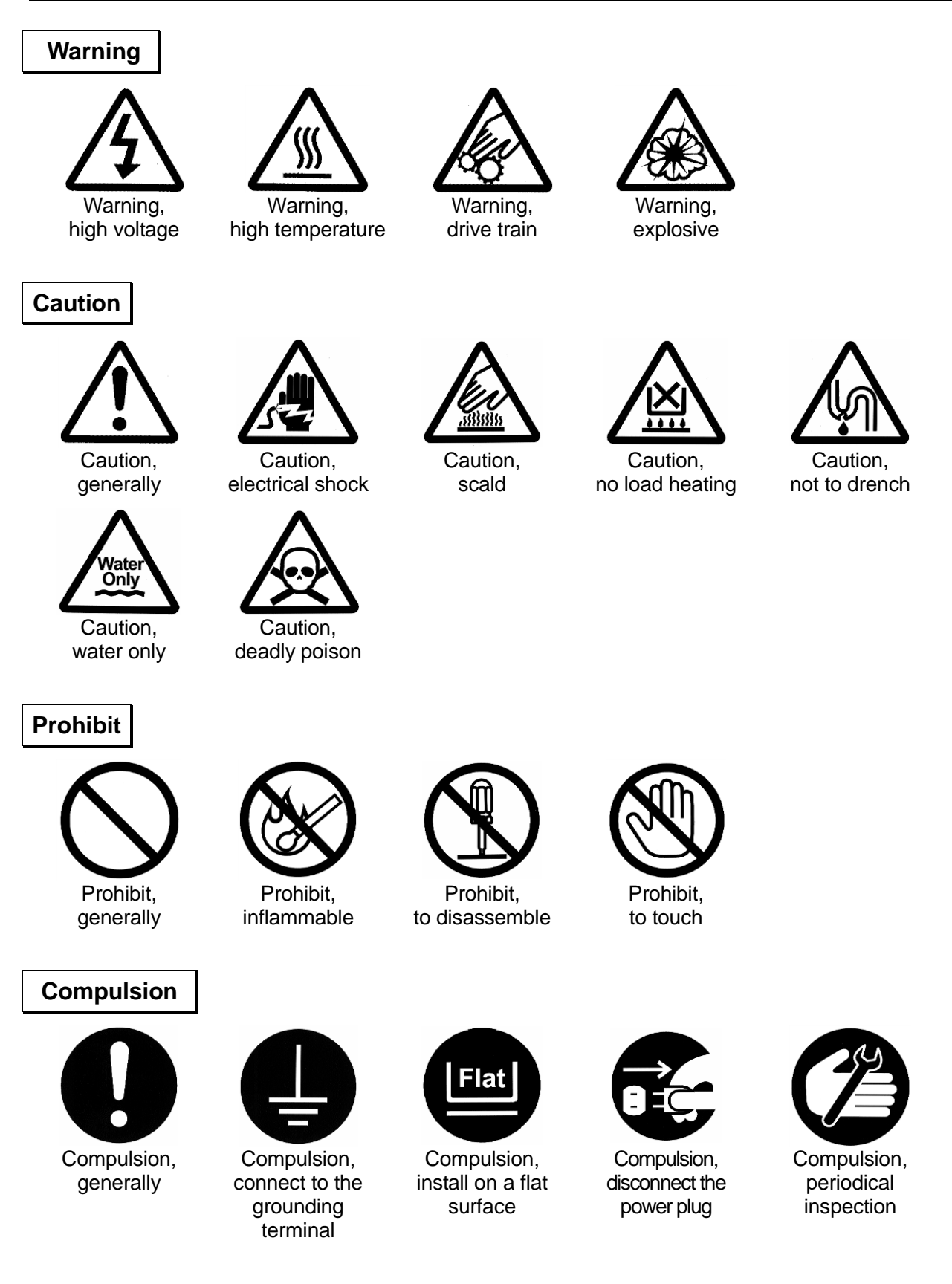

## Warning · Caution

## Warning

### ) Do not use this unit in an area where there is flammable or explosive gas

Never use this unit in an area where there is flammable or explosive gas. This unit is not explosion-proof. An arc may be generated when the power switch is turned on or off, and fire/explosion may result. (Refer to page 104—14. List of Dangerous Substances)

## 9

### Always ground this unit

Always ground this unit on the power equipment side in order to avoid electrical shock due to a power surge.

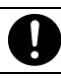

### If a problem omlurs

If smoke or strange odor should come out of this unit for some reason, turn off the circuit breaker right away, and then disconnect the power plug or power terminal. Immediately contact a service technician for inspection. If this procedure is not followed, fire or electrical shock may result. Never perform repair work yourself, since it is dangerous and not recommended.

## Do not use the power cord if it is bundled or tangled

Do not use the power cord if it is bundled or tangled. If it is used in this manner, it can overheat and fire may be caused.

### Do not process, bend, wring, or stretch the power cord forcibly

Do not process, bend, wring, or stretch the power cord forcibly. Fire or electrical shock may result.

### Substances that can not be used

Never use explosive substances, flammable substances and substances that include explosive or flammable ingredients in this unit. Explosion or fire may omlur. (Refer to page 104—14. List of Dangerous Substances)

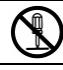

### Do not disassemble or modify this unit

Do not disassemble or modify this unit. Fire or electrical shock or failure may be caused.

### Do not get close to the vapor outlet / Do not block the outlet

The vapor outlet is provided on the left face of equipment. Do not put your hands or face close to the outlet. Do not block the outlet. A burn injury or equipment failure may result in.

## Warning · Caution

## **Caution**

### When opening the cover...

Make sure that the pressure of equipment has decreased to 0(zero) MPa before opening the cover. Generally the cover does not open due to the safety lock mechanism under the high pressure condition. The high-temperature and pressure vapor blows out if the cover is forced open under high pressure, which may cause a burn injury. A large amount of vapor blows out from inside of the chamber when opening the cover just after the sterilizing operation has completed (when the temperature inside the chamber is high). Do not put your hands and face close to the cover.

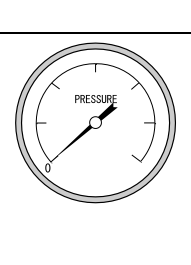

## When draining water...

Make sure that the pressure of equipment has decreased to 0(zero) MPa before draining the sterilizing water. The hot water blows out if the valve is opened under high pressure. The sterilizing water remains very hot just after the sterilizing operation has completed even the pressure reading is 0(zero) MPa. Drain the water after it is sufficiently cooled down.

## Do not touch the drain bottle during operation

A drain bottle, which contains hot water during and just after operation, is placed inside the door in the front face of equipment. To avoid a burn injury, remove the bottle after the water is sufficiently cooled down. Do not open the door during the operation of equipment.

# Make sure to drain the water when the water level comes to the seal position

The hot water or vapor may blow out from the drain bottle if the equipment is operated with too much drain water (water level above the seal position). (Refer to 15 of "Preparation before operation" in Page 13 for details.)

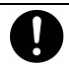

## Securely fix the silicon plug of the drain bottle

Securely fix the silicon plug when installing the drain bottle. The hot water or vapor may blow out from the drain bottle if the equipment is operated with the plug loosen. (Refer to 5 of "Preparation before operation" in Page **Error! Bookmark not defined.** for details.)

## Do not touch the hot section

Some sections on the equipment such as the circumference of cover or drain bottle are very hot during or just after the operation of equipment. Do not touch these sections to avoid burn injury.

## Warning · Caution

## **Caution**

### Mhen taking the sterile samples from the chamber...

Sufficiently remove the vapor inside the chamber before taking the sterile samples from the chamber. Wear heat-resistant leather gloves to take them from the chamber to protect your hands from high-temperature samples.

### $\checkmark$ Do not touch the heat releasing outlet

Do not directly touch the heat releasing outlet located around the outer covering. The vapor may blow out from the safety valve by an amlident during sterilizing operation. Do not block the outlet.

## During a thunder storm

During a thunderstorm, turn off the power key immediately, then turn off the circuit breaker and the main power. If this procedure is not followed, fire or electrical shock may be caused.

### When power failure occurs...

The lock lever on the cover goes into locked state for safety reasons when the power is turned off due to a power failure. The state is automatically cancelled when the power is turned on and the pressure inside the equipment decreases.

## ) Do not operate the equipment without supplying sufficient amount of water

Do not operate the equipment without supplying sufficient amount of water. The heater is exposed to the open-air if the amount of water supplied is insufficient, which causes a deterioration or breakage of equipment. Make sure before operation that the appropriate amount of water is supplied inside the chamber. (Refer to 8 of "Preparation before operation" in Page 11 for details.)

### $\bigvee$ Do not open the panel on the outer covering

Touching the interior portion of equipment may cause an electric shock, burn injury, fire disaster or equipment failure.

### Do not touch the power plug with a wet hand

An electric shock may result in.

### Do not place your hand over the top board

The hand may be stuck in the cover and injured.

#### Put samples after preheating

Do not open the cover during preheating due to steam pressure in cylinder. Before putting samples, press preheating kry, switch the heater to OFF state, waiting for 20 senconds, open the cover after the cylinder pressure getting down.

## 1. Choose a proper place for installation Do not install this unit in a place where: Rough or dirty surface. Flammable gas or corrosive gas is generated. Ambient temperature 35°C and above or 5°C and below. Atmosperic pressure without 70KPa~106KPa. Altitude is higher than 3km. Humidity is over 80%.. There is direct sunlight. There is a constant vibration. The power source is instable. (voltage fluctuation exceeds nominal voltage at ±10%) Pollution degree is over class 2. Install this unit on a stable place with the space as shown below. 30cm or more Back side 15cm 15cm or or more more Front side 15cm or more 2. Installation on horizontal surface Use the equipment on the horizontal and firm place to keep the water inside the chamber horizontal. If the equipment tilts and the heater appears from the water surface, the temperature on the area above the water rises and a heater failure or operation stop due to water level detector function may omlur. 水平

carefully by four or more persons.

The weight of main unit is approximately  $110 \text{kg} \sim 140 \text{kg}$ . Carry and install the equipment

#### 3. Before/after installing

It may cause injure to a person if this unit falls down or moves by the earthquake and the impact. etc..To prevent, take measures that the unit cannot fall down, and not install at busy place.

#### 4. Do not install the equipment near alarm device

The equipment releases large amount of vapor when the cover is opened just after the operation is completed. Amlordingly, do not install the equipment on the site over which electrical equipment especially an alarm device is provided over it.

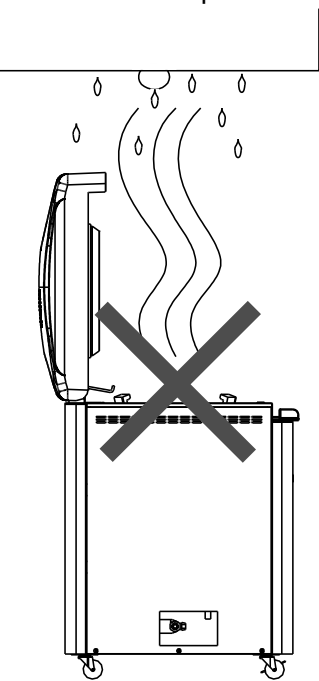

#### 5. Ventilate the equipment sufficiently

Do not block the heat releasing outlets on the side face and back face of equipment during operation. The temperature inside the equipment rises, which may cause the deterioration or failure of equipment, amlident, or fire disaster.

#### 6. Do not use this unit in an area where there is flammable or explosive gas

- Never use this unit in an area where there is flammable or explosive gas. This unit is not explosion-proof. An arc may be generated when the power switch is turned ON or OFF, and fire/explosion may result.
- To know about flammable or explosive gas, refer to page 104—14. List of Dangerous Substances.

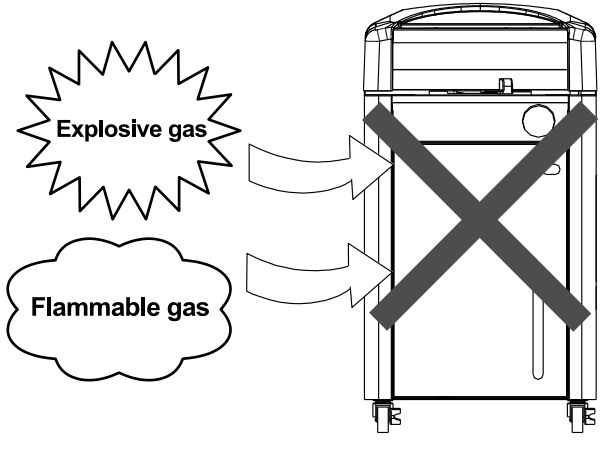

#### 7. Choose a correct power distribution board or socket

Choose a correct power distribution board or socket that meets the unit's rated electric capacity

Operating voltage range for respective equipment models are as follows: SM520 and SM820: AC100-120V

SM530 and SM830: AC200-240V

 Electric
 SM520: AC100V-120V
 20.5A-24.5A
 SM530: AC200V-240V
 10.5A-12.5A

 capacity:
 SM820: AC100V-120V
 20.5A-24.5A
 SM830: AC200V-240V
 10.5A-12.5A

- \* There could be the case that the unit does not run even after turning ON the power. Inspect whether the voltage of the main power is lowered than the specified value, or whether other device(s) uses the same power line of this unit. If the phenomena might be found, change the power line of this unit to the other power line.
- \* Connection with a branching receptacle or extended cable lowers electrical power voltage, which may cause the degradation of temperature adjusting capability.

#### 8. Handling of power code

- Do not entangle the power cord. This will cause overheating and possibly a fire.
- Do not bend or twist the power cord, or apply excessive tension to it. This may cause a fire and electrical shock.
- Do not lay the power cord under a desk or chair, and do not allow it to be pinched in order to prevent it from being damaged and to avoid a fire or electrical shock.
- Keep the power cord away from any heating equipment such as a room heater. The cord's insulation may melt and cause a fire or electrical shock.
- If the power cord becomes damaged (wiring exposed, breakage, etc.), immediately turn off the power at the rear of this unit and shut off the main supply power. Then contact your nearest dealer for replacement of the power cord. Leaving it may cause a fire or electrical shock.
- Connect the power plug to the receptacle which is supplied appropriate power and voltage.

## 9. Always ground this unit

- The D class earth connecting works is required if no ground terminal is provided. In this case, consult with the selling office where you purchased or our sales office.
- Securely connect the power plug to the switchboard or outlet.

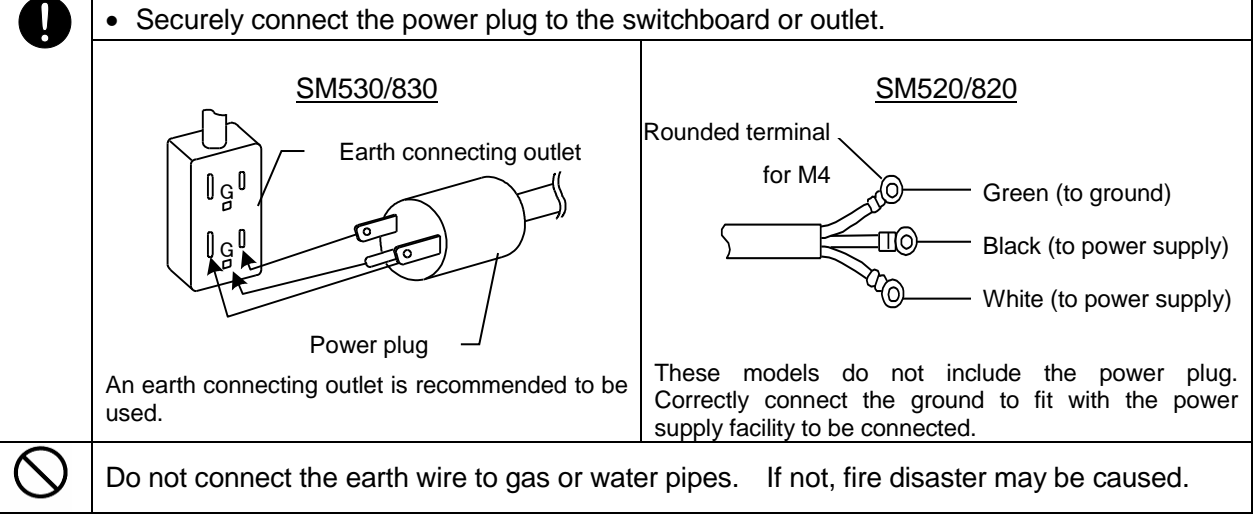

#### 10. Connect the power cord paying attention to the color of each core wire

|     | When connecting the power cord, do check the                                                                          |                 |                  |
|-----|----------------------------------------------------------------------------------------------------|-----------------|------------------|
|     | breaker on the electric power equipment be "OFF".                                                                     | Core Wire Color | Interior Wiring  |
|     | Note: SM520 and SM820 do not equip with the power                                                                     | Brown           | Positive voltage |
| ter | terminal corresponding to the power capacity that is<br>adjusted to the status of the power supply equipment<br>side. | Blue            | Negative voltage |
|     |                                                                                                    | Yellow green    | Ground Wire Side |
|     |                                                                                                    |                 |                  |
|     |                                                                                                    |                 |                  |

## 2. Before Using

## Preparation before operation

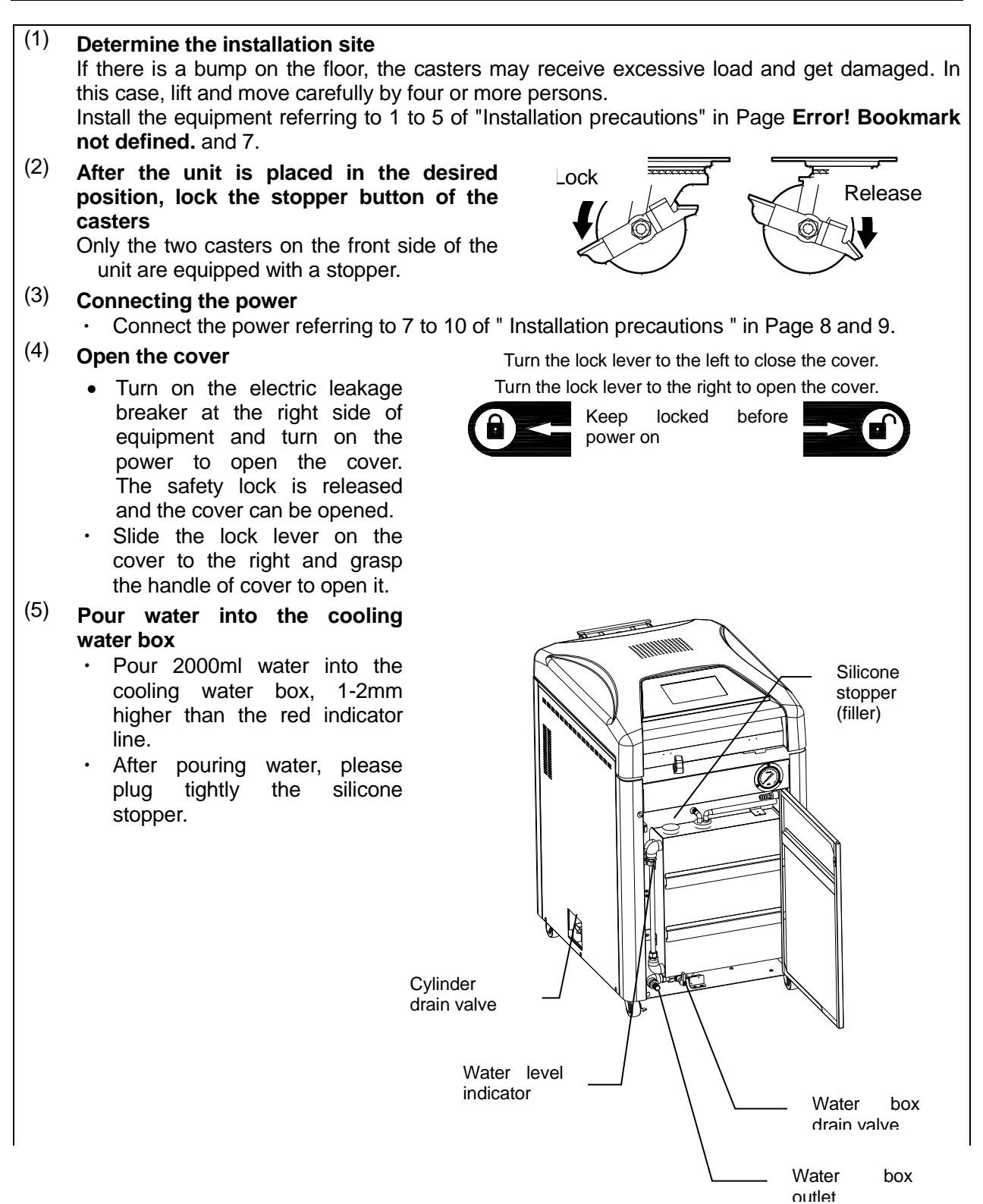

## 2. Before Using

## Preparation before operation

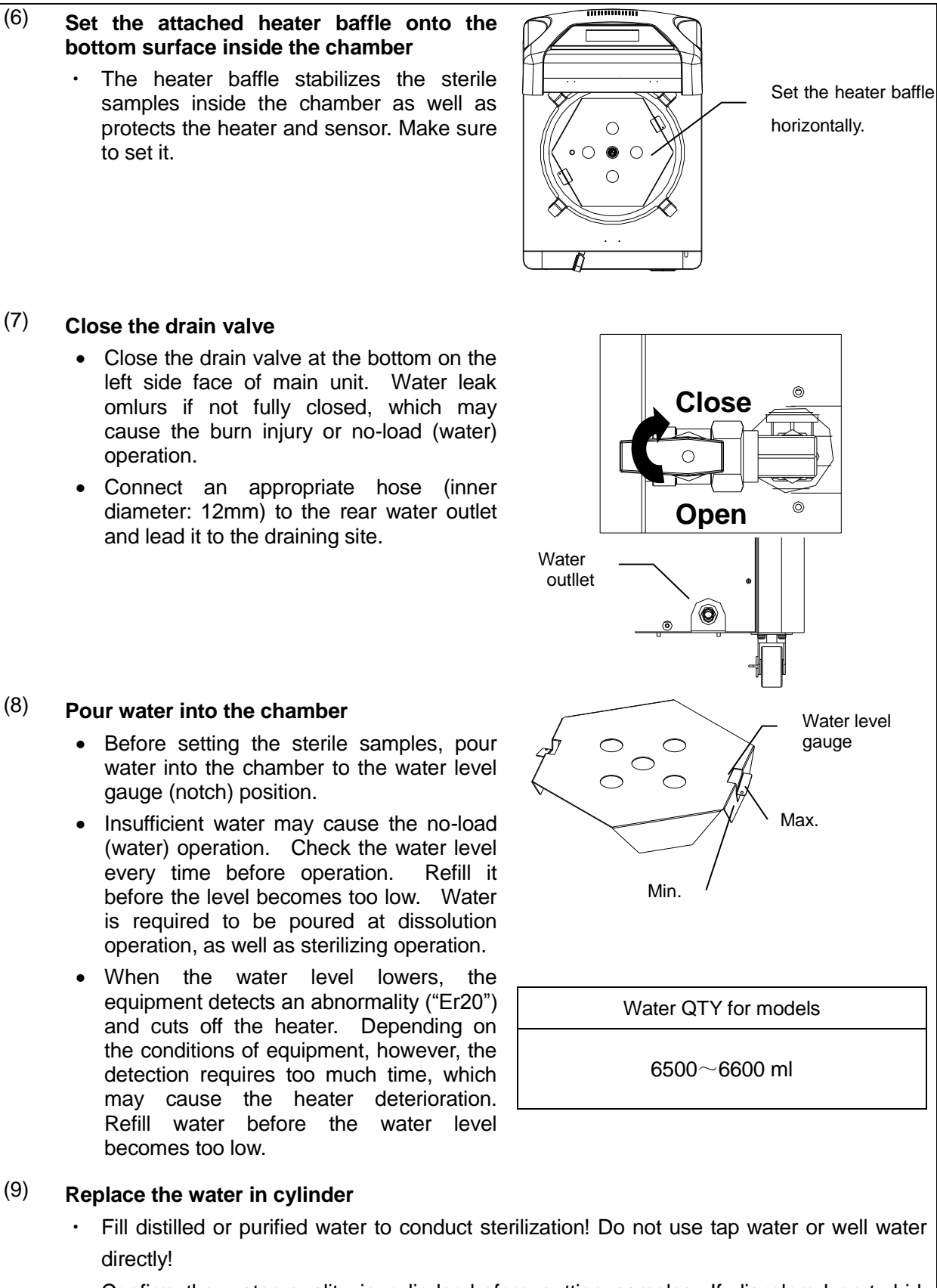

• Confirm the water quality in cylinder before putting samples. If discolored or turbid, please clean the cylinder, and replace with new distilled or purified water!

## Preparation before operation

| (10) | Set the sterile samples                                                                                                    |  |  |  |
|------|----------------------------------------------------------------------------------------------------|--|--|--|
|      | Set the samples to the chamber, putting them into the attached sample basket.                                                                                                    |  |  |  |
|      | • Put the sample or sterilization bag into the chamber so they should not block or cover the sensor inside the chamber, exhaust outlet and end connection to pressure gauge. If they are blocked or covered, the vapor cannot be discharged and the equipment cannot be operated correctly. Do not spill the samples when taking them out from/putting them into the chamber. The failure in piping system, bad smell or dirt may result in. |  |  |  |
|      | • In case liquid such as medicinal solution or medium is sterilized, the amount of liquid should be 60% or less of the capacity of container. They may be boiled over if too much quantity is supplied.                                                                                                    |  |  |  |
|      | • Widely open the opening of sterilization bag when used. If it is closed, the samples are insufficiently sterilized.                                                                                                    |  |  |  |
| (11) | Close the door before operation                                                                                                    |  |  |  |
|      | • Make sure to close the door of equipment before operation. If the door is not fully closed, the cooling water box may be touched and may cause a burn injury. Do not open the door during operation.                                                                                                    |  |  |  |
| (12) | Close the cover     Turn the lock lever to the left to close the cover.                                                                                                    |  |  |  |
|      | • Make sure that no foreign objects exist<br>Turn the lock lever to the right to open the cover.                                                                                                    |  |  |  |
|      | on the packing of the cover and its contact area before closing the cover. If any foreign object exists, the vapor may leak from the inside.                                                                                                    |  |  |  |
|      | • Fully close the cover and slide the lock lever on the cover to the left side. If it is closed                                                                                                    |  |  |  |
|      | inappropriately, the vapor blows out from the inside, which may cause a burn injury.                                                                                                    |  |  |  |
|      | • Do not press the nook and operate the lock level for purposes other than maintenance of equipment.                                                                                                    |  |  |  |
| (13) | Attach the droplet tray                                                                                                    |  |  |  |
|      | <ul> <li>Attach the droplet tray to the equipment<br/>to prevent the water drops that are<br/>made from vapor that generate during<br/>air purge from dropping down from the<br/>packing onto the samples or onto the<br/>top board. Pour off the droplets inside<br/>the tray periodically.</li> </ul>                                                                                                    |  |  |  |

## Preparation before operation

| (14) | <ul> <li>Precautions for drainage</li> <li>Before draining the water, make sure that the pressure, equipment temperature and water temperature inside the chamber have decreased sufficiently.</li> </ul>                                                                                                    |
|------|----------------------------------------------------------------------------------------------------|
| (15) | <ul> <li>Precautions for continuous operation</li> <li>When operating the equipment continuously after sterilization is completed, leave the equipment for about 15 minutes with the cover opened to sufficiently lower the temperature inside the chamber and then close the cover. If the temperature is high, the cover may not close due to high internal pressure of chamber caused by residual steam.</li> </ul>                                            |
|      | <ul> <li>Before operating the equipment, check the water level of cooling water box is lower than water level lower limit at 1-2mm.</li> <li>In case the water level of water box is above the drain level seal, drain the water until the water level comes to the water level gauge scale.</li> <li>The hot water or vapor may blow out from the cooling water box if the equipment is operated with too much drain water (above the seal position).</li> </ul> |

## 2. Before Usin

## Preparation before operation

#### Reference data

#### Sterilizing operation using disposal bag for biochemically dangerous object

- ① Open the opening of sterilization bag so the vapor can be easily entered into it. Secure the bag with a wire rack so it should not fall down during operation.
- ② The height of bag should be about two-thirds of chamber. If it is too high, the vapor cannot be easily entered into it, or it blocks the vapor outlet at the upper part of chamber, which may cause insufficient sterilization.
- ③ The preset temperature should be lower than the upper temperature limit of bag.
- (4) The preset time varies depending on the quality and quantity of sterile samples. Refer to the following data for the preset time.

#### **During liquid sterilization**

If the sterilization temperature exceeds the boiling temperature of the liquid, (under atmosphere pressure) the boiling point of the liquid should not be lower than water boiling point minus 5°C (under atmosphere pressure, if the water boiling point is 100°C, the boiling point of the liquid should not be lower than 95°C).

During sterilization, the liquid should be encapsulated by vessel, and its volume should not exceed 80% of the vessel (to prevent gas expansion due to boiling which may result in explosion).

Reference example of SM520 model at room temperature of 25°C

| Sterile sample | Sterilization temperature | Sterilization time | Note                       |
|----------------|---------------------------|--------------------|----------------------------|
| Gauze          | 121°C                     | 30 min.            | Dry gauze 2.8*3m*5         |
| Petri dish     | 121°C                     | 40 min.            | 30 Petri dish with a cover |

The data above, however, is used as reference. The actual sterile condition varies depending on the characteristics and quantity of samples or type of vessels to be used. Confirm the sterile condition by using the biological indicator or chemical indicator.

#### The use of the sterilization test card (amlessories)

- When use the sterilization test card, please insert card in the center of the sample.
- Opeating temp.: 121 °C (attached sterilization test card is 121 °C)
- After the operation, please confirm the sterilization state at the sterilization test card

| 旦付 | 滅菌条件が完全なときには の中に SS 121-20 |
|----|----------------------------|
|    | "滅菌済"が黒褐色で表示されます。          |
|    | HP滅菌カード(オートクレーブ用)          |

| 旦付 | 滅菌条件が完全なときには― の中に   | SS 121-20 |
|----|---------------------|-----------|
|    | "滅菌済"が黒褐色で表示されます。 🖊 | 減苗这       |
|    | HP滅菌カード(オートクレーブ用)   | иж маля   |

If poor sterilization, shallow dark brown 灭菌済 is ahown in

| lf normal | steriliza | tion, | clear | dark | brown | 灭菌済 | is |
|-----------|-----------|-------|-------|------|-------|-----|----|
| ahown in  |           |       |       |      |       |     |    |

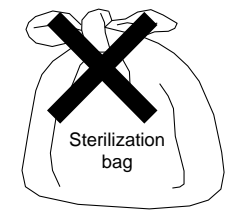

## 2. Before Using

## Preparation before operation

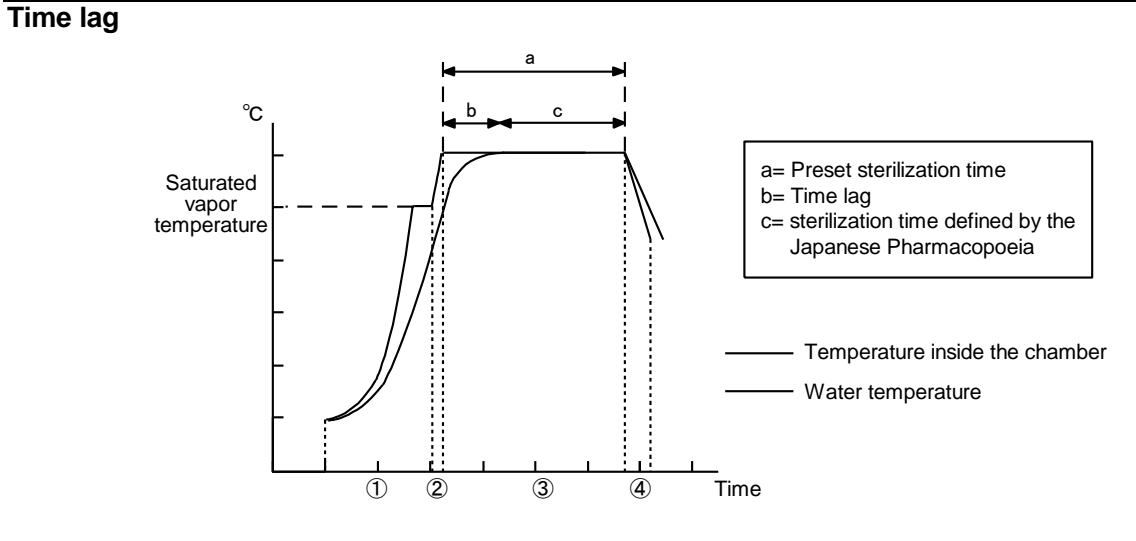

• Preset sterilization temperature:121°C Room temperature: 25°C (using conical flask)

When sterilizing liquid samples, a time lag (b) is made between the temperature inside the chamber and actual temperature of liquid by the time when the liquid temperature reaches the preset sterilization temperature. For this reason, a longer time than defined by the Japanese Pharmacopoeia (c) is required to completely sterilize the samples. Consequently, the actual preset sterilization time (a) should be set to be extended

The right table shows the time lag between the temperature inside the chamber and actual temperature of liquid (water). The table below shows the temperature rise and cooling time with no load (liquid).

| Time lag  |  |  |
|-----------|--|--|
| SM520/820 |  |  |
| 12min.    |  |  |
| 15min.    |  |  |
| 16min.    |  |  |
| 20min.    |  |  |
| 25min.    |  |  |
| 30min.    |  |  |
|           |  |  |

## 3. Description and Function of Each Part

Main unit (front-top-back)

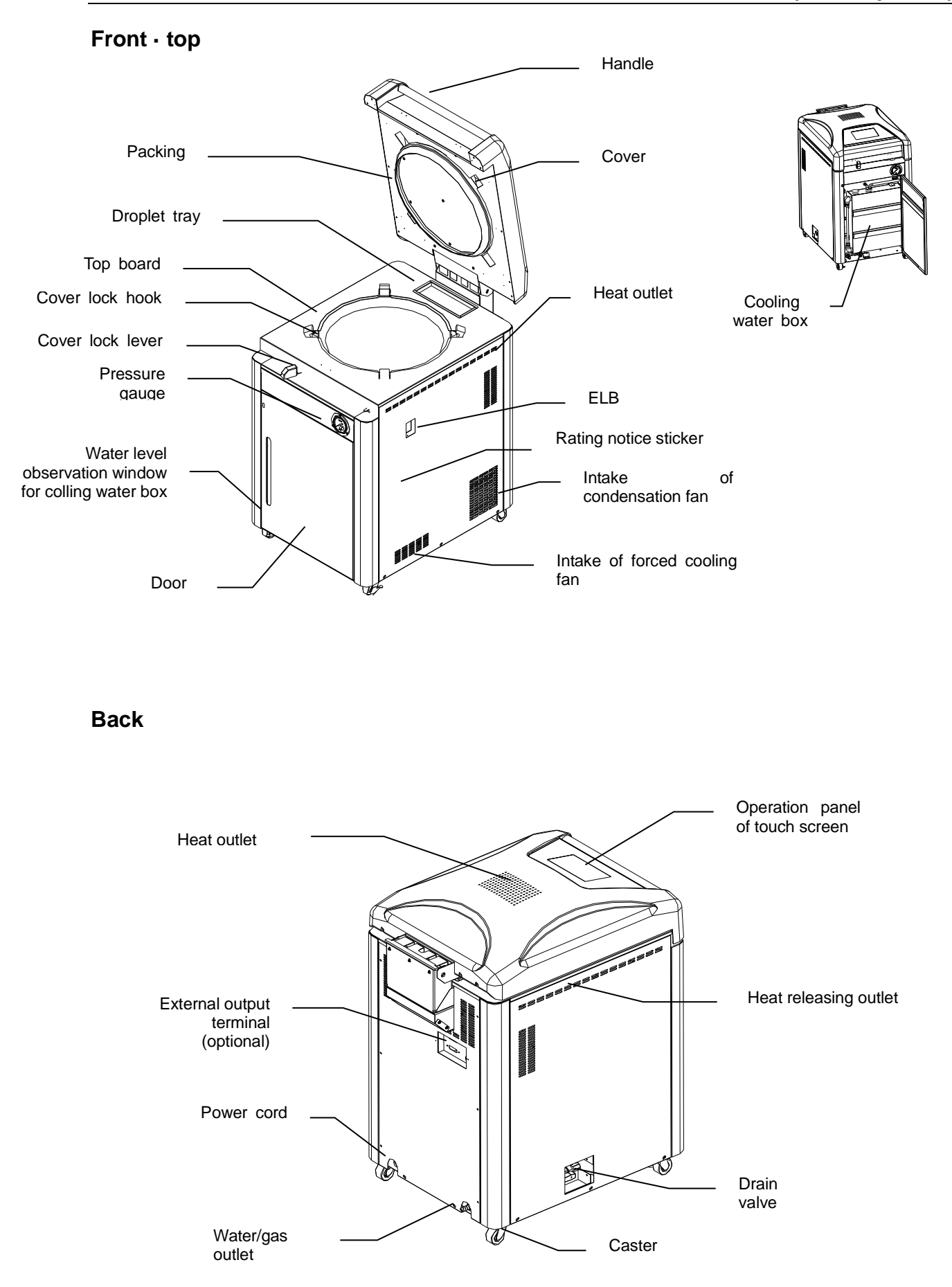

## 3. Description and Function of Each Part

Main unit (internal structure)

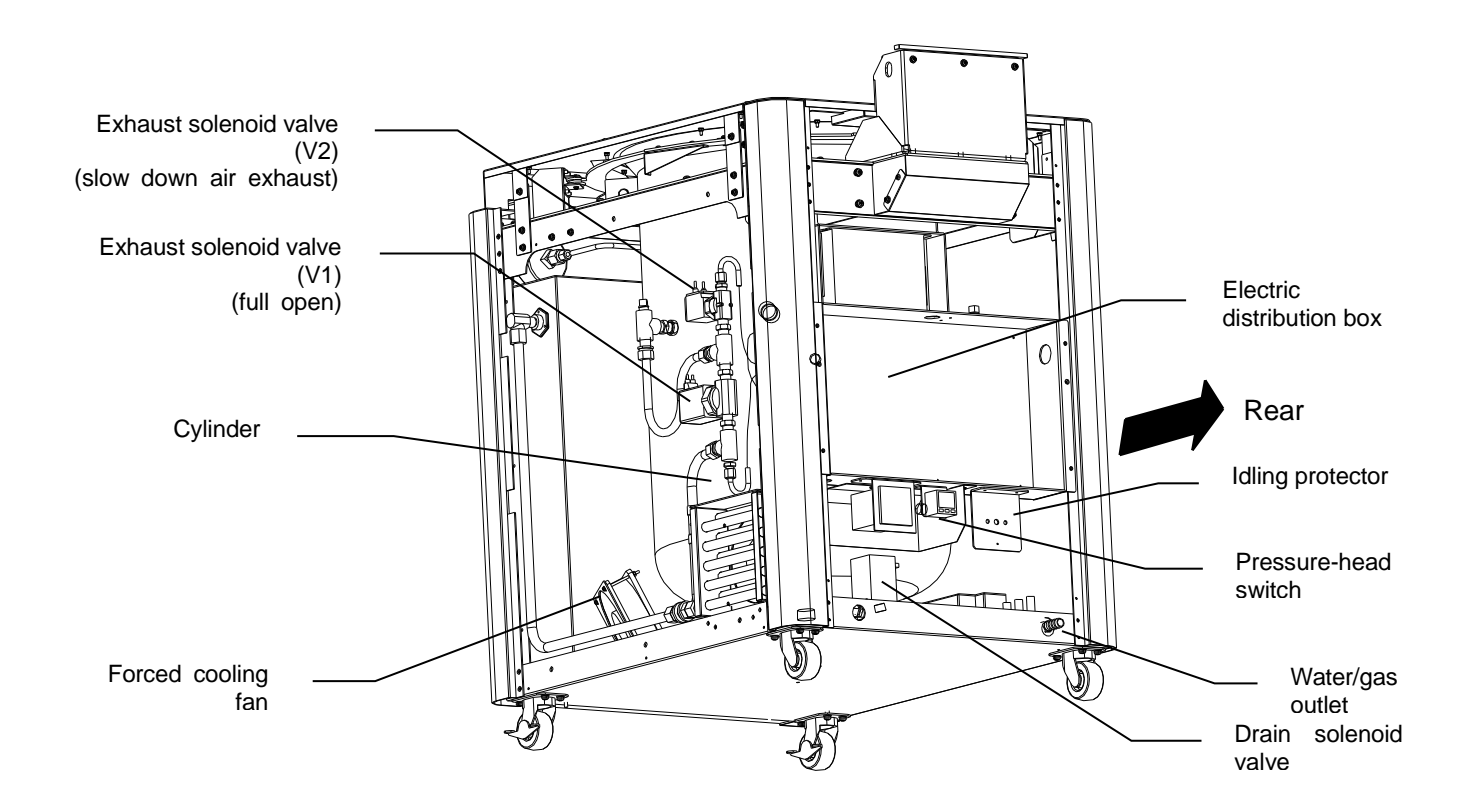

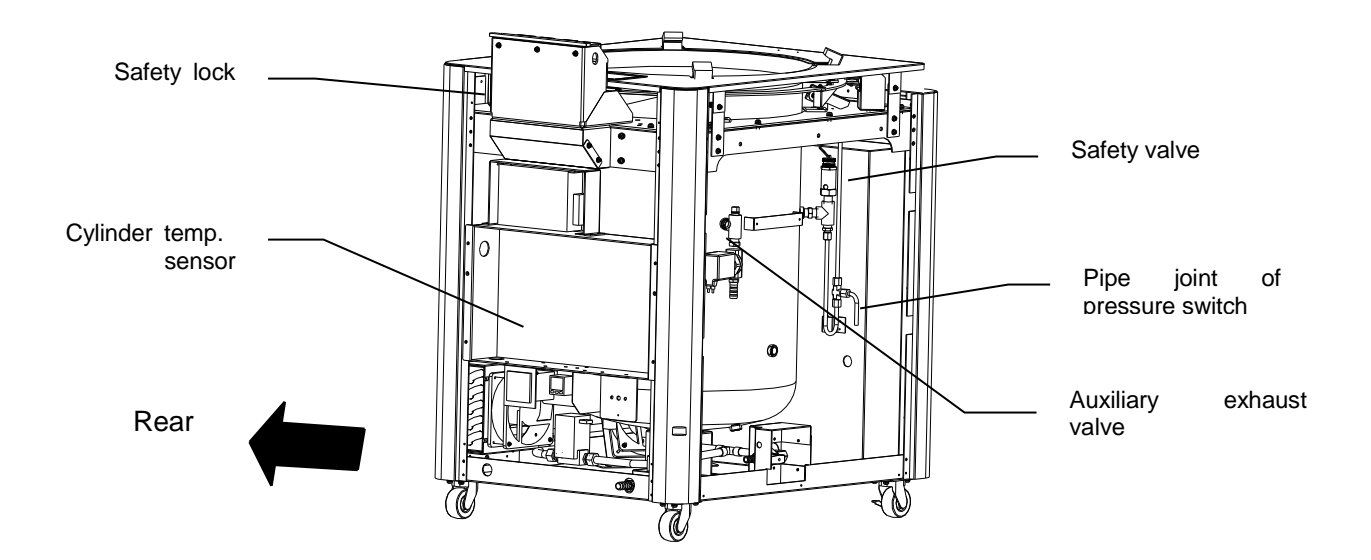

## 3. Description and Function of Each Part

**Operation panel** 

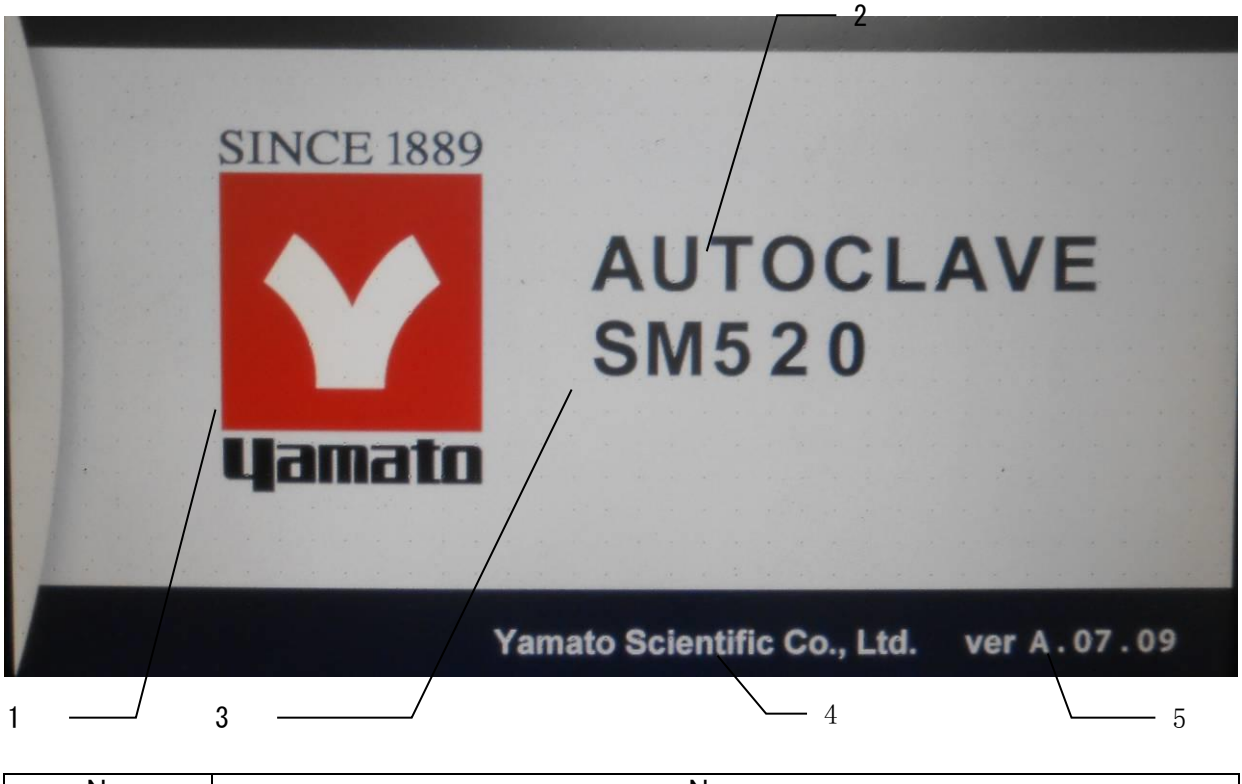

| No. | Name                 |
|-----|----------------------|
| 1   | Company LOGO         |
| 2   | Product English name |
| 3   | Product model        |
| 4   | Company English name |
| 5   | Software version No. |

### Choose operation mode

This product operation modes are as follows, please choose a proper mode.

| Mode | Name                     | Usage                                                                                                    |
|------|--------------------------|----------------------------------------------------------------------------------------------------|
| 1    | Instrument<br>sterilize  | Sterilize metal, glass, rubber and ceramic instruments                                                                     |
| 2    | Fluid sterilize          | Sterilize fluids such as water, culture media, test solutions, reagents, etc. (slow release valve prevents sudden boiling) |
| 3    | Sterilize & Retain temp. | Sterilize and keep culture media heated                                                                                    |
| 4    | Liquefy & Retain temp.   | Liquefy and keep culture media heated                                                                                      |
| 5    | Instrument dry           | Dry metal, glass, rubber and ceramic instruments                                                                           |
| 6    | Sterilize & dry          | Sterilize and dry metal, glass, rubber and ceramic instruments                                                             |

| Mode | Name                     | Course                                                                                                    |  |
|------|--------------------------|----------------------------------------------------------------------------------------------------|--|
| 1    | Instrument<br>sterilize  | Heat $\rightarrow$ sterilize $\rightarrow$ air purge                                                          |  |
| 2    | Fluid sterilize          | Heat $\rightarrow$ sterilize $\rightarrow$ air purge                                                          |  |
| 3    | Sterilize & Retain temp. | Heat $\rightarrow$ sterilize $\rightarrow$ air purge $\rightarrow$ retain temp.                               |  |
| 4    | Liquefy & Retain temp.   | Heat $\rightarrow$ liquefy $\rightarrow$ retain temp.                                                         |  |
| 5    | Instrument dry           | Heat $\rightarrow$ air purge $\rightarrow$ cool                                                               |  |
| 6    | Sterilize & dry          | Heat $\rightarrow$ sterilize $\rightarrow$ air purge $\rightarrow$ drain $\rightarrow$ dry $\rightarrow$ cool |  |

**Function list** 

The equipment has the following functions:

| Nº | Name                                            | Description                                                                                                    |
|----|-------------------------------------------------|----------------------------------------------------------------------------------------------------|
| 1  | Calendar setting                                | This function is included in the maintenance mode.<br>It sets the dominical year, month, date and time.                                                                                                    |
| 2  | Key lock function                               | This function is included in the maintenance mode.<br>It disables all key operations, except the START/STOP key<br>operation and cancellation of Key lock state.<br>The "_Loc" is displayed if an unavailable key operation is done. (※)                    |
| 3  | Pattern lock function                           | This function is included in the maintenance mode.<br>It disables the change related to operation course and memory.<br>The "PLoc" is displayed if an unavailable key operation is done. (※)                                                                |
| 4  | Buzzer function                                 | This function is included in the maintenance mode.<br>It mutes the key operation sound except for the buzzer sounds at<br>warning and operation end.                                                                                                    |
| 5  | Error log display                               | This function is included in the maintenance mode.<br>It displays up to 20 errors occurred in the past, including the error<br>content and time of occurrence.                                                                                              |
| 6  | Setting of sample temperature sensor            | This function is included in the maintenance mode.<br>It enables the sample temperature function. If the setting is turned<br>to ON when the optional sample sensor is not attached, the "Er.8",<br>which indicates disconnection of sample sensor, occurs. |
| 7  | Accumulated<br>sterilization/dry/times/<br>time | This function is included in the user set function.                                                                                                    |

### **Function list**

| Nº | Name                                      | Description                                                                                                    |
|----|-------------------------------------------|----------------------------------------------------------------------------------------------------|
| 8  | Forced cooling function                   | <ul> <li>This function turns on the cooling fan during exhaust process to shorten the cooling time.</li> <li>The cooling fan is turned on during switching to the exhaust process in the instrument sterilize course. In other courses, it starts to run at the saturated vapor temperature of -2°C or less. It stops when the equipment goes into the standby state after operation is completed, or when the temperature inside the chamber reaches 60°C.</li> <li>The COOLING FAN key can be set anytime before and during operation of equipment.</li> <li>Pressing the COOLING FAN key lights the COOLING FAN lamp and makes the function available.</li> </ul> |
| 9  | Preheating function                       | This function keeps the temperature of feed water inside the chamber with the preset temperature.<br>The range of preset temperature is from 45°C to 80°C. The operation automatically ends after five hours.<br>Pressing the PRE HEAT key lights the PRE HEAT lamp. The preset temperature is displayed with blinking. Set the desired value and then press the ENTER key. This enables the function.                                                                                                    |
| 10 | Memory function                           | Each operation course has three memory banks, where registration<br>and read of settings are possible. The following settings can be<br>stored into the memory.<br>• Sterilize (liquefy) temp.<br>• Sterilize (liquefy) time<br>• Retain temp. temp.<br>• Retain temp. time<br>• Sterilize (dry) temp.<br>• Sterilize (dry) temp. time<br>• ON/OFF of forced cooling function                                                                                                    |
| 11 | Schedule function                         | This function automatically starts the operation of equipment at the specified time with the selected course.<br>①The time can be set in increments of one minute within the range from 00 : 00 to 23 : 59, the same day is default set;<br>②The time can be set in increments of one minute within the range from 00 : 00 to 23 : 59, year/month/date.<br>This function counts the sterilize/liquefy time by the temperature                                                                                                    |
| 12 | Sample temperature function (optional)    | measured by the sample temperature sensor (optional).<br>Pressing the SAMPLE key lights the SAMPLE lamp. The<br>temperature display screen indicates the temperature measured<br>with the sample temperature sensor.                                                                                                    |
| 13 | Temperature output<br>terminal (optional) | This function transmits and output the measured temperature of controller at $4 \sim 20$ mA.                                                                                                    |
| 14 | Time up output terminal<br>(optional)     | This function outputs the relay ("a" contact) at operation end.<br>Contact spec: AC250V 1A (resistance load)                                                                                                    |
| 15 | Alarm output terminal<br>(optional)       | This function outputs the relay ("a" contact) at warning of controller.<br>Contact spec: AC250V 1A (resistance load)                                                                                                    |

### Help function

### **Help fucntion**

记忆

鹄

日本語

日本語

HELP

溶解>

100 c 0:30

保温> 50 c 0:30

ENGLISH

ENGLISH

26.8-

开始

中文

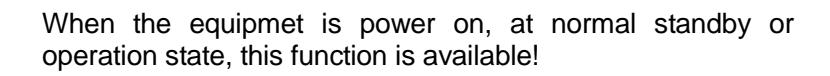

#### 1. Use help function

Press ? Help key to switch over the interface.

#### 1.1Language selection

Press key to return, exit from help interface, and switch over to standby or operation interface.

#### 1.2 Language selection

Press  $|\pm\dot{\chi}|$  key to select Chinese and switch over the interface.

#### **1.3 HELP interface**

Press key to return, exit from help interface, and switch over to standby or operation interface.

#### 2. Preparation before operation

Press *preparation before operation* item, the background color becomes yellow, switch over the interface, and enter into detailed introduction!

(explanation interface of operation course, user set interface, trouble shooting interface, regular spot check interface)

|         | Letter St.   |
|---------|--------------|
| 2       |              |
| IELP    |              |
| 3 MENU  |              |
| 调转前的准备  |              |
| 运转过程的解说 |              |
| 用户设定    |              |
| 异意封班方法  |              |
| 定期点機    |              |
| 2       |              |
| 3 MENU  | A CONTRACTOR |
|         | 2            |
| 运转过程的解说 | >            |
| 用户设定    | 2            |
| 异常对应方法  | ;            |
| 定期点検    | 3            |

### **User Set Function**

| User set function                                                                                                    | When the equipmet is power on, at normal standby or operation state, this function is available!                                                                                                    |
|----------------------------------------------------------------------------------------------------|----------------------------------------------------------------------------------------------------|
| <ul> <li>△ 遊行欄式 &gt;</li> <li>○ 返 亿 &gt;</li> <li>○ 預約运行 &gt;</li> <li>○ 預約运行 &gt;</li> <li>○ 預約运行 &gt;</li> <li>○ 开 換 &gt;</li> <li>○ 7 預 热 &gt;</li> <li>○ 7 預 助</li> </ul>                                                                                                    | 1. Standby interface after the last operation ends<br>Press ★ Set key, switch over to user set mode<br>interface 1.                                                                                                    |
| 株用户设定模式     1/7       班吉切決设定     中文     >       日历设定     2014/08/16     >       时刻设定     08:45     >       機構设定     OFF     >       機構設定     OFF     >                                                                                                    | <ul> <li>2.1 User set mode interface 1 Press is to return to initial standby interface, switch over to standby or operation interface. Press ▲ ▼ for page turning. </li> <li>Page content: Language (Chin, Eng and Jpn) Calendar (calendar change) Time (time change) Key lock (lock the operation keys on operation interface except Set Help) Mode edit lock (mode edit lock of memory interface)</li></ul> |
| 日 用户设定模式 2/7                                                                                                    | 2.2 User set mode interface 2                                                                                                    |
| CO2消费量换算系数 1.000 >                                                                                                    | Page content: CO <sub>2</sub> consumption conversion factor                                                                                                    |
| 3700倍以足 UN / / / / / / / / / / / / / / / / / /                                                                                                    | Buzzer set (ON/OFF)                                                                                                    |
| 福祉信号输出下限设定 4mA 0℃ >                                                                                                    | Time set (time change)                                                                                                    |
| 標拟信号输出上限设定 20mA 200 ℃ >                                                                                                    | Sample temp. sonser (ON/OEE)                                                                                                    |
| <b>V</b> AC                                                                                                    | Low analog scale setting 4mA temp. set<br>High analog scale setting 20mA temp. set                                                                                                    |
| 第 用户设定模式 3/7                                                                                                    | 2.3 User set mode interface 3                                                                                                    |
| 通信 ID 1 >                                                                                                    | Page content: Remote comm. ID                                                                                                    |
|                                                                                                    |                                                                                                    |
| 通信协议 TOHO >                                                                                                    | Remote comm. protocol                                                                                                    |
| 通信协议 TOHO > 通信速度 9.6k > 应答延时 5 mS >                                                                                                    | Remote comm. protocol                                                                                                    |
| 通信协议         TOHO         >           通信速度         9.6k         >           应答延时         5 mS         >           旁偶         Non         >                                                                                                    | Remote comm. protocol<br>Remote comm. speed                                                                                                    |
| 通信协议     TOHO       通信速度     9.6k       回答延时     5 mS       奇偶     Non                                                                                                    | Remote comm. protocol<br>Remote comm. speed<br>Reply delay time                                                                                                    |
| 通信排収     TOHO       通信速度     9.6k       应答延时     5 mS       奇偶     Non                                                                                                    | Remote comm. protocol<br>Remote comm. speed<br>Reply delay time<br>Parity                                                                                                    |
| 通信协议 TOHO ><br>通信速度 9.6k ><br>应答延时 5mS ><br>存偶 Non > 5 ▲ ▲ ▲ ▲ ▲ ▲ ▲ ▲ ▲ ▲ ▲ ▲ ▲ ▲ ▲ ▲ ▲ ▲ ▲                                                                                                    | Remote comm. protocol<br>Remote comm. speed<br>Reply delay time<br>Parity<br>2.4 User set mode interface 4                                                                                                    |
| 通信物议 TOHO ><br>通信速度 9.6k ><br>回答延时 5mS ><br>分偶 Non > 5 ▲ ▲ ▲ ▲ ▲ ▲ ▲ ▲ ▲ ▲ ▲ ▲ ▲ ▲ ▲ ▲ ▲ ▲ ▲                                                                                                    | Remote comm. protocol<br>Remote comm. speed<br>Reply delay time<br>Parity<br>2.4 User set mode interface 4<br>Page content: Data length                                                                                                    |
| 通信协议     TOHO       通信速度     9.6k       逆音矩射     5 mS       容偶     Non       今     用户设定模式       4/7     数据长度       8bit     >       停止比特长度     2bit                                                                                                    | Remote comm. protocol<br>Remote comm. speed<br>Reply delay time<br>Parity<br>2.4 User set mode interface 4<br>Page content: Data length<br>Stop bit length                                                                                                    |
| 通信排収     TOHO       通信速度     9.6k       通信速度     9.6k       应答延时     5 mS       旁偶     Non       シ     シ       シ     ▲       ク     ▲       ク     ▲       ▲     ▲ <th>Remote comm. protocol<br/>Remote comm. speed<br/>Reply delay time<br/>Parity<br/>2.4 User set mode interface 4<br/>Page content: Data length<br/>Stop bit length<br/>Preheat temp</th> | Remote comm. protocol<br>Remote comm. speed<br>Reply delay time<br>Parity<br>2.4 User set mode interface 4<br>Page content: Data length<br>Stop bit length<br>Preheat temp                                                                                                    |
| <ul> <li>通信协议 TOHO &gt;</li> <li>通信速度 9.6k &gt;</li> <li>应答延时 5mS &gt;</li> <li>奇偶 Non &gt;</li> <li>今 用户设定模式 4/7</li> <li>数据长度 8bit &gt;</li> <li>停止比特长度 2bit &gt;</li> <li>预热温度设定 45℃ &gt;</li> <li>强制冷却功能设定 ON &gt;</li> </ul>                                                                                                    | Remote comm. protocol<br>Remote comm. speed<br>Reply delay time<br>Parity<br>2.4 User set mode interface 4<br>Page content: Data length<br>Stop bit length<br>Preheat temp.                                                                                                    |
| 通信速度       TOHO         通信速度       9.6k         通信速度       9.6k         应答延时       5 mS         奇偶       Non         今       A         今       A         ○       A         ○       A         ○       A         ○       A         ○       A         ○       A         ○       A         ○       A         ○       A         ○       A                                                                                                    | Remote comm. protocol<br>Remote comm. speed<br>Reply delay time<br>Parity<br>2.4 User set mode interface 4<br>Page content: Data length<br>Stop bit length<br>Preheat temp.<br>Forced cooling                                                                                                    |

## **User Set Function**

| 様用         5/7           记忆程序初始化         执行           显示数据全部清零         执行                                                                                                    | 2.5 User set mode interface 5<br>Page content: Format memory program<br>Cumulative data reset                                                                                                    |
|----------------------------------------------------------------------------------------------------|----------------------------------------------------------------------------------------------------|
| 体     用户设定機式     6/7       累计灭菌运行次数     1 次     1 次       累计无面运行次数     2 次     2 次       累计运行时间     5 h     5 h       累计运行时间     5 h     5 h       累计通行时间     0 kW     0 kW       累计CO2排放量     0 kg     0 kg | 2.6 User set mode interface 6<br>Page content: Cumulative sterilization operation times<br>Cumulative dry operation times<br>Cumulative operation time<br>Cumulative power consumption<br>Cumulative CO <sub>2</sub> displacment |
| 第二日子校定機式                                                                                                    | <b>2.7 User set mode interface 7</b><br>Page content: Failure alarm (code, time, etc.) detailed list                                                                                                    |

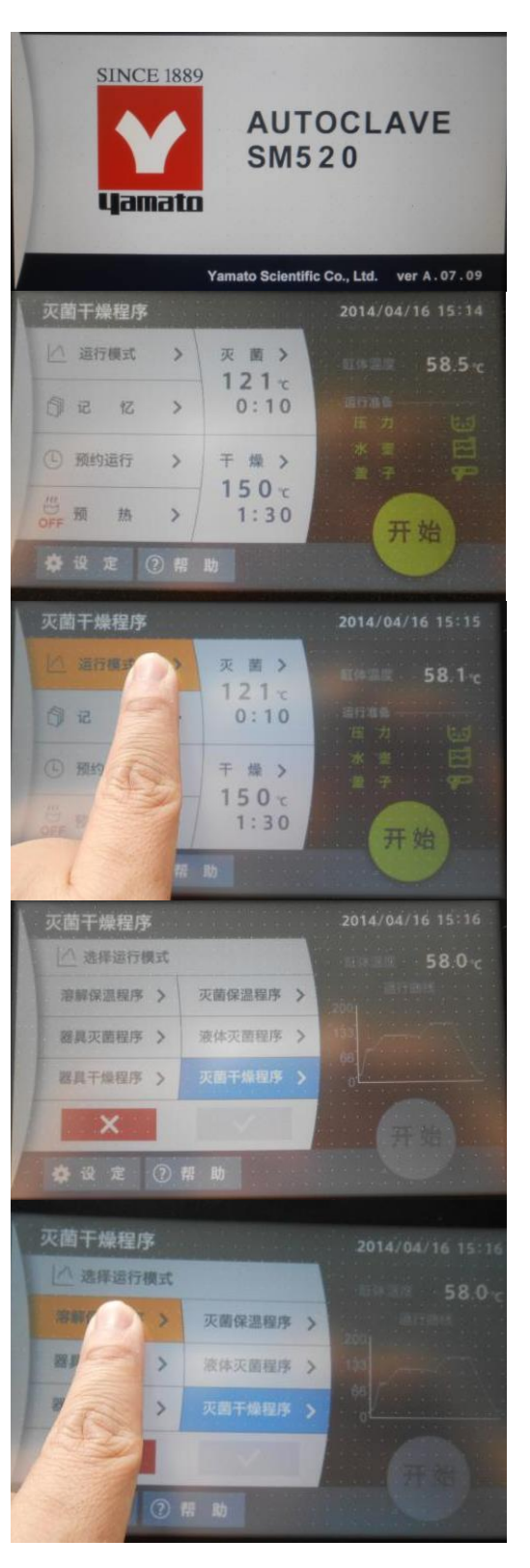

### Operation course (liquefy & retain temp.)

Follow the procedures below for the setting of liquefy & retain temp.: **1. Turn on the earth leakage breaker (switch ON).** 

Turn on the earth leakage breaker, touch screen displays the left interface for 3 secs, and then switch over to the next interface.

## 2. The touch screen displays the operation mode and program executed last time.

Sterilize & dry program: sterilize temp.121 $^{\circ}$ C, sterilize time 10min. Dry temp.150 $^{\circ}$ C, dry time 1h30min.

Current temp. in chamber 58.5°C,

Normal pressure (green character and icon) Normal bottle (green character and icon) Normal cover locking (green character and icon)

## 2.1 The touch screen displays the operation mode and program executed last time.

Press Operation mode area, the background color becomes yellow, switch over the interface

#### 3. Mode selection interface

Sterilize & dry prog background color is blue that means it is the operation mode executed last time.

#### 3.1 Mode selection interface

Press Liquefy & retain prog, the background color becomes yellow, switch over the interface

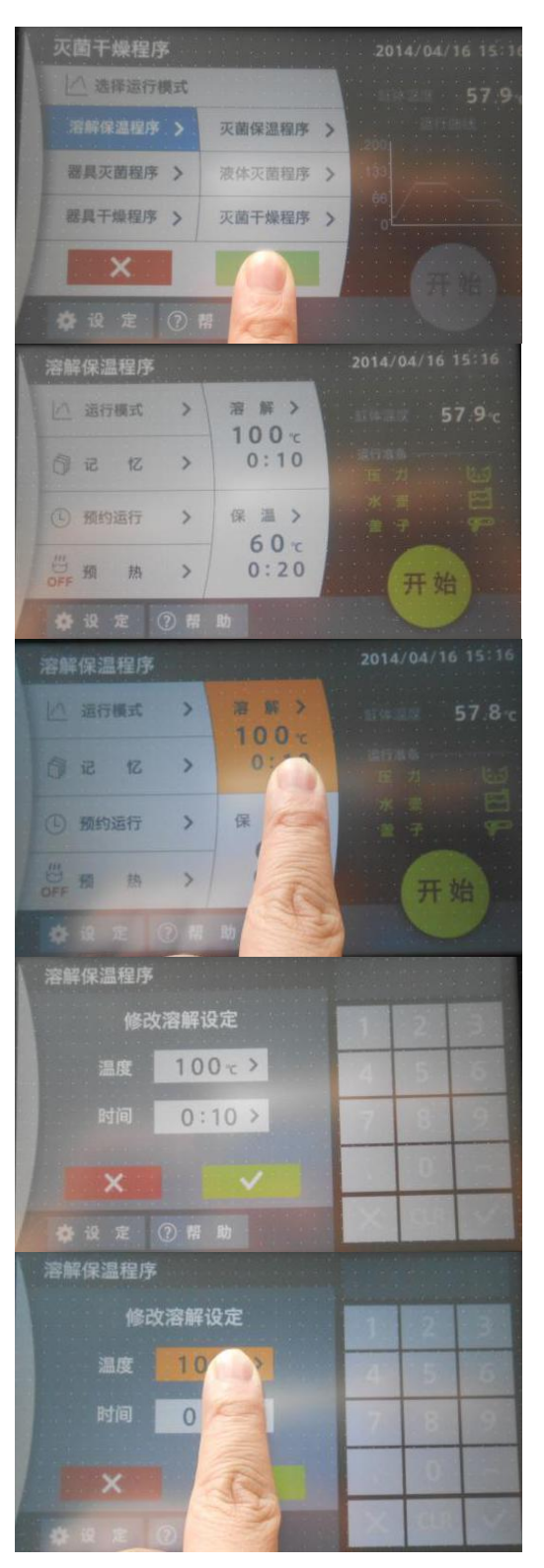

### Operation course (liquefy & retain temp.)

#### 3.2 Select operation mode

Press Liquefy & retain prog one time, the background color becomes blue, press green to confirm, switch over the interface to enter into liquefy & retain temp. interface.

#### 4. Liquefy & retain temp. program interface

The liquefy & retain temp.program executed last time: liquefy  $100^{\circ}$ C, 10min; retain temp.  $60^{\circ}$ C, 20min.

### 4.1 Liquefy & retain temp. program interface

Press Liquefy area one time, the background color becomes yellow, switch over the interface.

#### 5. Modify the liquefy setting

(1) No need to modify, press  $\boxed{\times}$  key to return to liquefy & retain temp. interface

#### 5.1.1 Modify the liquefy setting

①Press temp. display area to modify the liquefy temp., the background color becomes yellow

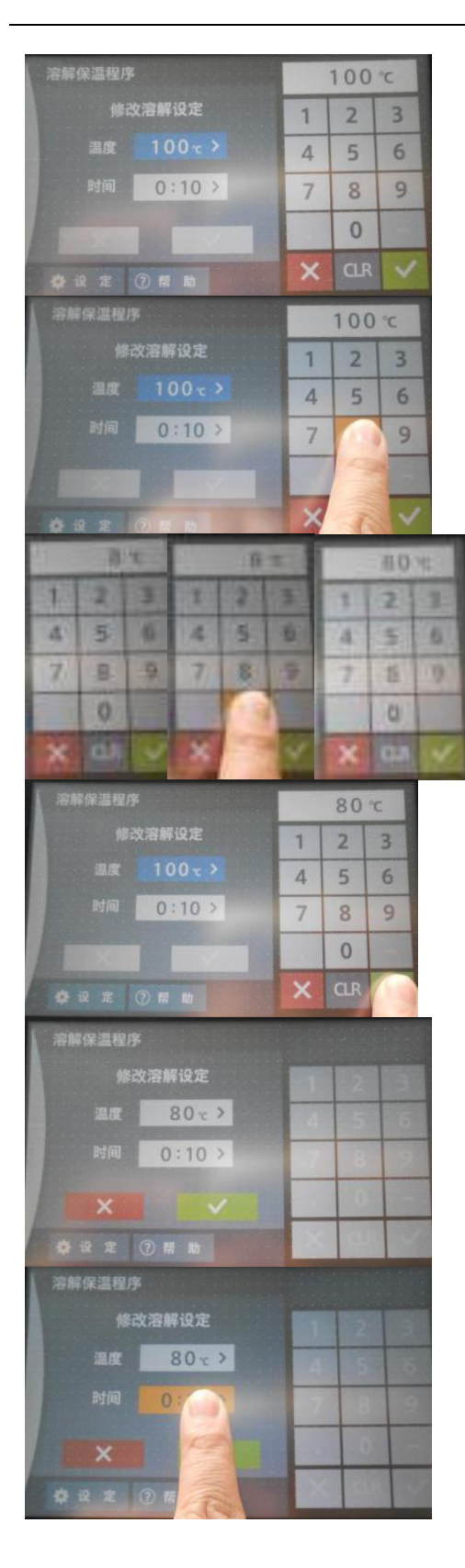

## Operation course (liquefy & retain temp.)

#### 5.1.2 Modify the set liquefy temp.

The background color of temp. display area becomes blue, the numeric keypad is shown at right side, and the history set temp. value is shown at the top of keypad. If no need to modify, press key at right keypad to close the keypad.

#### 5.1.3 Modify the set liquefy temp. value

(1)If type into wrong number, press CLR key to clear it

#### 5.1.4 Numeric keypad input

Directly type into required numbers, it will display the max. available set value if exceed the range!

### 5.1.5 Modify the liquefy temp. value

(1)If no need to modify, press  $\boxed{\mathbf{x}}$  key at right keypad to close the keypad.

O Type into required numbers at keypad, press green  $\fbox{O}$  to confirm.

#### 5.1.6 Modify the liquefy temp. value

(1)After setting temp. value, the keypad will auto hide. (2)If no need to modify liquefy time, press  $\boxed{x}$  key to return to liquefy & retain temp. interface

#### 5.2.1 Modify the liquefy set interface

①Press time display area to modify the liquefy time, the background color becomes yellow

### Operation course (liquefy & retain temp.)

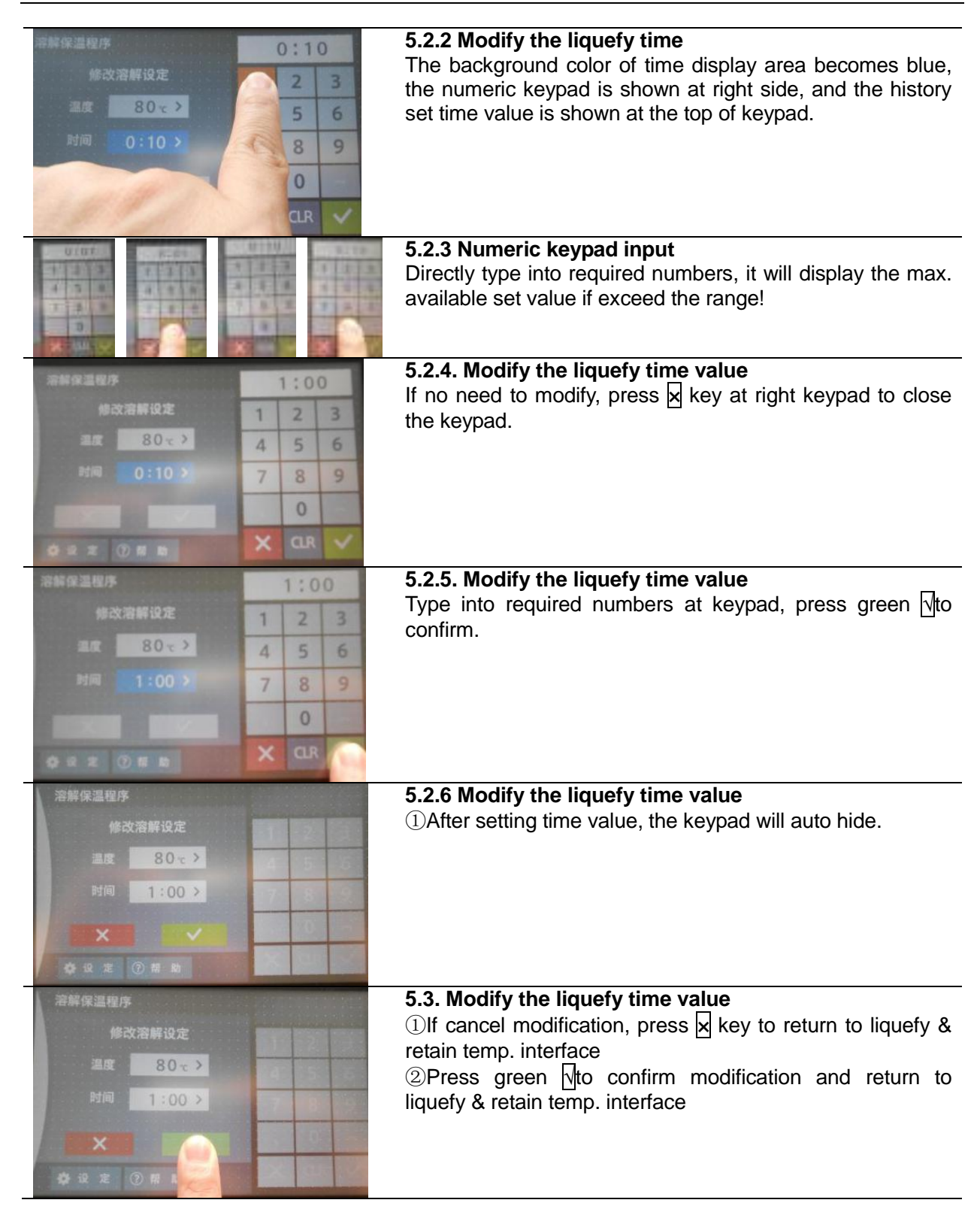

### Operation course (liquefy & retain temp.)

### 6. Liquefy & retain temp. program interface

①Liquefy temp. and time parameters have been set! Liquefy 80℃, 1h

#### 6.1 Liquefy & retain temp. program interface

Press Retain temp. area one time, the background color becomes yellow, switch over the interface.

#### 7. Modify the retain temp. setting

(1) No need to modify, press  $\boxed{\mathbf{x}}$  key to return to liquefy & retain temp. interface

#### 7.1.1 Modify the retain temp. setting

①Press temp. display area to modify the retain temp. setting, the background color becomes yellow

#### 7.1.2 Modify the set retain temp. value

The background color of temp. display area becomes blue, the numeric keypad is shown at right side, and the history set temp. value is shown at the top of keypad.

If no need to modify, press key at right keypad to close the keypad.

#### 7.1.3 Modify the set retain temp. value

(1)If type into wrong number, press CLR key to clear it

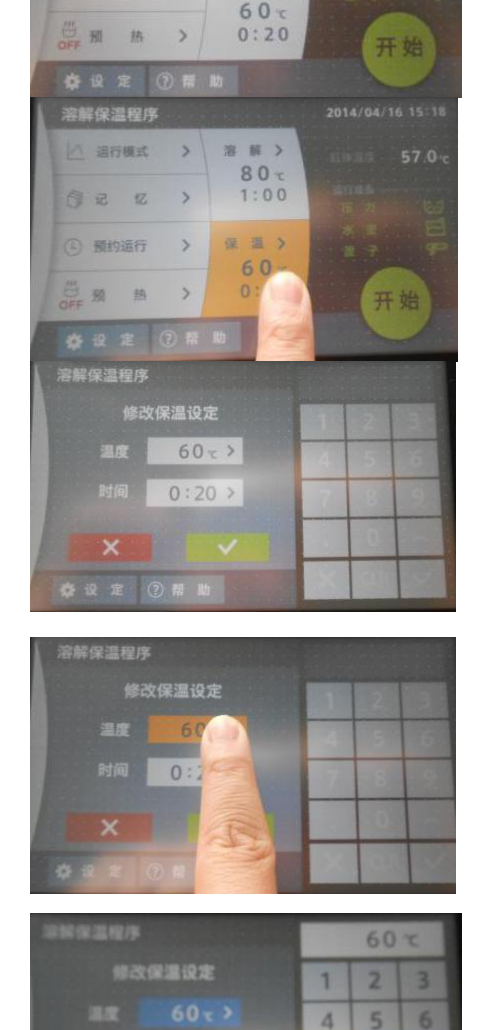

溶 解 >

80 c

1:00保温>

法行罪式

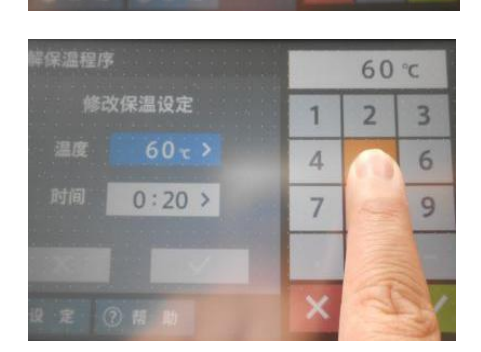

7 8 9

### Operation course (liquefy & retain temp.)

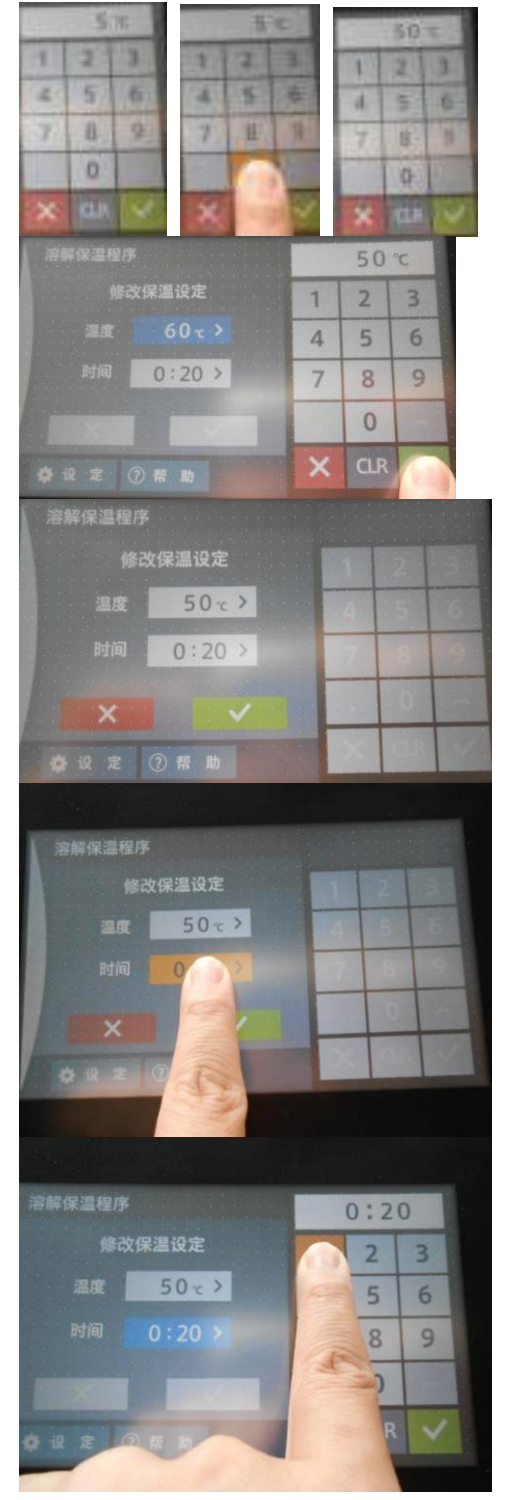

#### **7.1.4. Liquefy & retain temp. program interface** Directly type into required numbers, it will display the max. available set value if exceed the range!

#### 7.1.5 Modify the retain temp. value

(1) If no need to modify, press  $\boxed{\mathbf{x}}$  key at right keypad to close the keypad.

②Type into required numbers at keypad, press green √to confirm.

#### 7.1.6 Modify the retain temp. value

①After setting temp. value, the keypad will auto hide.
 ②If no need to modify retain temp. time, press key to return to liquefy & retain temp. interface

#### 7.2.1 Modify the retain temp. set interface

①Press time display area to modify the retain temp. time, the background color becomes yellow

#### 7.2.2 Modify the retain temp. time

The background color of time display area becomes blue, the numeric keypad is shown at right side, and the history set time value is shown at the top of keypad.

### Operation course (liquefy & retain temp.)

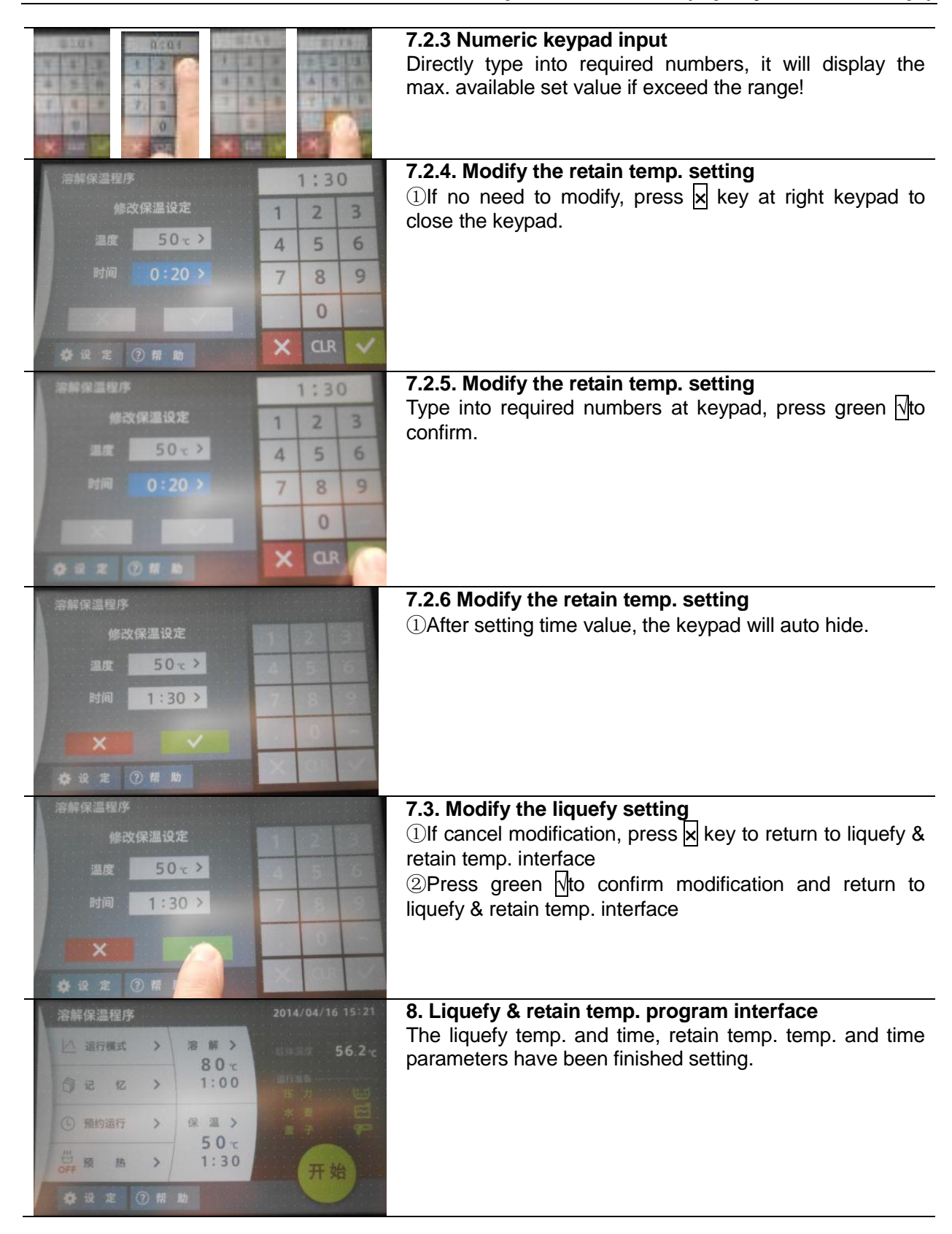

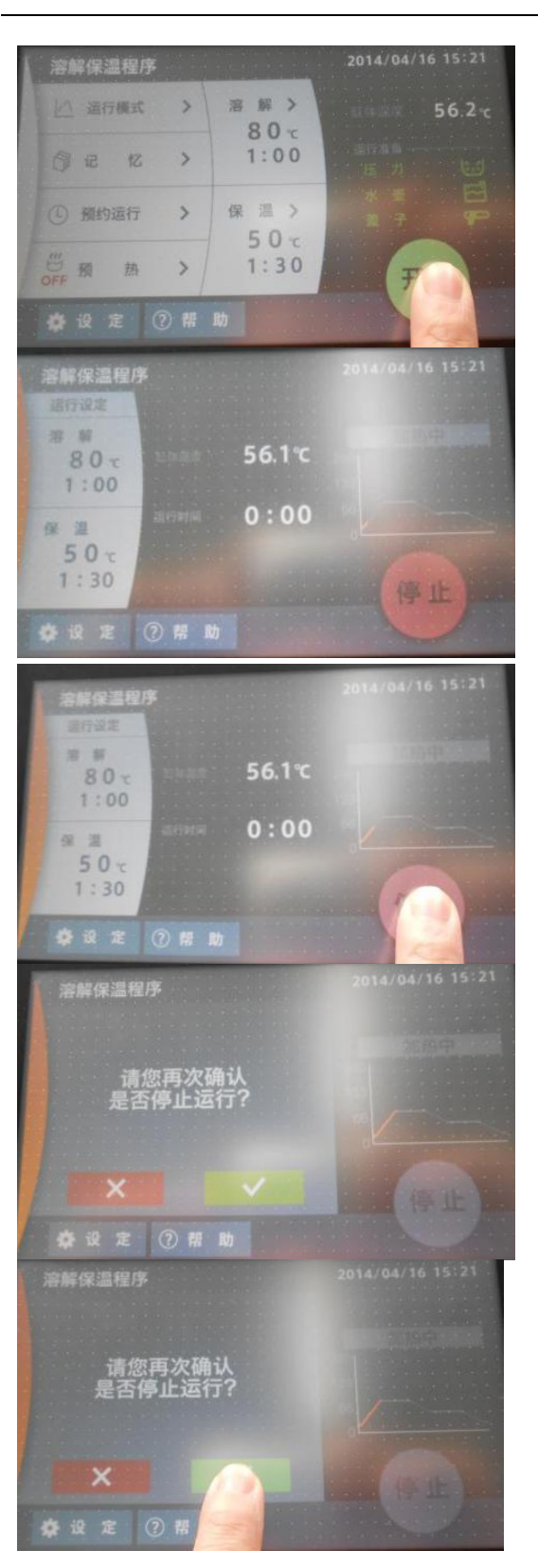

### Operation course (liquefy & retain temp.)

#### 9. Liquefy & retain temp. program

Liquefy 80°C, 1h. Retain temp. 50°C, 1h30min Current temp. in chamber 56.2°C Normal pressure (green character and icon) Normal bottle (green character and icon)

Normal cover locking (green character and icon)

Press the green START key one time to start operation! Temp. and time parameters cannot be changed in operation!

# 10. During operation of liquefy & retain temp. program

① Interface display setting: liquefy 80°C, 1h; retain temp. 50°C, 1h30min

- 2 Current temp. in chamber 56.2°C
- 3 Running time 0h0min
- During heating, heating curve segment indicates yellow
- (5) The green START key becomes red STOP key

# 10.1 Stop the operation of liquefy & retain temp. program

Press the red STOP key one time to stop.

# 10.2 Stop the operation of liquefy & retain temp. program

Prompt box displays whether stop: press  $\sqrt{1}$  to confirm stop, and press  $\sqrt{1}$  to continue operation if misoperation.

# 10.3 Stop the operation of liquefy & retain temp. program

Press  $\overline{\mathbb{N}}$  to confirm to stop operation.

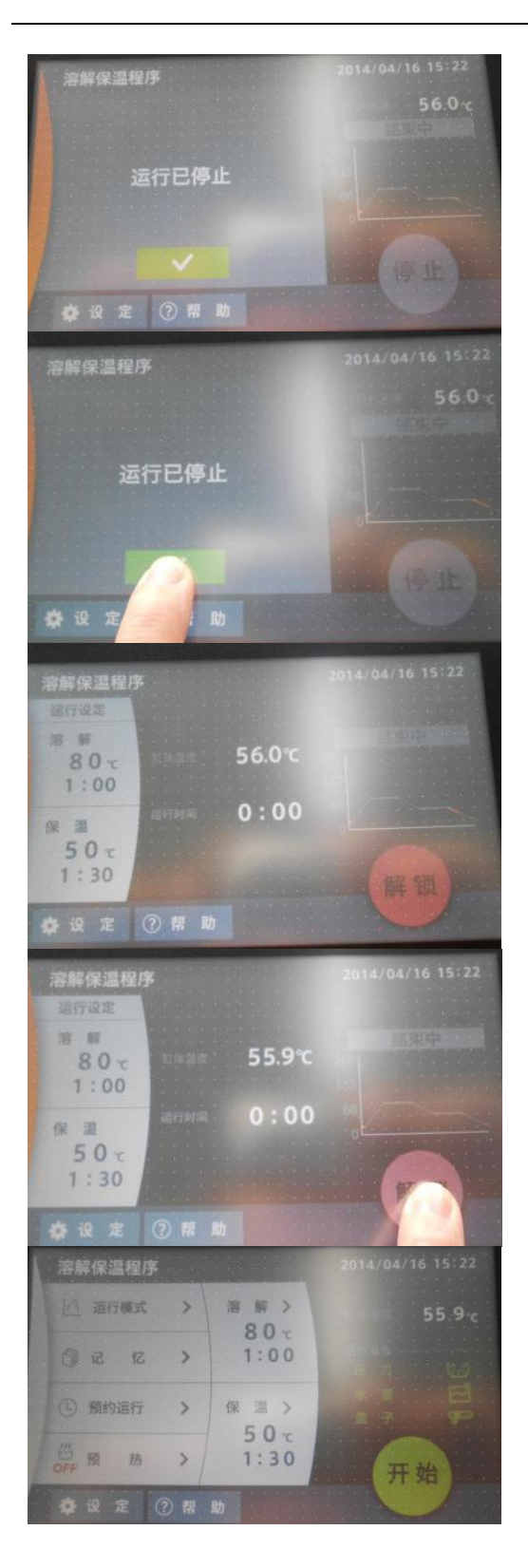

### Operation course (liquefy & retain temp.)

## 10.4. Stop the operation of liquefy & retain temp. program

Prompt box of program operation stop

Note: when the chamber temp. is higher than finish temp.,  $\boxed{1}$  is gray and invalid; till it drops to finish temp.,  $\boxed{7}$  turn to be green, press it to end.

# 10.5 Stop the operation of liquefy & retain temp.

Press 🛿 to confirm end

# 10.6 Stop the operation of liquefy & retain temp. program

The operation of liquefy & retain temp. program stops, able to unlock (red UNLOCK key appears)

#### 11. Unlock the operation ring

Press UNLOCK key to unlock the operation ring, the top cover is able to open.

#### 12. Enter into standby state

Press UNLOCK key to confirm, the equipment enters into standby state, the interface displays the program and parameters operated last time.
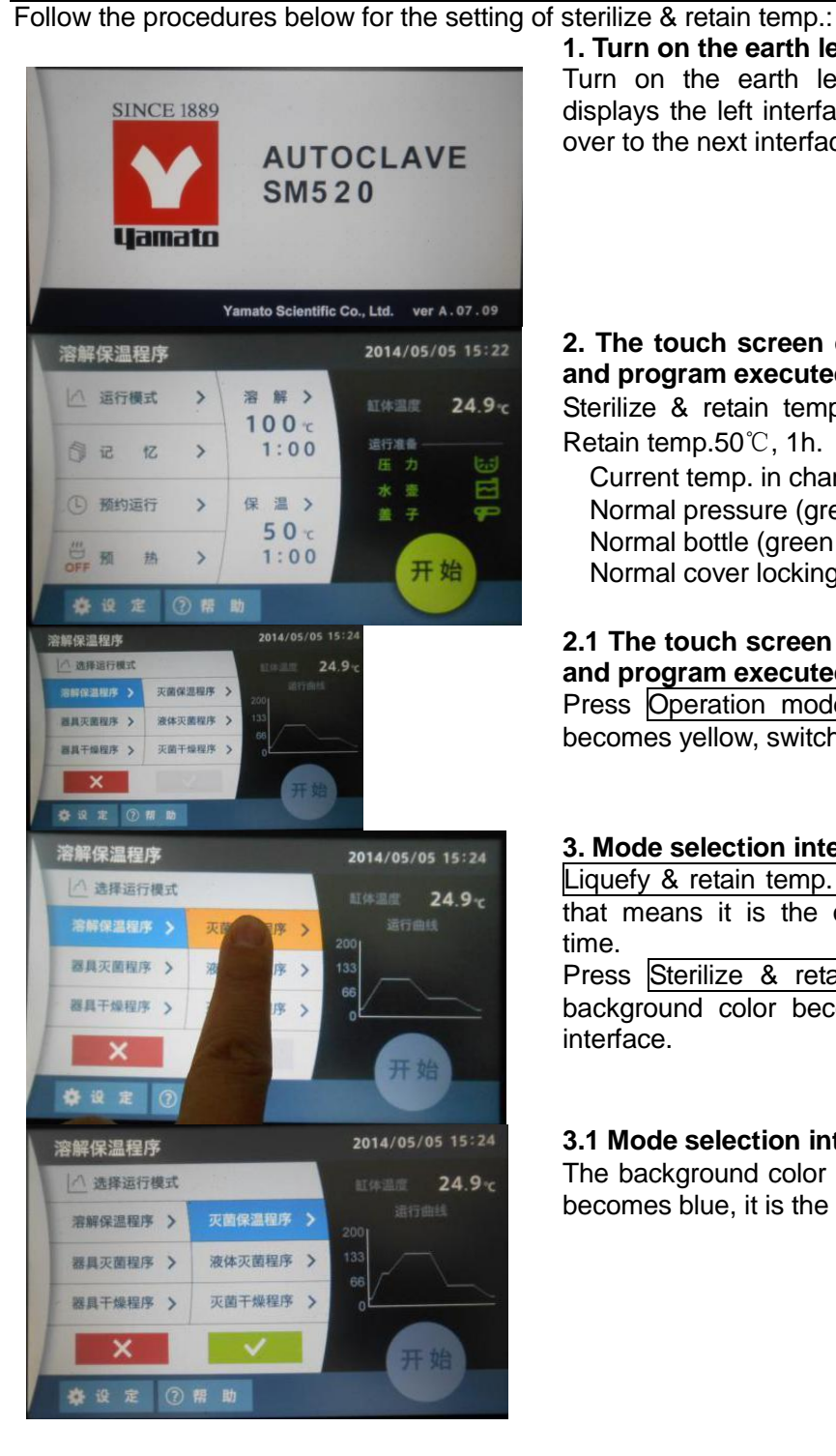

#### Operation course (sterilize & retain temp.)

1. Turn on the earth leakage breaker (switch ON).

Turn on the earth leakage breaker, touch screen displays the left interface for 3 secs, and then switch over to the next interface.

#### 2. The touch screen displays the operation mode and program executed last time.

Sterilize & retain temp. program: liquefy 100°C, 1h. Retain temp.50°C, 1h.

Current temp. in chamber 24.9°C,

Normal pressure (green character and icon) Normal bottle (green character and icon) Normal cover locking (green character and icon)

#### 2.1 The touch screen displays the operation mode and program executed last time.

Press Operation mode area, the background color becomes yellow, switch over the interface.

#### 3. Mode selection interface

Liquefy & retain temp. prog background color is blue that means it is the operation mode executed last time.

Press Sterilize & retain temp. prog one time, the background color becomes yellow, switch over the interface.

#### 3.1 Mode selection interface

The background color of Sterilize & retain temp. prog becomes blue, it is the current operation mode.

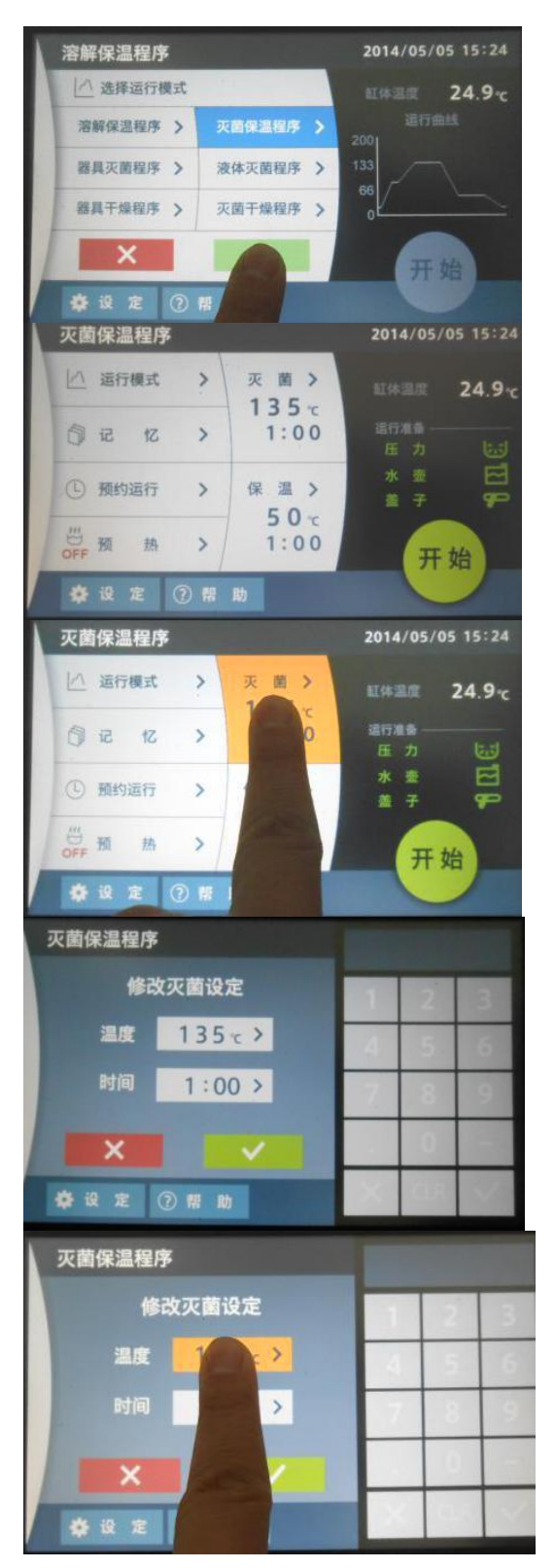

#### Operation course (sterilize & retain temp.)

#### 3.2 Select operation mode

The background color of Sterilize & retain temp. prog becomes blue.

Press green  $\sqrt[1]{to}$  confirm, switch over the interface to enter into liquefy & retain temp. interface.

Press x, cancel setting, switch over the interface to return to liquefy & retain temp. interface.

#### 4. Sterilize & retain temp. program interface

The sterilize & retain temp.program executed last time:

Sterilize 135°C, 1h; retain temp. 50°C, 1h

#### 4.1 Sterilize & retain temp. program interface

Press Sterilize area one time, the background color becomes yellow, switch over the interface.

#### 5. Modify the sterilize setting

(1) No need to modify, press  $\boxed{\mathbf{x}}$  key to return to liquefy & retain temp. interface

#### 5.1.1 Modify the sterilize setting

①Press temp. display area to modify the liquefy temp., the background color becomes yellow

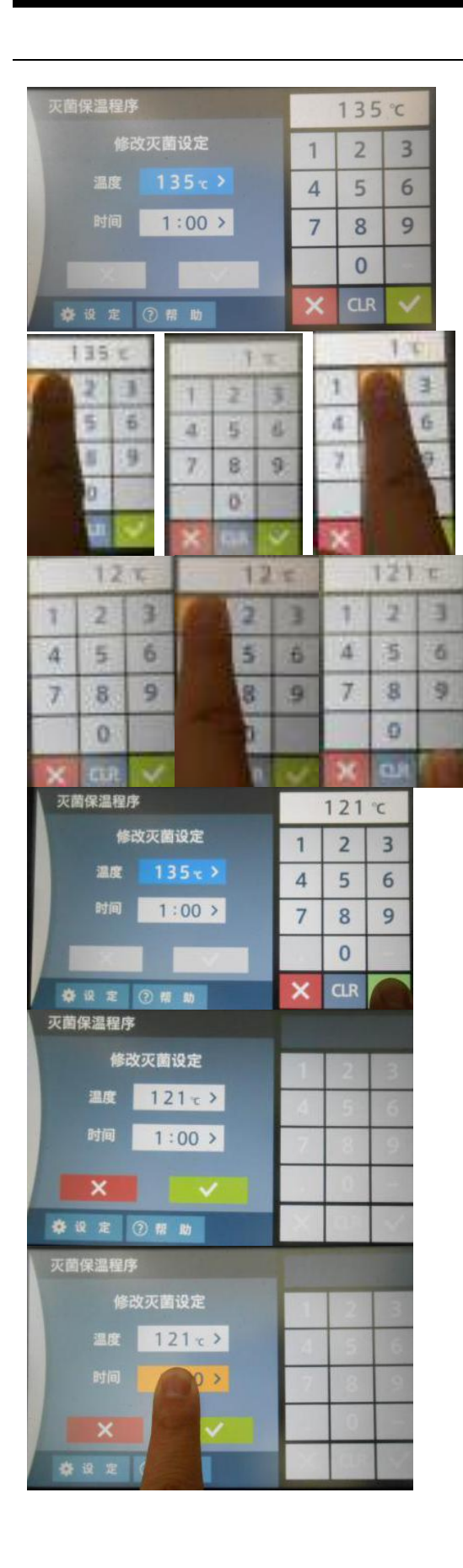

#### Operation course (sterilize & retain temp.)

#### 5.1.2 Modify the set sterilize temp.

The background color of temp. display area becomes blue, the numeric keypad is shown at right side, and the history set temp. value is shown at the top of keypad.

If no need to modify, press  $\mathbf{x}$  key at right keypad to close the keypad.

#### 5.1.3 Modify the set sterilize temp. value

If type into wrong number, press CLR key to clear it;

②Directly type into required numbers, it will display the max. available set value if exceed the range!

#### 5.1.4 Modify the set sterilize temp. value

(1) If no need to modify, press  $\mathbf{x}$  key at right keypad to close the keypad.

②Type into required numbers at keypad, press green √to confirm.

#### 5.1.5 Modify the set sterilize temp. value

①After setting temp. value, the keypad will auto hide.

②If no need to modify liquefy time, press  $\mathbf{x}$  key to return to liquefy & retain temp. interface

#### 5.2.1 Modify the sterilize set interface

①Press time display area to modify the time, the background color becomes yellow

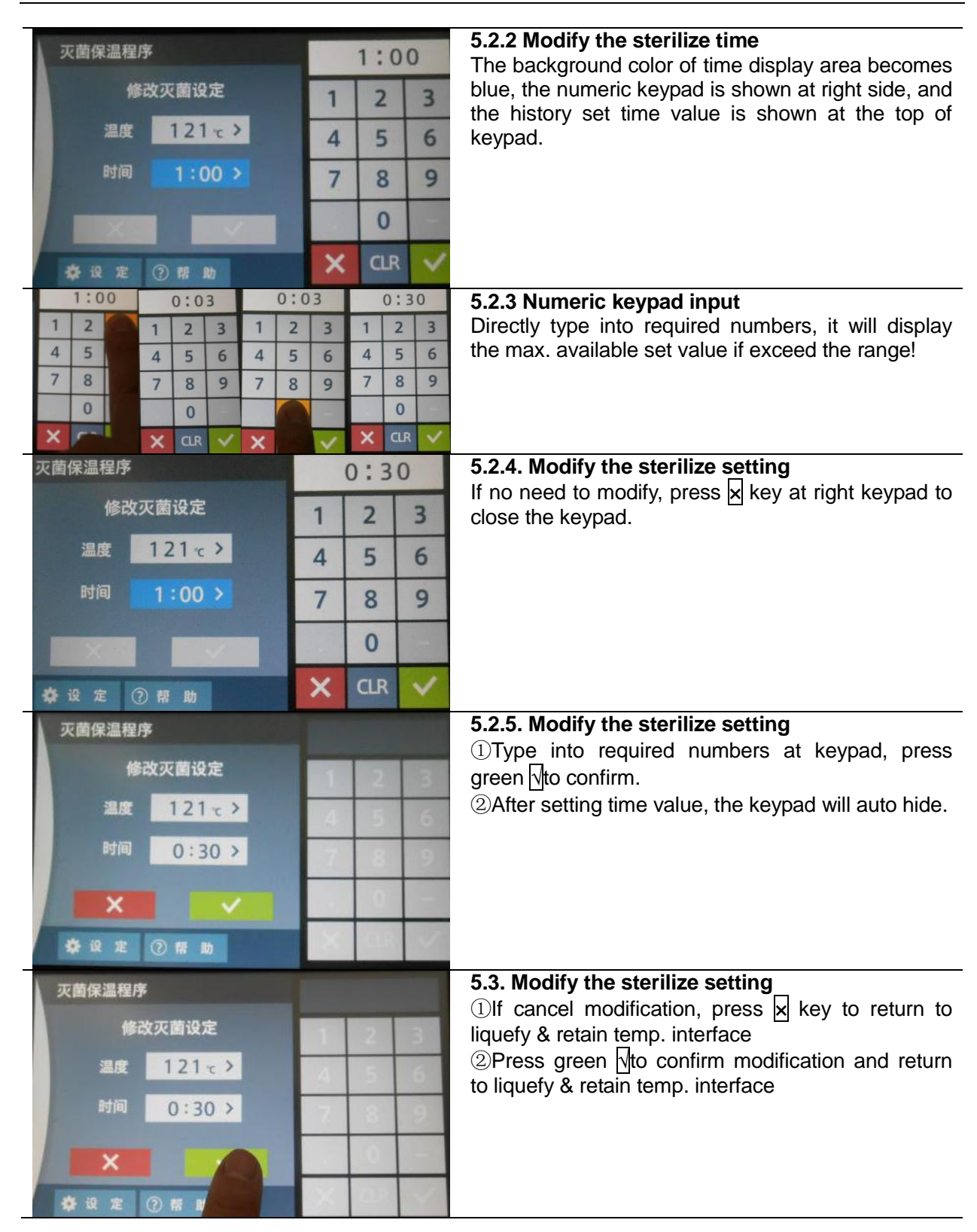

#### Operation course (sterilize & retain temp.)

#### Operation course (sterilize & retain temp.)

#### 2014/05/05 15:26 灭菌保温程序 面 > ip. 运 运行模式 24.9-121 0:30 **③ 記 忆** 保温> ④ 预约运行 50 0 m 1:00 訪 开始 \*\*\* 2014/05/05 15:27 灭菌保温程序 [△ 运行模式 M > 25.0-121 % 0:30 创记 12 ① 预约运行 保温 OFF M 热 开始 ♣ 沒 定 ⑦ 帮 灭菌保温程序 修改保温设定 50~> 温度 1:00 > \*\*\* 灭菌保温程序 修改保温设定 温度 **\*** # 灭菌保温程序 50 °c 修改保温设定 1 2 3 濕度 4 5 6 时间 1:00 > 8 9 7 0 0 1 M \*

#### 6. Sterilize & retain temp. program interface

①Sterilize temp. and time parameters have been set! Sterilize 121℃, 30min

#### 6.1 Sterilize & retain temp. program interface

Press <u>Retain temp.</u> area one time, the background color becomes yellow, switch over the interface.

#### 7. Sterilize & retain temp. setting

(1) No need to modify, press  $\mathbf{x}$  key to return to sterilize & retain temp. interface.

#### 7.1.1 Modify the retain temp. setting

①Press temp. display area to modify the retain temp. setting, the background color becomes yellow

#### 7.1.2 Modify the set sterilize value

The background color of temp. display area becomes blue, the numeric keypad is shown at right side, and the history set temp. value is shown at the top of keypad.

| U t |      |   | DT |   |   |
|-----|------|---|----|---|---|
| T   | 2    | 2 | 1  | 2 | 1 |
| 1   | 5    | 6 | 4  | 5 | 6 |
| 7   | - 目  | 9 | 7  | B | 9 |
|     | 0    |   |    | 0 |   |
| 1   | CLP. | - | ×  | - | ~ |

#### 7.1.3 Modify the retain temp. value

(1) If no need to modify, press  $\mathbf{x}$  key at right keypad to close the keypad.;

2 If type into wrong number, press CLR key to clear it.

#### Operation course (sterilize & retain temp.)

**7.1.4. Liquefy & retain temp. program interface** Directly type into required numbers, it will display the max. available set value if exceed the range!

#### 7.1.5 Modify the retain temp. value

Ŧ

2

5 16

ĥ.

7 8 9

60 °C

60 °C

2 3

5 6

0 X CLR 3

9

1 2

4 5 6

7 8

×

1

4

7 8 9

2

5 6

8

\$

灭菌保温程序

温度

**反菌保温程序** 

温度

灭菌保温程序

灭菌保温程序

修改保温设定

1:00 >

1:00 >

修改保温设定

修改保温设定

修改保温设定

60 c >

60 ->

1:00 >

à

7 4

1

2 2

(1) If no need to modify, press  $\mathbf{x}$  key at right keypad to close the keypad.

<sup>(2)</sup>Type into required numbers at keypad, press green  $\sqrt{}$ to confirm.

#### 7.1.6 Modify the retain temp. value

(1)After setting temp. value, the keypad will auto hide. (2)If no need to modify retain temp. time, press  $\boxed{\times}$  key to return to liquefy & retain temp. interface

#### 7.2.1 Modify the retain temp. set interface

①Press time display area to modify the retain temp. time, the background color becomes yellow

# 天前保温程序 1:00 修改保温设定 1 2 3 温度 60 て > 4 5 6 时间 1:00 > 7 8 9 0 0 0 0

#### 7.2.2 Modify the retain temp. time

The background color of time display area becomes blue, the numeric keypad is shown at right side, and the history set time value is shown at the top of keypad.

#### 7.2.3 Numeric keypad input 1:00 0:01 0:01 Directly type into required numbers, it will display the 3 2 3 max. available set value if exceed the range! 6 5 6 5 4 А If cancel the modification, press $\mathbf{x}$ key at right keypad to 9 4 8 н 7 close the keypad. 0 0:13 1:30 2 3 Ż t 4 5 6 4 5 5 4 5 5 9 X 8 9 8 7 8 9 0 0 灭菌保温程序 1:30 7.2.4. Modify the retain temp. setting Type into required numbers at keypad, press green vto 修改保温设定 2 3 1 confirm. 60 % > 温度 4 5 6 9 7 8 0 × **办**设定 7.2.5 Modify the retain temp. setting 灭菌保温程序 (1)After setting time value, the keypad will auto hide. 修改保温设定 60 -> 退度 1:30 > 7.3. Modify the retain temp. setting 灭菌保温程序 (1)If cancel modification, press $\times$ key to return to liquefy 修改保温设定 & retain temp. interface 60 ~ > 退度 2 Press green to confirm modification and return to 1:30 > liquefy & retain temp. interface 春设 定 8. Sterilize & retain temp. program interface 2014/05/20 17:29 灭菌保温程序 The sterilize temp. and time, retain temp. temp. and time △ 运行模式 面> 30 °C parameters have been finished setting. 121-0:30 5 2 12 保温》 (1) 预约运行 60 -1:30 开始 3

#### Operation course (sterilize & retain temp.)

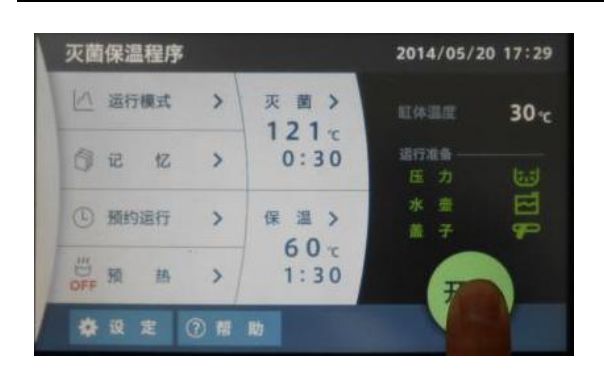

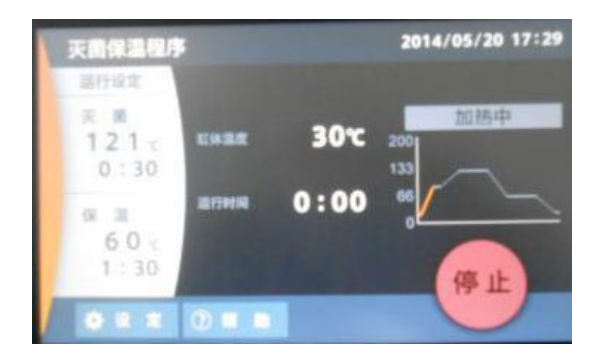

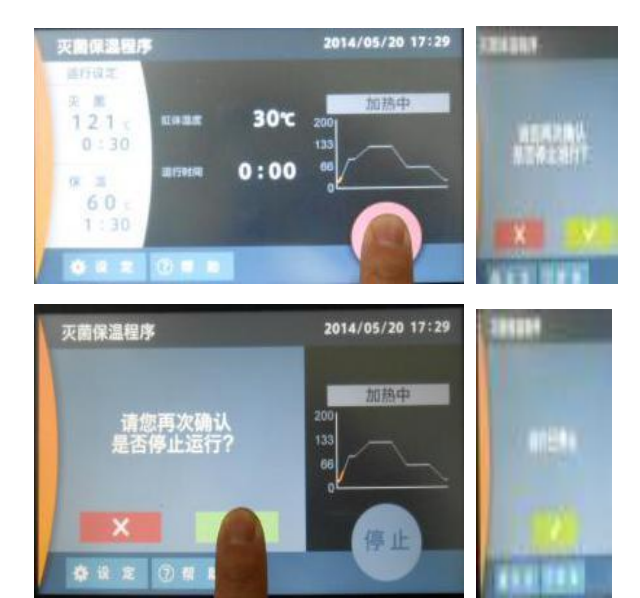

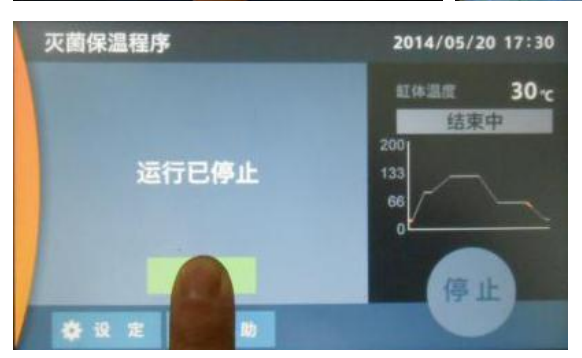

#### Operation course (sterilize & retain temp.)

#### 9. Sterilize & retain temp. program

Sterilize 121  $^\circ \!\!\! \mathbb{C}$ , 30min; Retain temp. 60  $^\circ \!\!\! \mathbb{C}$ , 1h30min

Current temp. in chamber 30°C

Normal pressure (green character and icon)

Normal bottle (green character and icon)

Normal cover locking (green character and icon)

Press the green START key one time to start operation! Temp. and time parameters cannot be changed in operation!

# 10. During operation of sterilize & retain temp. program

Interface display setting: sterilize temp.121  $^{\circ}$ C, sterilize time 30min; retain temp. 60  $^{\circ}$ C, 1h30min. Current temp. in chamber 30  $^{\circ}$ C. Running time 0h0min. During heating, heating curve segment indicates yellow. The green START key becomes red STOP key.

# 10.1 Stop the operation of sterilize & retain temp. program

Press the red STOP key one time to stop. Prompt box displays whether stop: press  $\sqrt{1}$  to confirm stop, and press x to continue operation if misoperation.

# 10.2 Stop the operation of sterilize & retain temp. program

Press  $\sqrt{10}$  to confirm to stop operation.

# 10.3 Stop the operation of sterilize & retain temp. program

Prompt box of program operation stop Press  $\overline{\mathbb{N}}$  to confirm end

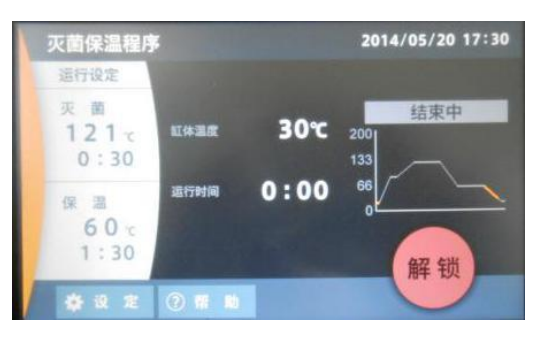

#### Operation course (sterilize & retain temp.)

# 10.4 Stop the operation of sterilize & retain temp. program

The operation of liquefy & retain temp. program stops, able to unlock (red UNLOCK key appears)

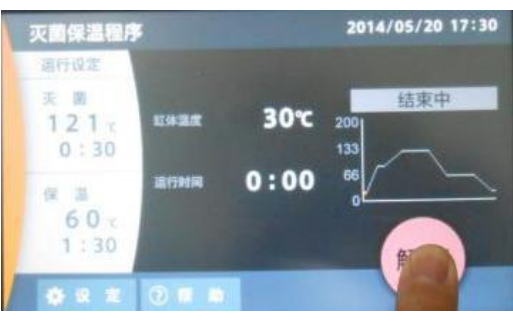

#### 10.5 End interface

Press UNLOCK key to unlock the operation ring, the top cover is able to open. The equipment enters into standby state, the interface displays the program and parameters operated last time.

#### 11. Enter into standby state

Unlock the operation ring, the top cover is able to open

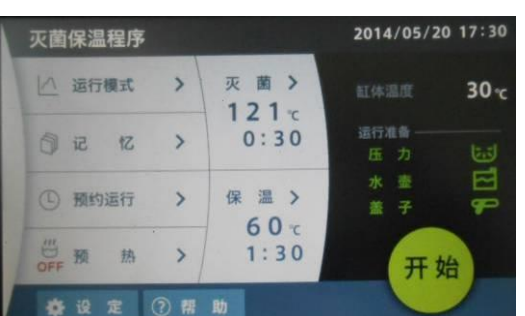

#### **Operation course (instrument sterilize)** Follow the procedures below for the setting of instrument sterilize:

#### 1. Turn on the earth leakage breaker (switch ON).

Turn on the earth leakage breaker, touch screen displays the left interface for 3 secs, and then switch over to the next interface.

### 2. The touch screen displays the operation mode and program executed last time.

Sterilize & retain temp. program: sterilize temp.121  $^\circ\!\mathrm{C}$ , sterilize time 30min. retain temp. 60  $^\circ\!\mathrm{C}$ , retain temp. time 1h30min.

Current temp. in chamber 24.9°C,

Normal pressure (green character and icon) Normal bottle (green character and icon)

Normal cover locking (green character and icon) 2.1 The touch screen displays the operation mode and program executed last time.

Press Operation mode area, the background color becomes yellow, switch over the interface

#### 3. Mode selection interface

Liquefy & retain temp. prog background color is blue that means it is the operation mode executed last time.

Press <u>Sterilize & retain temp. prog</u> one time, the background color becomes yellow, switch over the interface.

#### 3.1 Mode selection interface

The background color of <u>Sterilize & retain temp. prog</u> becomes blue, it is the current operation mode.

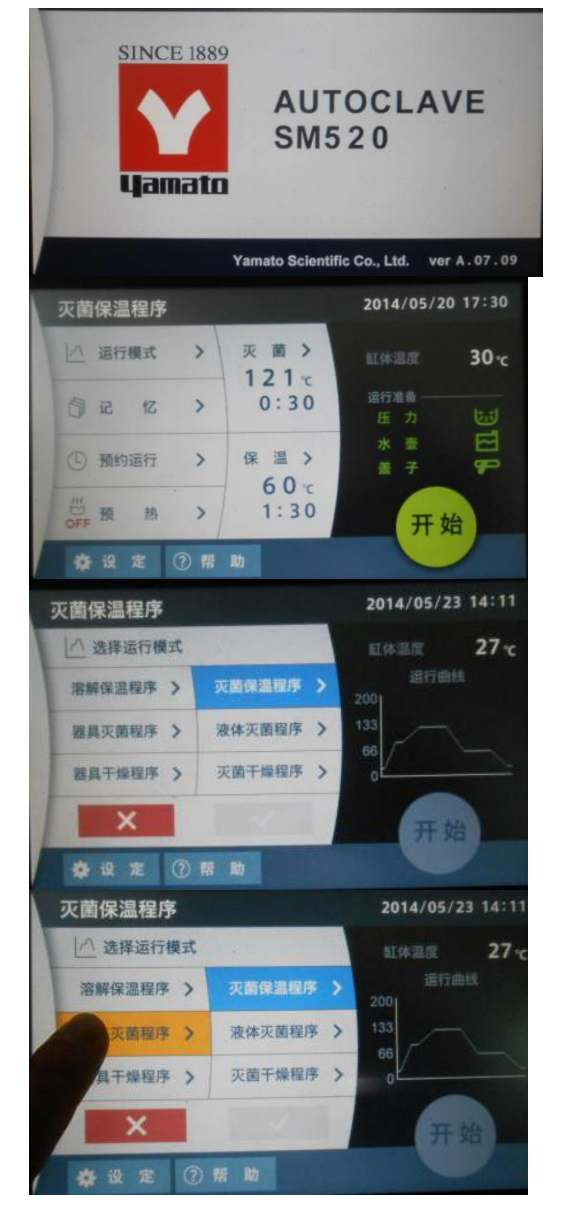

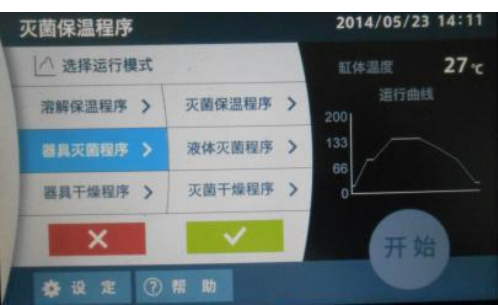

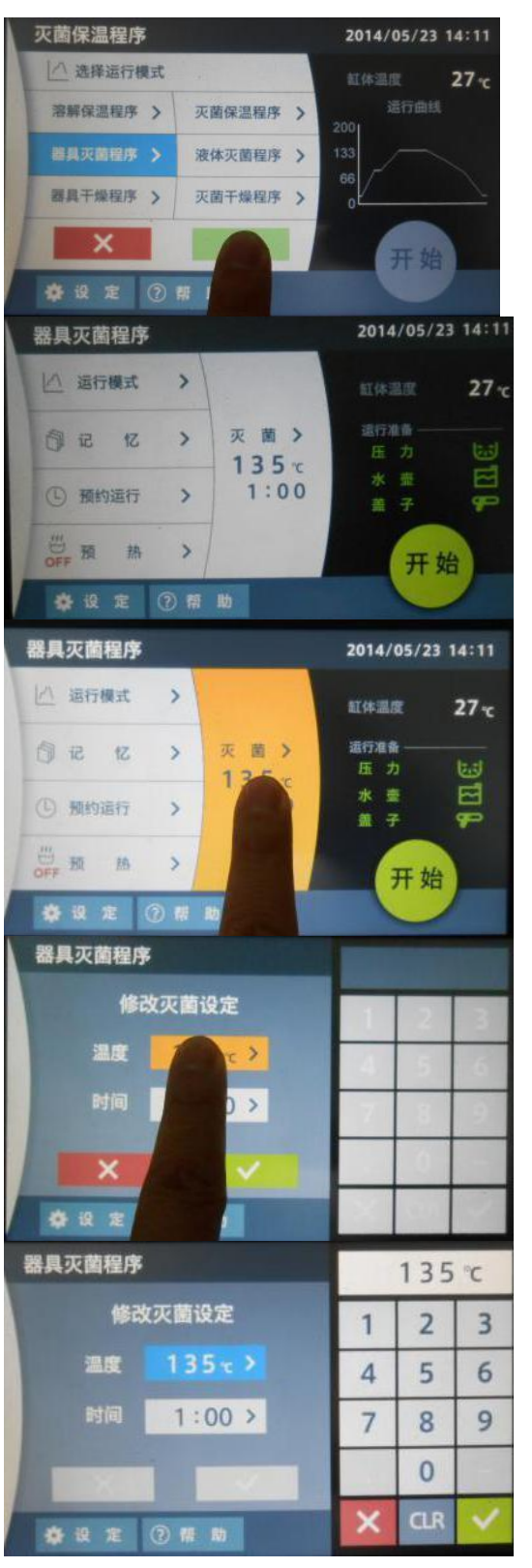

#### Operation course (instrument sterilize)

#### 3.2 Select operation mode

The background color of Sterilize & retain temp. prog becomes blue.

Press green  $\sqrt{10}$  to confirm, switch over the interface to enter into liquefy & retain temp. interface.

Press  $\mathbf{x}$ , cancel setting, switch over the interface to return to liquefy & retain temp. interface.

#### 4. Sterilize & retain temp. program interface

The sterilize & retain temp.program executed last time:

Sterilize 135°C, 1h; retain temp. 50°C, 1h

#### 4.1 Sterilize & retain temp. program interface

Press Sterilize area one time, the background color becomes yellow, switch over the interface.

#### 5. Modify the sterilize setting

(1) No need to modify, press  $\boxed{\mathbf{x}}$  key to return to liquefy & retain temp. interface

#### 5.1.1 Modify the sterilize setting

①Press temp. display area to modify the liquefy temp., the background color becomes yellow

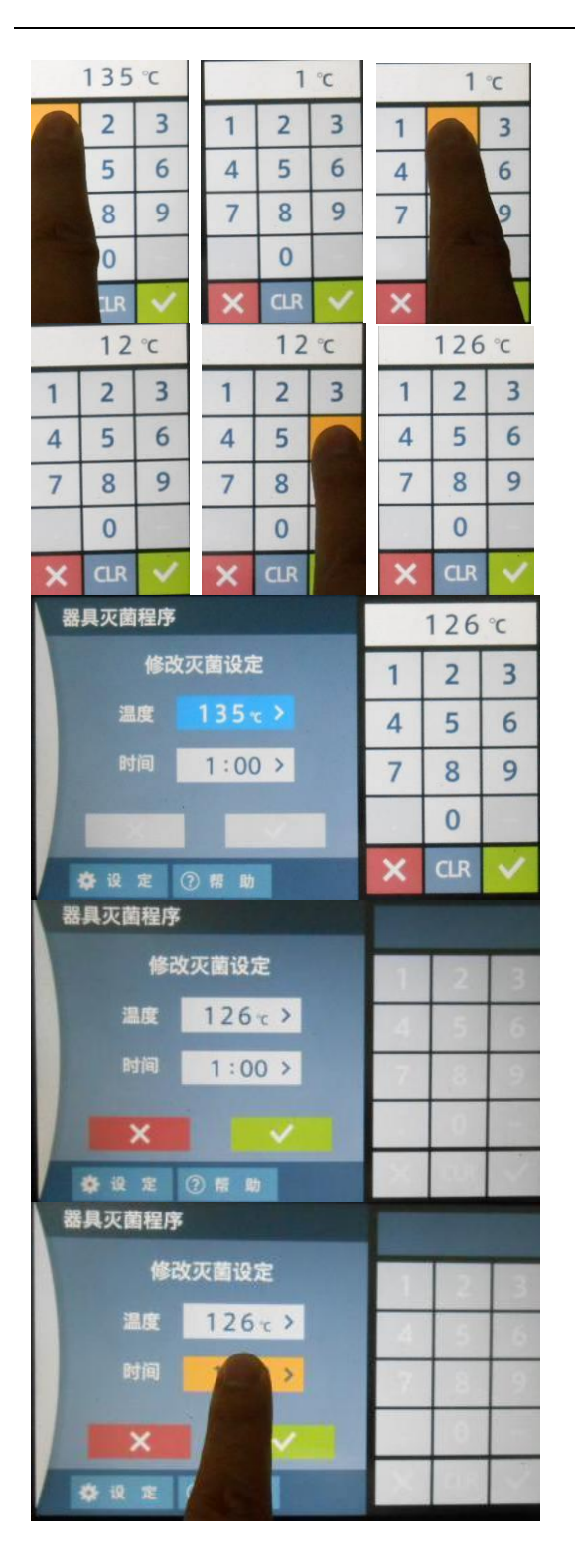

#### **Operation course (instrument sterilize)**

#### 5.1.2 Modify the set sterilize temp.

The background color of temp. display area becomes blue, the numeric keypad is shown at right side, and the history set temp. value is shown at the top of keypad.

If no need to modify, press  $\mathbf{x}$  key at right keypad to close the keypad.

#### 5.1.3 Modify the set sterilize temp. value

①If type into wrong number, press CLR key to clear it;

②Directly type into required numbers, it will display the max. available set value if exceed the range!

#### 5.1.4 Modify the set sterilize temp. value

(1) If no need to modify, press  $\boxed{\mathbf{x}}$  key at right keypad to close the keypad.

②Type into required numbers at keypad, press green √to confirm.

#### 5.1.5 Modify the set sterilize temp. value

)After setting temp. value, the keypad will auto hide.

②If no need to modify liquefy time, press key to return to liquefy & retain temp. interface

#### 5.2.1 Modify the sterilize set interface

①Press time display area to modify the time, the background color becomes yellow

#### **Operation course (instrument sterilize)**

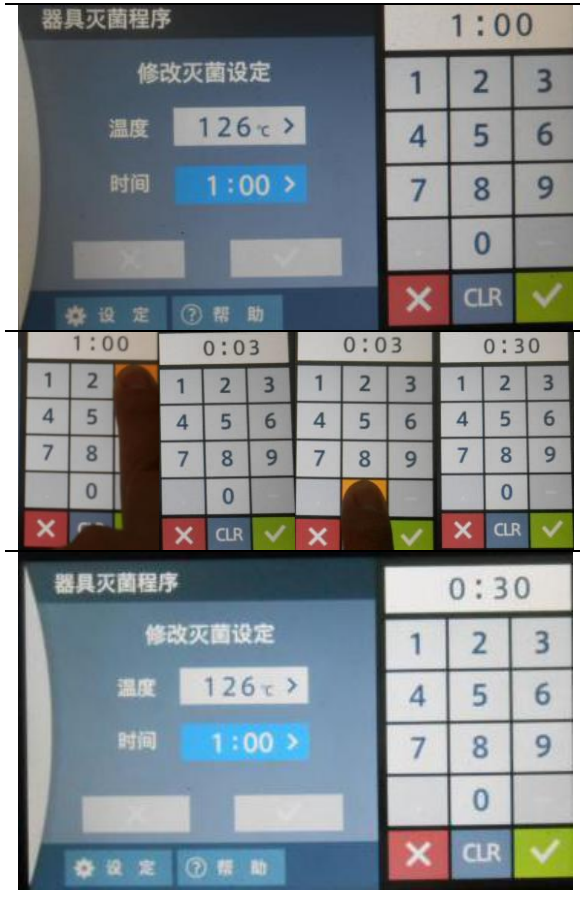

#### 5.2.2 Modify the sterilize time

The background color of time display area becomes blue, the numeric keypad is shown at right side, and the history set time value is shown at the top of keypad.

#### 5.2.3 Numeric keypad input

Directly type into required numbers, it will display the max. available set value if exceed the range!

**5.2.4. Modify the sterilize time setting** If no need to modify, press  $\boxed{\times}$  key at right keypad to close the keypad.

| 器具灭菌程序 | 1      | 0:30 |     |   |
|--------|--------|------|-----|---|
| 修改     | 1      | 2    | 3   |   |
| 温度     | 126~>  | 4    | 5   | 6 |
| 时间     | 1:00 > | 7    | 8   | 9 |
| X      |        |      | 0   | - |
| * 12 2 | ②帮助    | ×    | CLR |   |

**5.2.5. Modify the sterilize setting** ①Type into required numbers at keypad, press green to confirm.

②After setting time value, the keypad will auto hide.

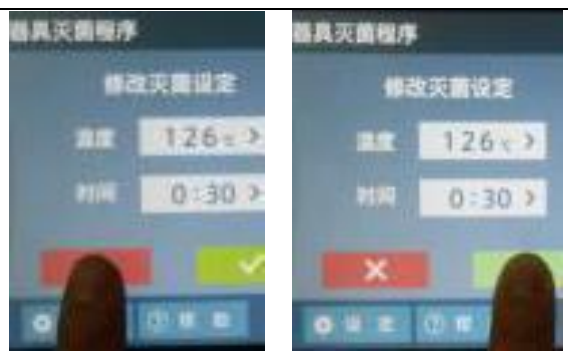

#### 5.3. Modify the sterilize setting

①If cancel modification, press key to return to liquefy & retain temp. interface

②Press green dto confirm modification and return to liquefy & retain temp. interface

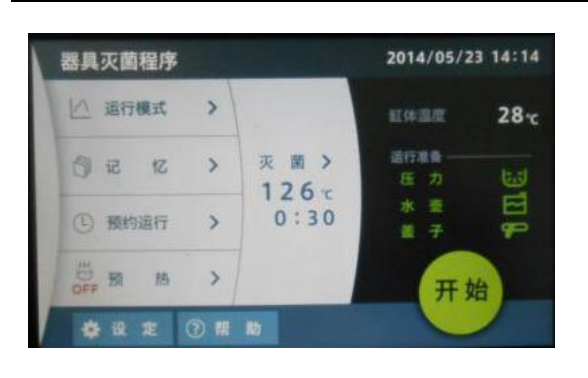

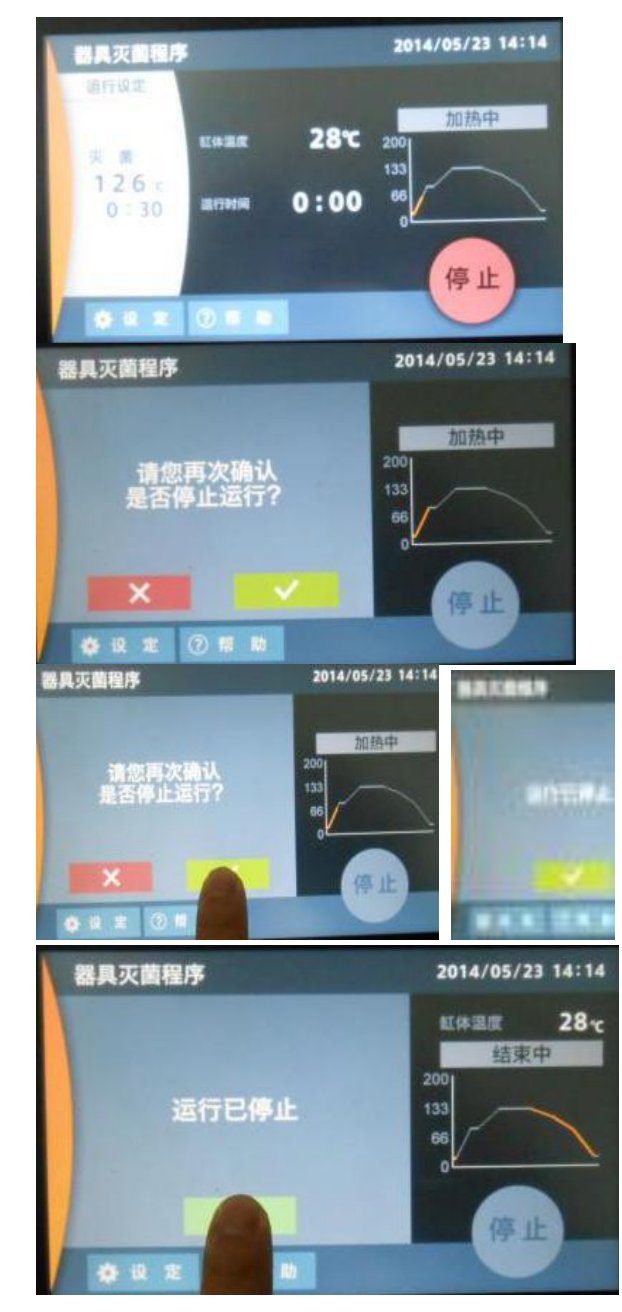

#### **Operation course (instrument sterilize)**

#### 6. Sterilize & retain temp. program

Sterilize 121  $^\circ \!\!\! \mathbb{C}$ , 30min; Retain temp. 60  $^\circ \!\!\! \mathbb{C}$ , 1h30min

Current temp. in chamber  $30^\circ C$ 

Normal pressure (green character and icon)

Normal bottle (green character and icon)

Normal cover locking (green character and icon)

Press the green START key one time to start operation! Temp. and time parameters cannot be changed in operation!

# 7. During operation of sterilize & retain temp. program

Interface display setting: sterilize temp.121°C, sterilize time 30min; retain temp. 60°C, 1h30min. Current temp. in chamber 30°C. Running time 0h0min. During heating, heating curve segment indicates yellow. The green START key becomes red STOP key.

# 7.1 Stop the operation of sterilize & retain temp. program

Press the red STOP key one time to stop. Prompt box displays whether stop: press  $\sqrt{1}$  to confirm stop, and press x to continue operation if misoperation.

# 7.2 Stop the operation of sterilize & retain temp. program

Press  $\overline{\mathbb{N}}$  to confirm to stop operation.

#### **7.3 Stop the operation of instrument sterilize** Prompt box of program operation stop Press $\overline{\mathbb{N}}$ to confirm end

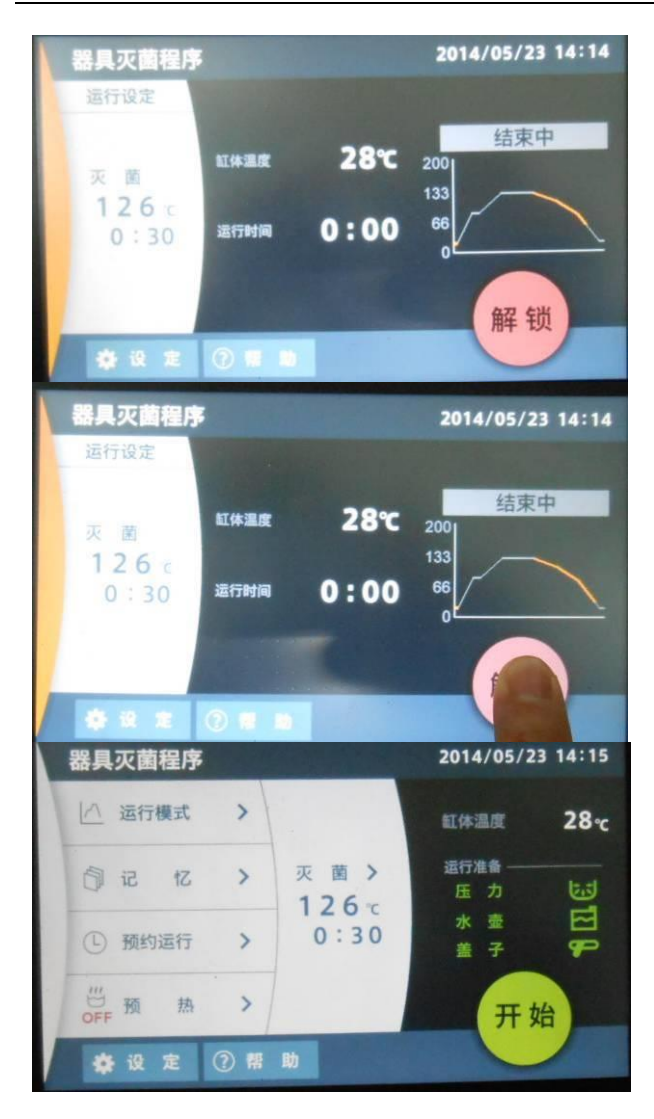

#### **Operation course (instrument sterilize)**

# 7.4 Stop the operation of sterilize & retain temp. program

The operation of liquefy & retain temp. program stops, able to unlock (red UNLOCK key appears)

#### 7.5 End interface

Press UNLOCK key to unlock the operation ring, the top cover is able to open. The equipment enters into standby state, the interface displays the program and parameters operated last time.

#### 8. Enter into standby state

Unlock the operation ring, the top cover is able to open

#### **Operation course (fluid sterilize)**

Follow the procedures below for the setting of fluid sterilize:

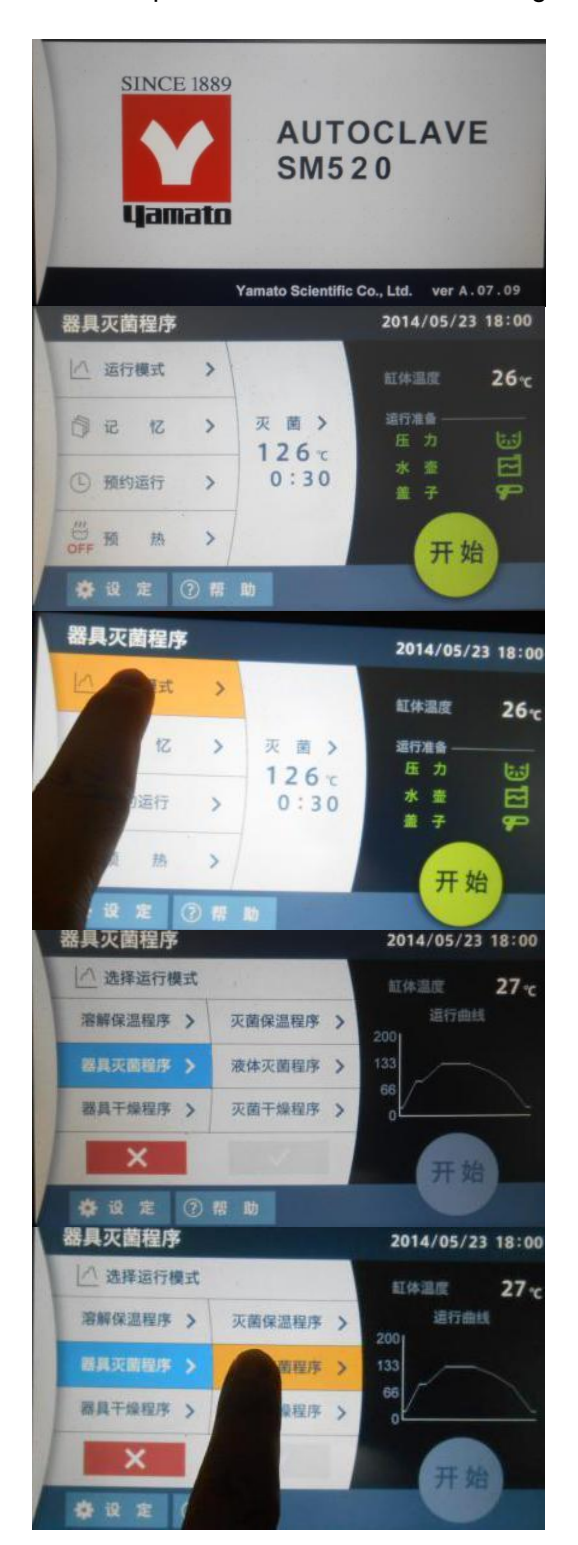

**1. Turn on the earth leakage breaker (switch ON).** Turn on the earth leakage breaker, touch screen

displays the left interface for 3 secs, and then switch over to the next interface.

# 2. The touch screen displays the operation mode and program executed last time.

Instrument sterilize program: sterilize temp.126  $^\circ C$  , sterilize time 30min

Current temp. in chamber 26°C,

Normal pressure (green character and icon) Normal bottle (green character and icon) Normal cover locking (green character and icon)

# 2.1 The touch screen displays the operation mode and program executed last time.

Press Operation mode area, the background color becomes yellow, switch over the interface

#### 3. Mode selection interface

Instrument sterilize prog background color is blue that means it is the operation mode executed last time.

#### 3.1 Mode selection interface

Press Fluid sterilize prog one time, the background color becomes yellow, switch over the interface.

#### **Operation course (fluid sterilize)**

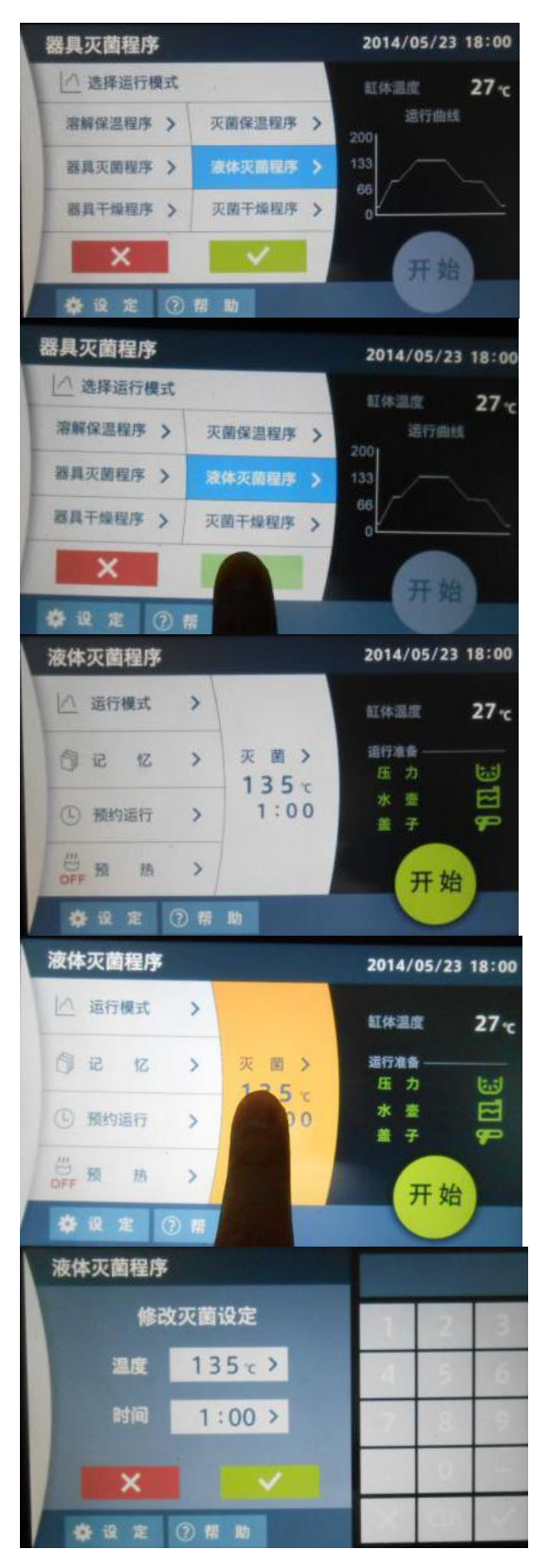

#### 3.2 Select operation mode

The background color of Fluid sterilize prog becomes blue.

Press green  $\sqrt{10}$  to confirm, switch over the interface to enter into fluid sterilize interface.

Press  $\mathbf{x}$ , cancel setting, switch over the interface to return to instrument sterilize interface.

#### 4. Fluid sterilize program interface

The fluid sterilize program executed last time: Sterilize temp.  $135^{\circ}$ , sterilize time 1h

#### 4.1 Fluid sterilize program interface

Press Sterilize area one time, the background color becomes yellow, switch over the interface.

#### 5. Modify the sterilize setting

(1) No need to modify, press  $\boxed{\mathbf{x}}$  key to return to liquefy & retain temp. interface

#### **Operation course (fluid sterilize)**

#### 5.1.1 Modify the sterilize setting

①Press temp. display area to modify the liquefy temp., the background color becomes yellow

#### 5.1.2 Modify the set sterilize temp.

The background color of temp. display area becomes blue, the numeric keypad is shown at right side, and the history set temp. value is shown at the top of keypad.

If no need to modify, press  $\mathbf{x}$  key at right keypad to close the keypad.

#### 5.1.3 Modify the set sterilize temp. value

①If type into wrong number, press CLR key to clear it;

②Directly type into required numbers, it will display the max. available set value if exceed the range!

#### 5.1.4 Modify the set sterilize temp. value

(1) If no need to modify, press  $\mathbf{x}$  key at right keypad to close the keypad.

②Type into required numbers at keypad, press green √to confirm.

#### 5.1.5 Modify the set sterilize temp. value

①After setting temp. value, the keypad will auto hide.

(2) If no need to modify liquefy time, press  $\mathbf{x}$  key to return to fluid sterilize interface.

#### 5.2.1 Modify the sterilize set interface

①Press time display area to modify the time, the background color becomes yellow

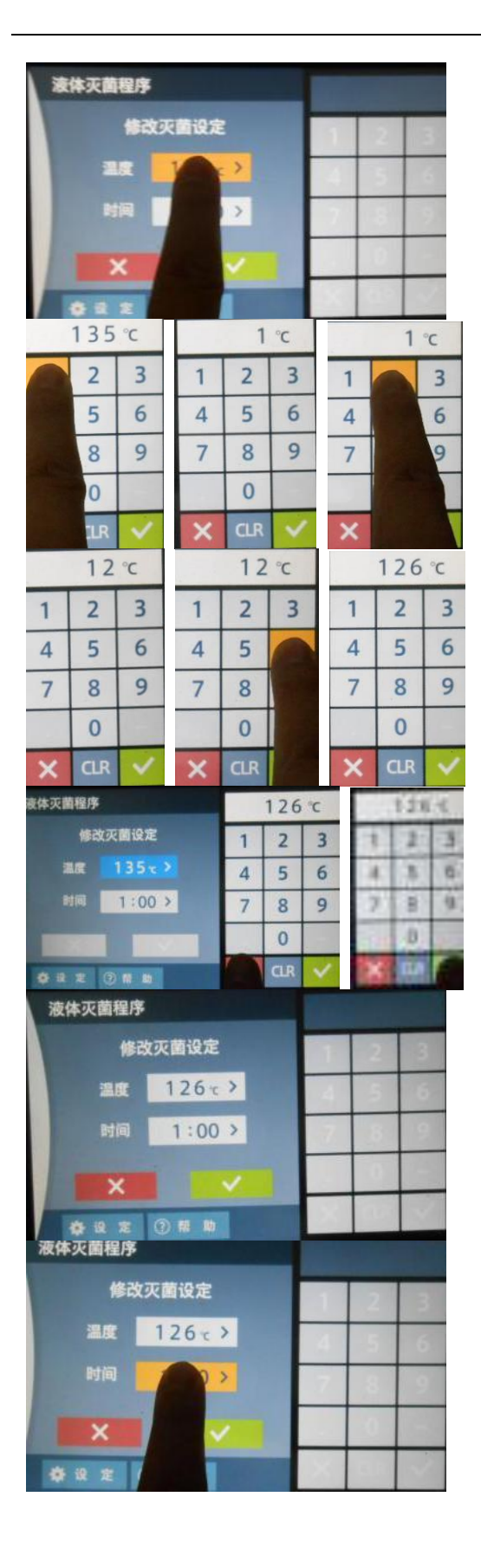

#### **Operation course (fluid sterilize)**

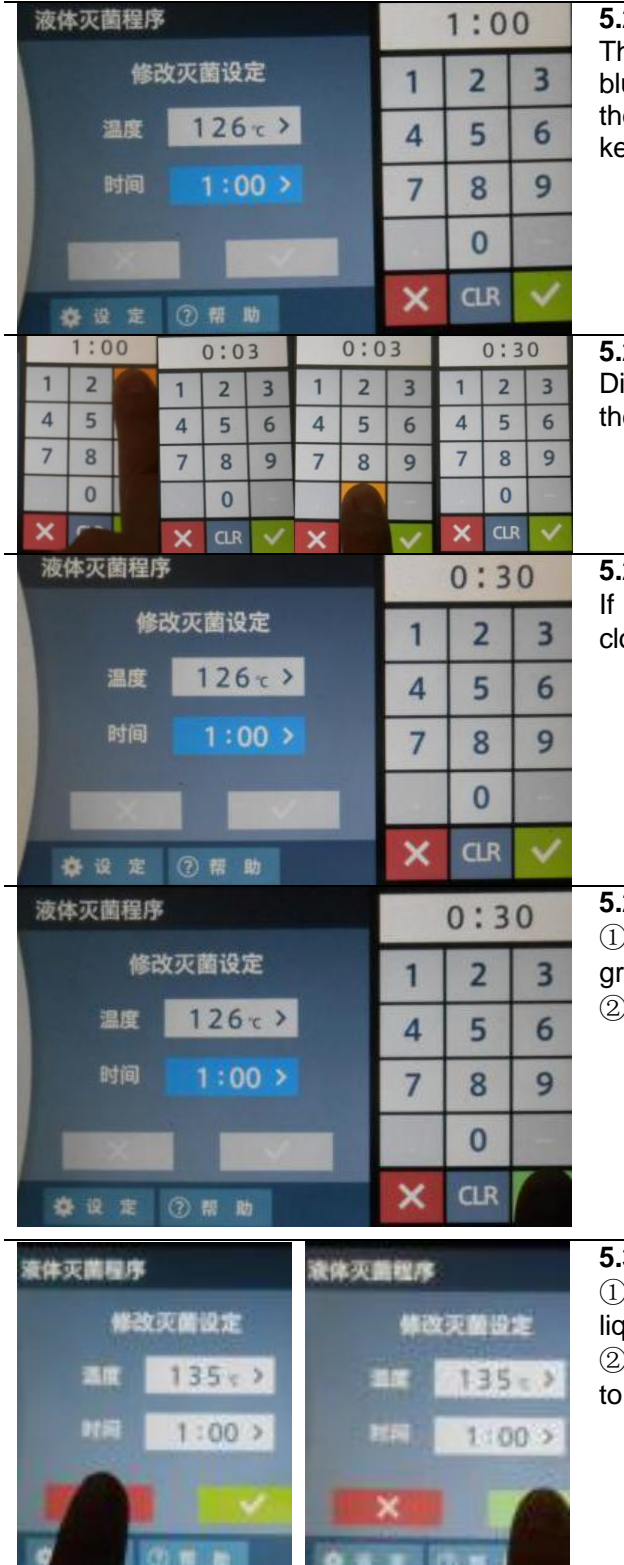

#### 5.2.2 Modify the sterilize time

The background color of time display area becomes blue, the numeric keypad is shown at right side, and the history set time value is shown at the top of keypad.

#### 5.2.3 Numeric keypad input

Directly type into required numbers, it will display the max. available set value if exceed the range!

5.2.4. Modify the sterilize time setting If no need to modify, press  $\times$  key at right keypad to close the keypad.

#### 5.2.5. Modify the sterilize setting

(1)Type into required numbers at keypad, press green vto confirm.

②After setting time value, the keypad will auto hide.

| Manufacture and the second |    |         |
|----------------------------|----|---------|
| 温度 135~>                   | -  | 135 - > |
| ₩≅ 1:00>                   | HH | 1:00 >  |
|                            | ×  |         |

#### 5.3. Modify the sterilize setting (1) If cancel modification, press $\mathbf{x}$ key to return to liquefy & retain temp. interface ②Press green $\sqrt{10}$ to confirm modification and return to liquefy & retain temp. interface

#### **Operation course (fluid sterilize)**

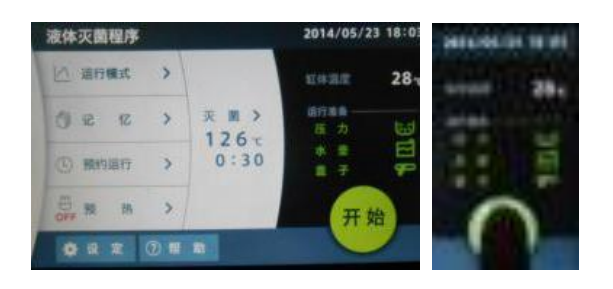

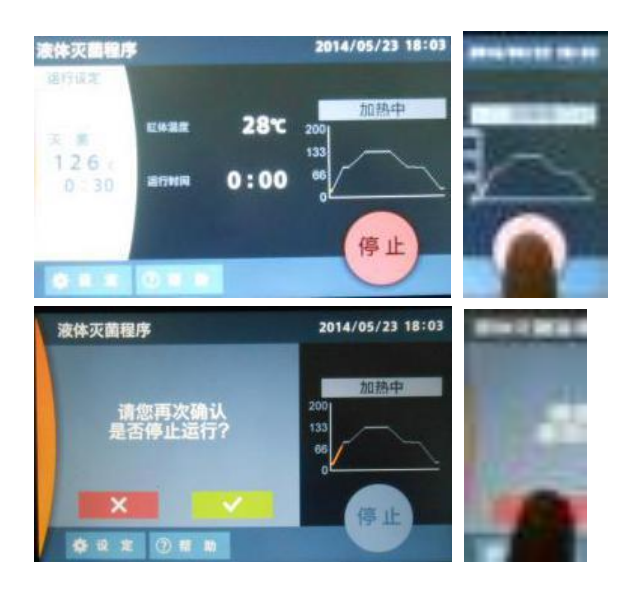

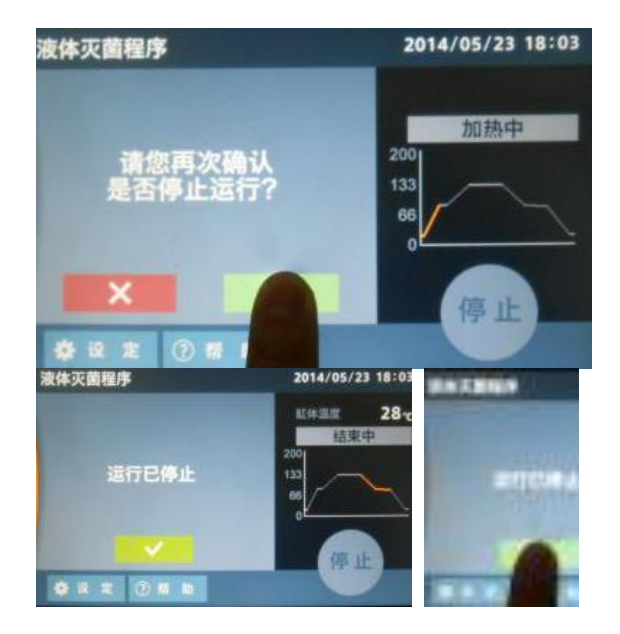

#### 6. Fluid sterilize program

Sterilize temp.126°C, sterilize time 30min Current temp. in chamber 28°C. Normal pressure (green character and icon) Normal bottle (green character and icon) Normal cover locking (green character and icon)

Press the green START key one time to start operation! Temp. and time parameters cannot be changed in operation!

#### 7. During operation of fluid sterilize program

Interface display setting: sterilize temp.126  $^\circ C$  , sterilize time 30min. Current temp. in chamber 30  $^\circ C$  .

Running time 0h0min. During heating, heating curve segment indicates yellow.

The green START key becomes red STOP key.

# 7.1 Stop the operation of fluid sterilize program

Press the red STOP key one time to stop. Prompt box displays whether stop: press  $\sqrt{1}$  to confirm stop, and press x to continue operation if misoperation.

# 7.2 Stop the operation of fluid sterilize program

Press  $\overline{\mathbb{N}}$  to confirm to stop operation.

**7.3 Stop the operation of instrument sterilize** Prompt box of program operation stop Press  $\overline{\mathbb{N}}$  to confirm end

#### **Operation course (fluid sterilize)**

#### 2014/05/23 14:14 器具灭菌程序 运行设定 结束中 282 缸体温度 200 灭 薗 133 126 c 66 0:00 运行时间 0:30 解锁 ● 设 定 器具灭菌程序 2014/05/23 14:14 运行设定 结束中 缸体温度 28°C 200 灭菌 133 126 c 66 运行时间 0:00

# 7.4 Stop the operation of sterilize & retain temp. program

The operation of liquefy & retain temp. program stops, able to unlock (red UNLOCK key appears)

#### 7.5 End interface

Press UNLOCK key to unlock the operation ring, the top cover is able to open. The equipment enters into standby state, the interface displays the program and parameters operated last time.

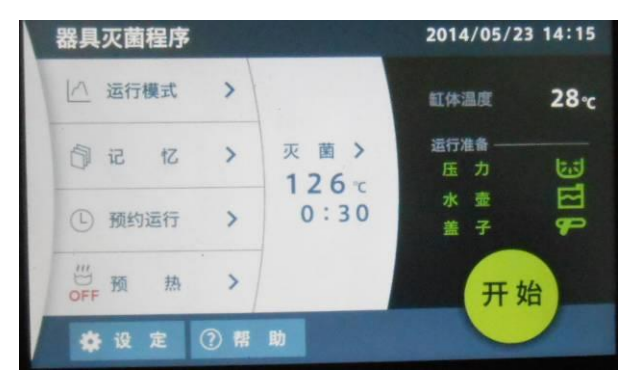

#### 8. Enter into standby state

Unlock the operation ring, the top cover is able to open

#### **Operation course (instrument dry)**

Follow the procedures below for the setting of instrument dry:

**SINCE 1889** 

Lamato

3

3 17.

3

>

>

3

定②帮助

灭菌>

126 c 0:30

灭菌保湿程序 >

灭菌干燥程序 >

灭菌保温程序 >

灭菌干燥程序 >

●设定 ②帮助

忆

黄行

鹅

液体灭菌程序

└^ 运行模式

① 預約运行

一预 扬 3

液体灭菌程序

液体灭菌程序

|// 选择运行模式

清韻保温程序 > 審員茨菌程序 >

器具干燥程序 > ×

液体灭菌程序

│ ^ 选择运行模式

溶解保温程序 >

親員灭菌程序 >

開席

8 12 2 () # W

司记

#### 1. Turn on the earth leakage breaker (switch ON). Turn on the earth leakage breaker, touch screen displays the left interface for 3 secs, and then switch over to the next interface. AUTOCLAVE SM520 Yamato Scientific Co., Ltd. ver A.07.09 2. The touch screen displays the operation mode 2014/05/24 14:45 and program executed last time. 26 0 time 30min 灭菌> 126 c 0:30

开始

2014/05/24 14:46

开始

26 %

2014/05/24 14:46

2014/05/24 14:46

26 %

26-0

### Fluid sterilize program: sterilize temp.126°C, sterilize

Current temp. in chamber 26°C,

Normal pressure (green character and icon) Normal bottle (green character and icon) Normal cover locking (green character and icon)

#### 2.1 The touch screen displays the operation mode and program executed last time.

Press Operation mode area, the background color becomes yellow, switch over the interface

#### 3. Mode selection interface

Fluid sterilize prog background color is blue that means it is the operation mode executed last time.

#### 3.1 Mode selection interface

Press Instrument dry prog one time, the background color becomes yellow, switch over the interface.

55

#### **Operation course (instrument dry)**

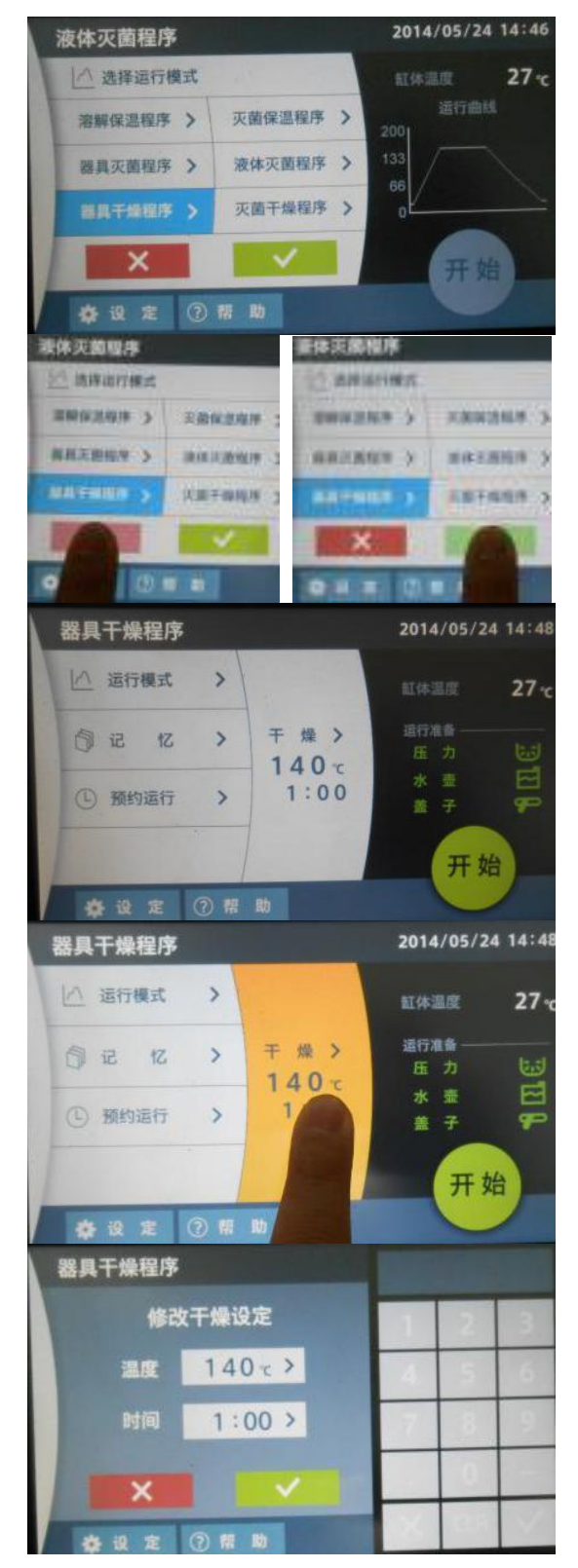

#### 3.2 Select operation mode

The background color of Instrument dry prog becomes blue.

Press green  $\sqrt{}$ to confirm, switch over the interface to enter into instrument dry interface.

Press  $\mathbf{x}$ , cancel setting, switch over the interface to return to fluid sterilize interface.

#### 4. Instrument dry program interface

The instrument dry program executed last time: Dry temp.140  $^{\circ}$ C, sterilize time 1h

#### 4.1 Instrument dry program interface

Press Dry area one time, the background color becomes yellow, switch over the interface.

#### 5. Modify dry temp. and time setting

(1) No need to modify, press  $\mathbf{x}$  or  $\mathbf{N}$  key to return to instrument dry program interface

#### **Operation course (instrument dry)**

#### 5.1.1 Modify dry temp. setting

①Press temp. display area to modify the dry temp., the background color becomes yellow

#### 5.1.2 Modify the set sterilize temp.

The background color of temp. display area becomes blue, the numeric keypad is shown at right side, and the history set temp. value is shown at the top of keypad.

If no need to modify, press  $\mathbf{x}$  key at right keypad to close the keypad.

#### 5.1.3 Modify dry temp. value

①If type into wrong number, press CLR key to clear it;

②Directly type into required numbers, it will display the max. available set value if exceed the range  $(120-150^{\circ}C)!$ 

#### 5.1.4 Modify dry temp. value

(1) If no need to modify, press  $\searrow$  key at right keypad to close the keypad.

②Type into required numbers at keypad, press green to confirm, the keypad will auto hide.

#### 5.1.5 Modify dry temp. value

①Press key to cancel modification, return to instrument dry program interface

②If no need to modify sterilize time, press  $\overline{\mathbb{N}}$  key to confirm modification, return to instrument dry program interface.

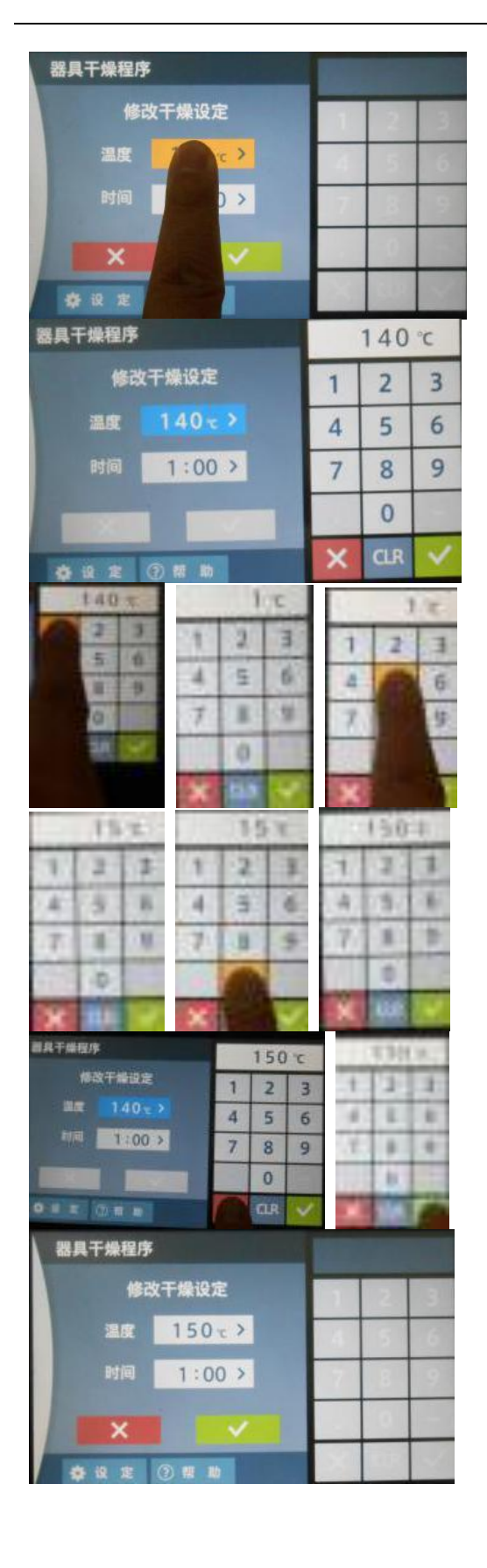

### Operation course (instrument dry)

| 器具干燥程序                 | 5.2 Modify the dry time set interface                                                                     |
|------------------------|----------------------------------------------------------------------------------------------------|
| 修改干燥设定 11 2 3          | The background color becomes vellow                                                                       |
| 温度 150 ~ 4 5 6         |                                                                                                    |
| Brial 100 > 7 8 9      |                                                                                                    |
|                        |                                                                                                    |
|                        |                                                                                                    |
| 発見干燥程序 1:00            | 5.2.1 Modify the dry time setting                                                                         |
| 修改干燥设定 <b>1 2 2</b>    | The background color of time display area becomes                                                         |
|                        | blue, the numeric keypad is shown at right side, and<br>the history set time value is shown at the top of |
|                        | keypad.                                                                                                   |
|                        |                                                                                                    |
|                        |                                                                                                    |
| ¢+±2 ≈ ③ #1 kb 🔀 CLR 🖌 |                                                                                                    |
| 1010 0101 0101         | 5.2.2 Numeric keypad input                                                                                |
|                        | it;                                                                                                    |
|                        | 2 Directly type into required numbers, it will display                                                    |
|                        | (1min-999h)                                                                                               |
|                        |                                                                                                    |
| 0:13 0:13 1:00         | -                                                                                                    |
| 1 2 1 1 2 3 1 2 3      |                                                                                                    |
| 4 3 0 4 5 6 4 5 8      |                                                                                                    |
| 7 8 9 7 8 9 7 8 9      |                                                                                                    |
|                        |                                                                                                    |
| X of Y X Y X E X       |                                                                                                    |
| 副具干燥程序 1:30 1130       | 5.2.4. Modify the dry time setting                                                                        |
| 修改干燥设定 1 2 3 1 1 I     | 1 If no need to modify, press key at right keypad                                                         |
| 4 5 6                  | 2 Type into required numbers at keypad, press                                                             |
|                        | green √to confirm                                                                                         |
|                        | After setting time value, the keypad will auto hide.                                                      |
|                        | 5.2 Modify the dry time setting                                                                           |
| - 朝泉干燥程序               | (1) If cancel modification, press $\mathbf{x}$ key to return to                                           |
| WATHUE STONE           | liquefy & retain temp. interface                                                                          |
| III IISUCO             | ②Press green <u>\</u> to confirm modification and return to liquefy & retain temp_interface               |
| 1:30 × 414 1:30 ×      |                                                                                                    |
|                        |                                                                                                    |
|                        |                                                                                                    |

#### **Operation** course (instrument dry)

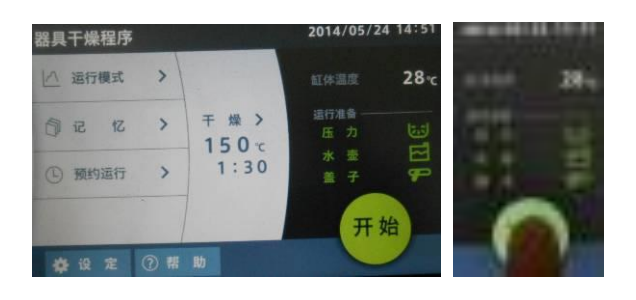

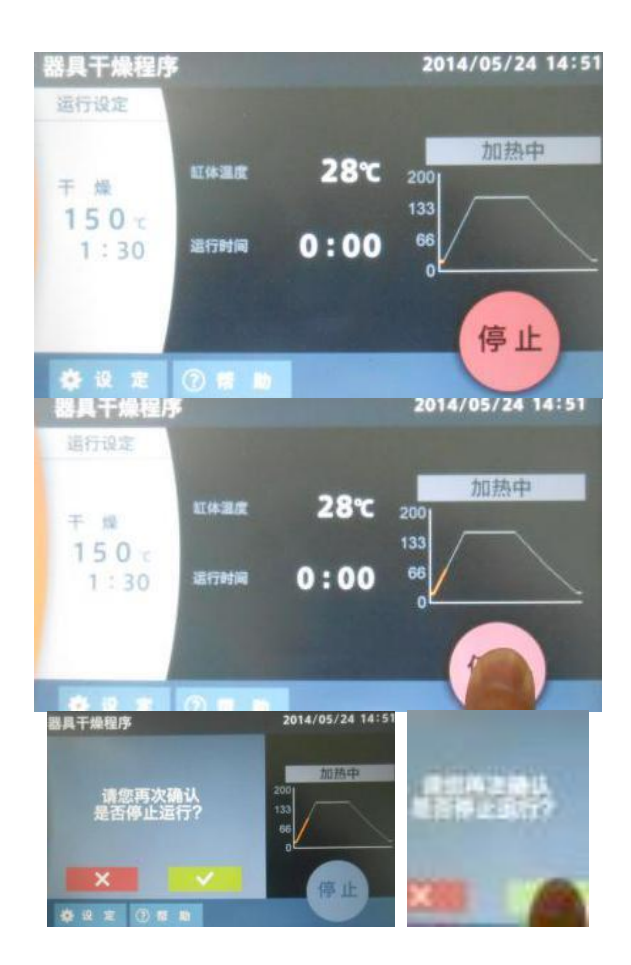

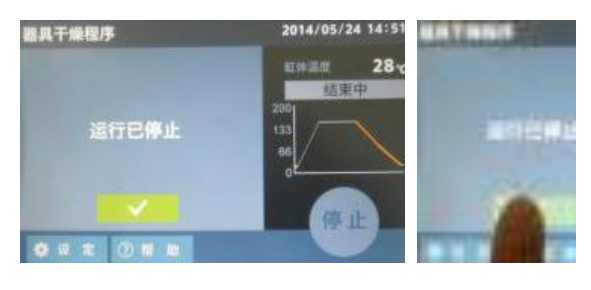

#### 6. Instrument dry program

Dry temp. 150℃, dry time 1h30min Current temp. in chamber 28℃。

Normal pressure (green character and icon) Normal bottle (green character and icon)

Normal cover locking (green character and icon)

#### Press the green START key to start operation! Mode, temp. and time parameters cannot be changed in operation!

# 7. Stop the operation of instrument dry program

Interface display setting: dry temp.150°C, dry time 1h30min. Current temp. in chamber 28°C.

Running time 0h0min. During heating, running stage curve indicates yellow.

The green START key becomes red STOP key.

# 7.1 Stop the operation of instrument dry program

During heating, press STOP key.

# 7.1.1 Stop the operation of instrument dry program

Prompt box displays whether stop: press  $\sqrt{1}$  to confirm stop, and press x to continue operation if misoperation.

# 7.1.2 Stop the operation of instrument dry program

Press  $\sqrt{10}$  to confirm to stop operation.

#### Operation course (instrument dry)

# 7.1.3 Stop the operation of instrument dry program

The operation of instrument dry program stops, able to unlock (red UNLOCK key appears)

#### 7.1.4 End interface

Press UNLOCK key to unlock the operation ring, the top cover is able to open. The equipment enters into standby state, the interface displays the program and parameters operated last time.

#### 8. Enter into standby state

Unlock the operation ring, the top cover is able to open

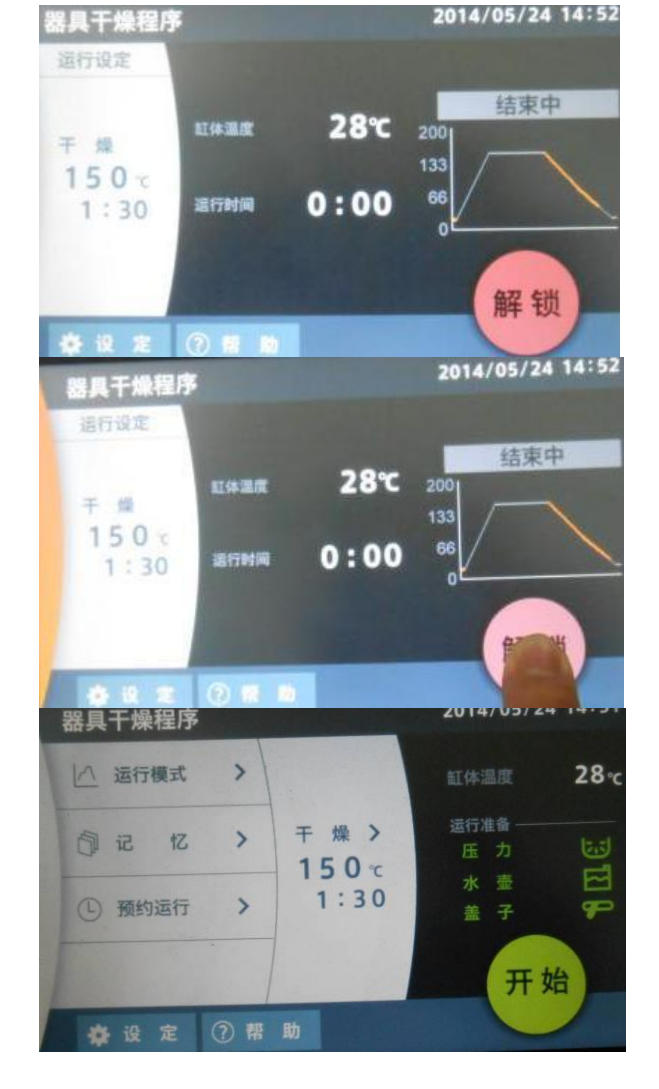

#### Operation course (sterilize & dry)

Follow the procedures below for the setting of sterilize & dry:

#### **SINCE 1889** AUTOCLAVE SM520 Lamato Yamato Scientific Co., Ltd. ver A.07.09 2014/05/25 14:04 器具干燥程序 |^ 运行模式 > 27 °C 干燥> 司记忆 > 150 °C 1:30 ① 预约运行 > 开始 豪设定 器具干燥程序 2014/05/25 14:04 27 忆 > 干燥> 150 c 1:30 运行 > 开始 设定 ⑦帮助 2014/05/25 14:04 器具干燥程序 | 八 选择运行模式 27 °C 溶解保温程序 > 液体灭菌程序 > 器具灭菌程序 > 灭菌干燥程序 > × **办设定 ②帮助** 器具干燥程序 2014/05/25 14:05 |八 选择运行模式 27-0 溶解保温程序 > 灭菌保温程序 > 器具灭菌程序 > 液体灭菌程序 > 音设定

#### 1. Turn on the earth leakage breaker (switch ON).

Turn on the earth leakage breaker, touch screen displays the left interface for 3 secs, and then switch over to the next interface.

# 2. The touch screen displays the operation mode and program executed last time.

Instrument dry program: dry temp.126 $^\circ\!\mathrm{C},$  dry time 30min

Current temp. in chamber  $26^{\circ}$ C

Normal pressure (green character and icon) Normal bottle (green character and icon)

Normal cover locking (green character and icon)

By default this mode and parameters can directly operate by pressing the START key!

# 2.1 The touch screen displays the operation mode and program executed last time.

Press Operation mode area, the background color becomes yellow, switch over the interface

#### 3. Mode selection interface

Instrument dry prog background color is blue that means it is the operation mode executed last time.

#### 3.1 Mode selection interface

Press <u>Sterilize & dry prog</u>, the background color becomes yellow, switch over the interface

#### **Operation course (sterilize & dry)**

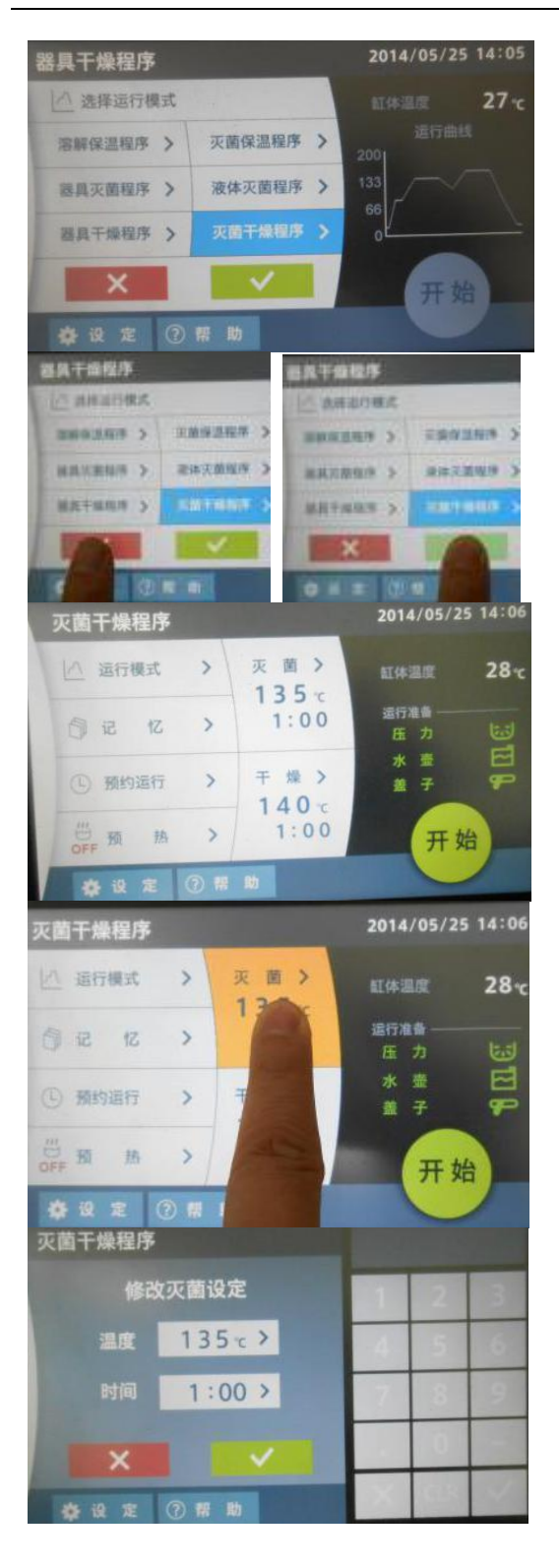

#### 3.2 Select operation mode

The background color of Sterilize & dry prog becomes blue.

Press green  $\sqrt{}$  to confirm, switch over the interface to enter into sterilize & dry interface.

Press  $\mathbf{x}$ , cancel setting, switch over the interface to return to instrument dry interface.

4. Sterilize & dry program interface The sterilize & dry program executed last time: Sterilize temp.135°C, sterilize time 1h Dry temp.140°C, dry time 1h
By default this mode and parameters can directly operate by pressing the START key!

#### 5. Sterilize & dry program parameter setting

Press <u>Sterilize</u> area one time, the background color becomes yellow, switch over the interface.

#### 5.1 Modify sterilize temp. and time setting

①No need to modify, press  $\square$  or  $\square$  key to return to sterilize & dry program interface

#### Operation course (sterilize & dry)

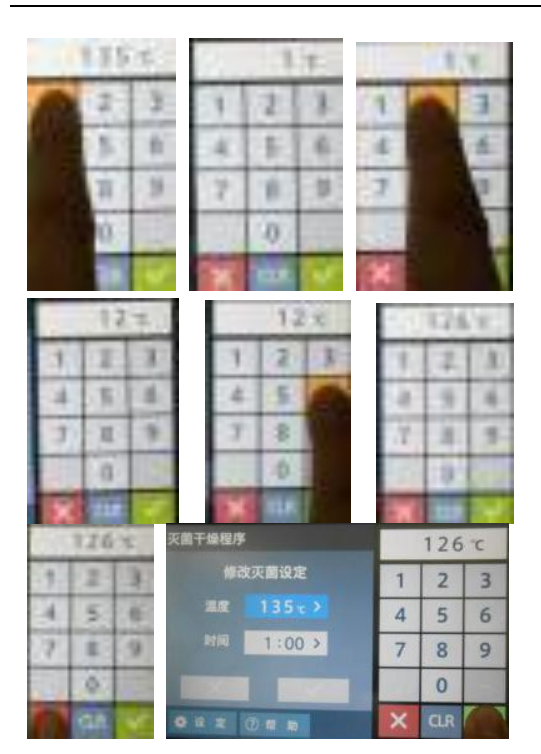

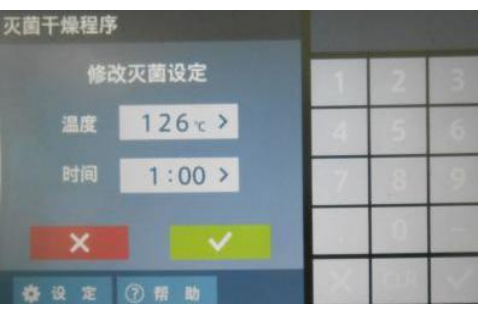

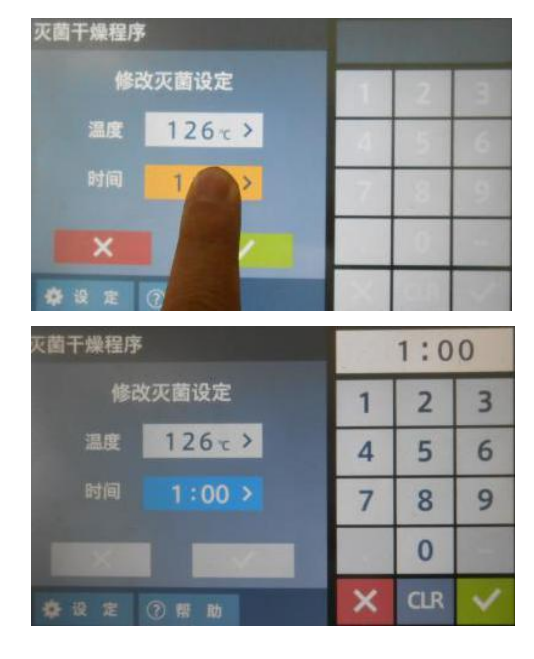

#### 5.1.1 Modify the set sterilize temp.

The background color of temp. display area becomes blue, the numeric keypad is shown at right side, and the history set temp. value is shown at the top of keypad.

If no need to modify, press  $\mathbf{x}$  key at right keypad to close the keypad.

#### 5.1.2 Modify the sterilize temp. value

①If type into wrong number, press CLR key to clear it;

②Directly type into required numbers, it will display the max. available set value if exceed the range  $(105-135^{\circ}C)!$ 

#### 5.1.3 Modify the sterilize temp. value

(1) If no need to modify, press  $\boxed{\mathbf{x}}$  key at right keypad to close the keypad.

②Type into required numbers at keypad, press green  $\sqrt{100}$  to confirm.

#### 5.1.4 Modify the sterilize temp. value

)After setting temp. value, the keypad will auto hide.

②If no need to modify sterilize time, press key to return to sterilize & dry program interface

#### 5.2 Modify the sterilize time setting

Press time display area to modify the sterilize time, the background color becomes yellow

#### 5.2.1 Modify the sterilize time setting

The background color of time display area becomes blue, the numeric keypad is shown at right side, and the history set time value is shown at the top of keypad. (1h)

### Operation course (sterilize & dry)

|                                                                                                    | <b>5.2.2 Numeric keypad input</b><br>Directly type into required numbers, it will<br>display the max. available set value if exceed<br>the range (1min-999h)!                                                                                                    |
|----------------------------------------------------------------------------------------------------|----------------------------------------------------------------------------------------------------|
| 交前子操程序     0:30       修改灭菌设定     1     2     3       温度     126x>     4     5     6       时间     1:00>     7     8     9       0     0     0     0 | <ul> <li>5.2.3 Modify the sterilize time setting</li> <li>①If no need to modify, press key at right keypad to close the keypad.</li> <li>②Type into required numbers at keypad, press green √to confirm</li> </ul>                                                                                         |
|                                                                                                    | <ul> <li>5.2.4 Modify the sterilize setting</li> <li>①After setting time value, the keypad will auto hide.</li> <li>②Pop up confirmation interface of modification.</li> </ul>                                                                                                    |
| 天面干燥程序<br>修改灭面设定<br>当成 126 t ><br>时间 0:30 >                                                                                                    | <ul> <li>5.2.5 Sterilize setting interface</li> <li>①If cancel modification, press k key to return to the sterilize &amp; dry program interface before modification.</li> <li>②Press green √to confirm modification and return to the sterilize &amp; dry program interface after modification.</li> </ul> |
| 灭菌干燥程序     2014/05/25 14:09       公 运行機式     > 灭 菌 >       126 c     0:30       近方機式     こ                                                         | 6. Sterilize & dry program interface after<br>modifying parameters<br>Sterilize temp.126℃, sterilize time 30min;<br>Dry temp.140℃, dry time 1h                                                                                                    |
| <ul> <li>● 預約运行 &gt; 干燥 &gt; 140 c</li> <li>● 預 該 &gt; 140 c</li> <li>● 預 該 &gt; 1:00</li> <li>● 預 該 &gt; </li> </ul>                              | Normal pressure (green character and<br>icon)<br>Normal bottle (green character and icon)<br>Normal cover locking (green character and<br>icon)<br>By default this mode and parameters can<br>directly operate by pressing the START                                                                       |
|                                                                                                    | key!                                                                                                    |

#### Operation course (sterilize & dry)

#### 2014/05/25 14:09 灭菌干燥程序 └── 這行機式 菼 菌 > 28 -126 c 5 0 忆 3 0:30 (1) 预约运行 3 预 93 开始 () # 140-> 1:00>

#### **反菌干燥程序** 140°C 修改干燥设定 2 3 1 温度 4 5 6 1:00 > 8 9 7 0 CLR

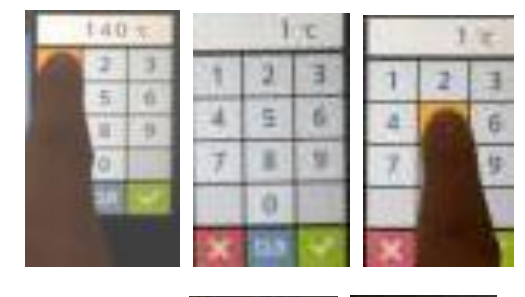

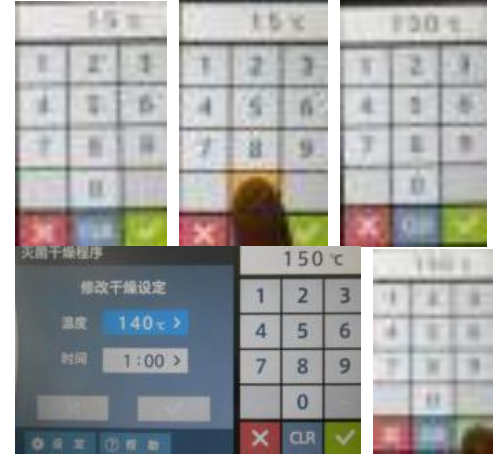

#### 7. Sterilize & dry program interface

Press Dry area, the background color becomes yellow, switch over the interface.

#### 7.1 Modify dry temp. and time setting

①If no need to modify, press  $\boxed{x}$  or  $\boxed{N}$  key to return to sterilize & dry program interface

②Press temp. display area to modify the dry temp. setting, the background color becomes yellow

#### 7.1.1 Modify the set dry temp.

The background color of temp. display area becomes blue, the numeric keypad is shown at right side, and the history set temp. value is shown at the top of keypad.

If no need to modify, press  $\mathbf{x}$  key at right keypad to close the keypad.

#### 7.1.2 Modify the dry temp. value

①If type into wrong number, press CLR key to clear it;

②Directly type into required numbers, it will display the max. available set value if exceed the range  $(120-150^{\circ})!$ 

#### 7.1.3 Modify the sterilize temp. value

(1) If no need to modify, press  $\mathbf{x}$  key at right keypad to close the keypad.

②Type into required numbers at keypad, press green √to confirm.

#### **Operation course (sterilize & dry)**

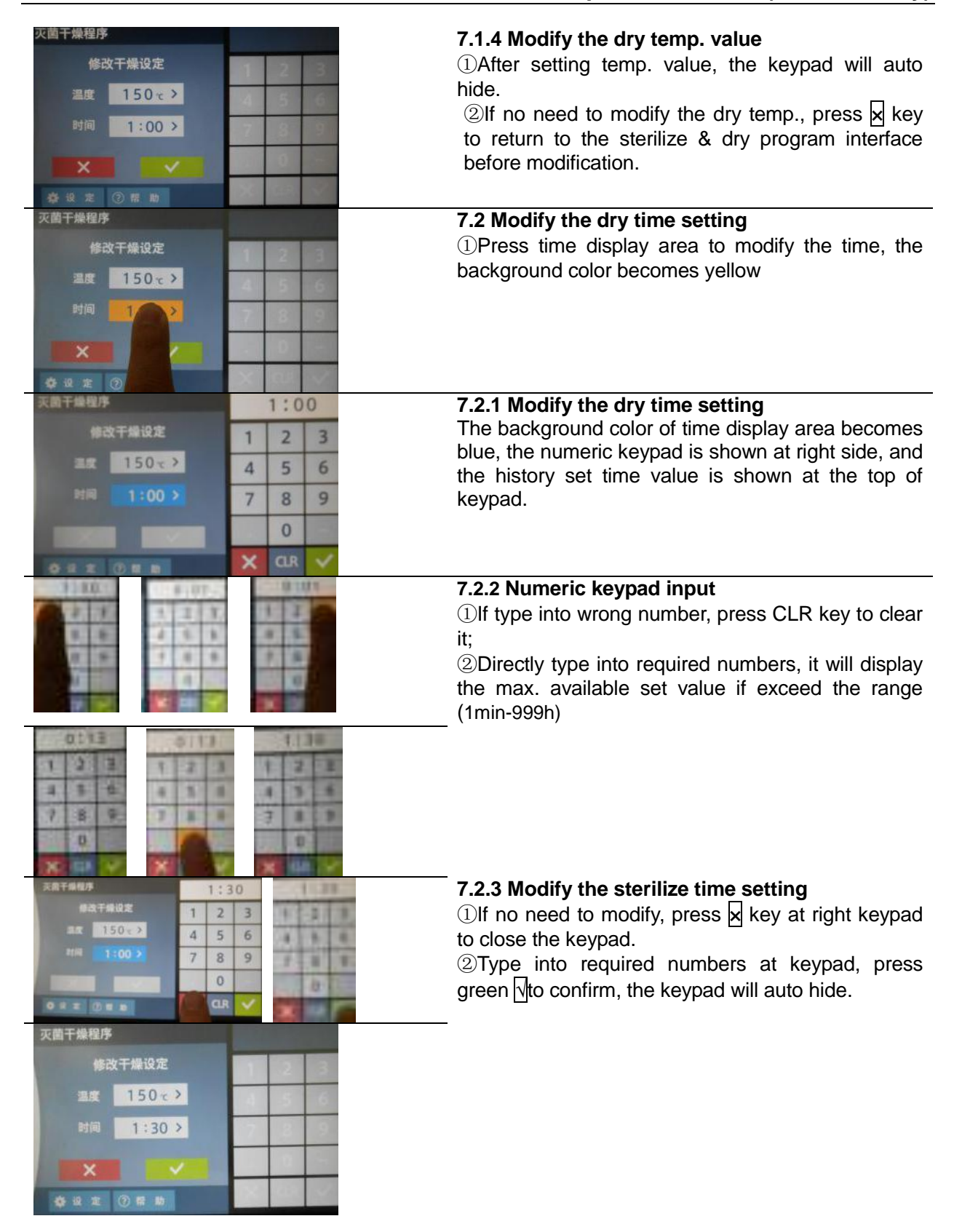

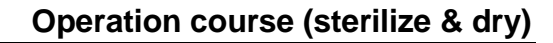

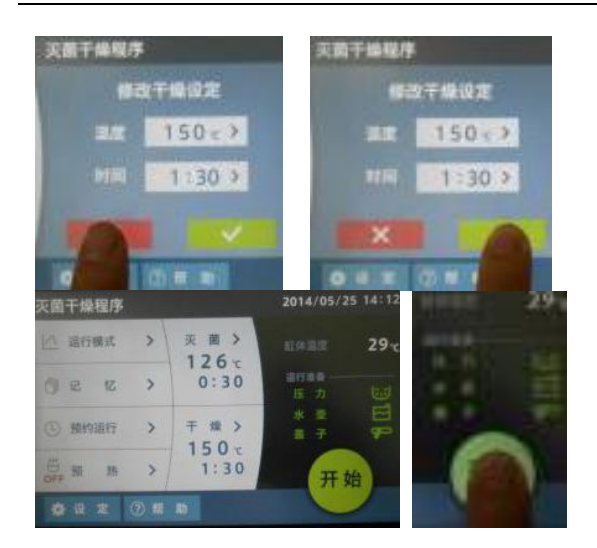

#### 7.3. Modify the dry setting

(1)If cancel modification, press  $\boxed{x}$  key to return to the sterilize & dry program interface before modification.

②Press green  $\sqrt[1]{to}$  confirm modification and return to the sterilize & dry program interface after modification.

#### 8. Sterilize & dry program

Sterilize temp.126°C, sterilize time 30min; Dry temp.150°C, dry time 1h30min Current temp. in chamber 29°C Normal pressure (green character and icon) Normal bottle (green character and icon) Normal cover locking (green character and icon)

Press the green START key to start operation! Mode, temp. and time parameters cannot be changed in operation!

#### 9. During operation of sterilize & dry program

Interface display setting: sterilize temp.126  $^\circ C$  , sterilize time 29min. Current temp. in chamber 29  $^\circ C$  .

Running time 0h0min. During heating, running stage curve indicates yellow.

The green START key becomes red STOP key.

# 9.1.1 Stop the operation of sterilize & dry program

Prompt box displays whether stop: press  $\sqrt{}$  to confirm stop, and press x to continue operation if misoperation.

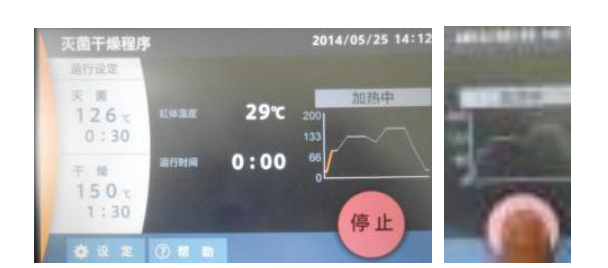

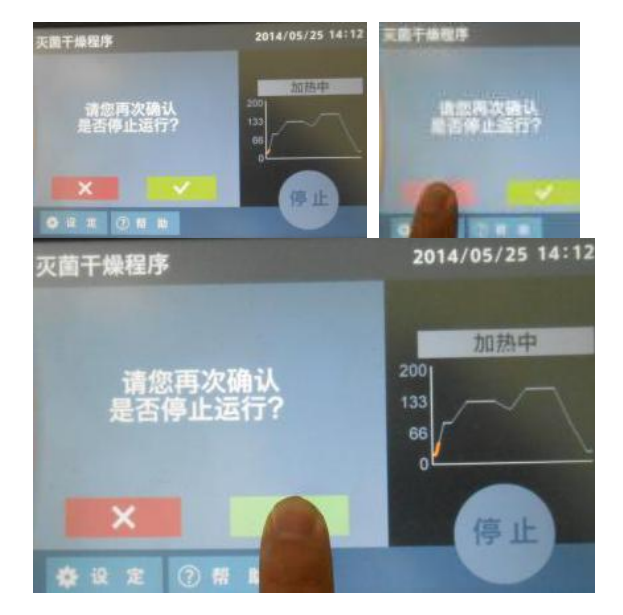

#### **Operation course (sterilize & dry)**

# 9.1.2 Stop the operation of sterilize & dry program

Press  $\boxed{1}$  to confirm to stop operation.

# 9.2 Stop the operation of sterilize & dry program

The operation of sterilize dry program stops, able to unlock (red UNLOCK key appears)

#### 9.3 End interface

Press UNLOCK key to unlock the operation ring, the top cover is able to open. The equipment enters into standby state, the interface displays the program and parameters operated last time.

### 10. Enter into standby state

Unlock the operation ring, the top cover is able to open

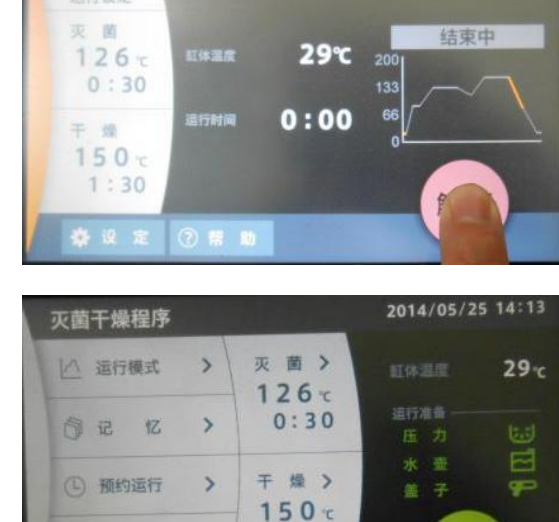

1:30

开始

3

预热

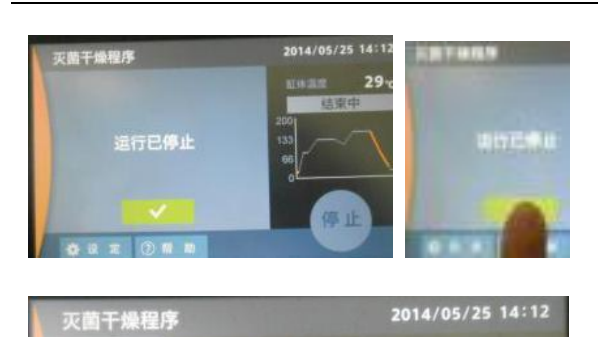

29℃

结束中

运行设定

灭 菌

126 c 0:30

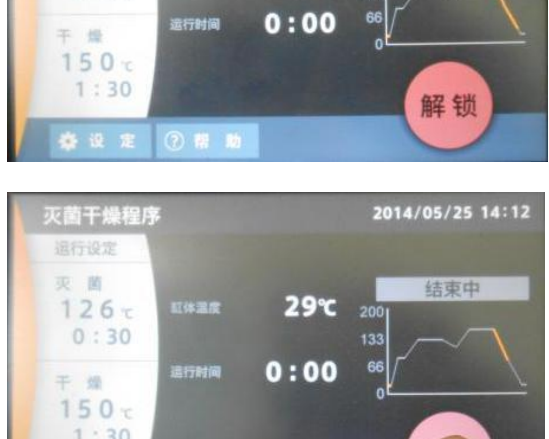

#### Shortcut function (preheating)

#### Follow the procedures below for the setting of preheating:

#### **SINCE 1889** AUTOCLAVE SM520 **yamato** Yamato Scientific Co., Ltd. ver A.07.09 灭菌干燥程序 灭菌> │△ 运行模式 3 32 -126 c > 0:30 向记 亿 干燥> ① 预约运行 150 c 1:30 预 执 开始

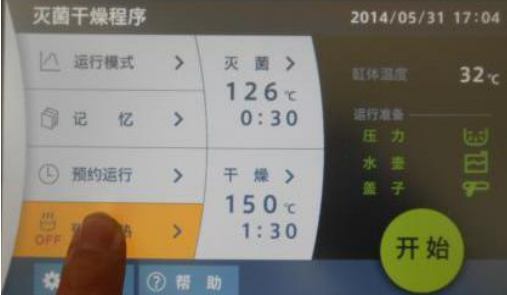

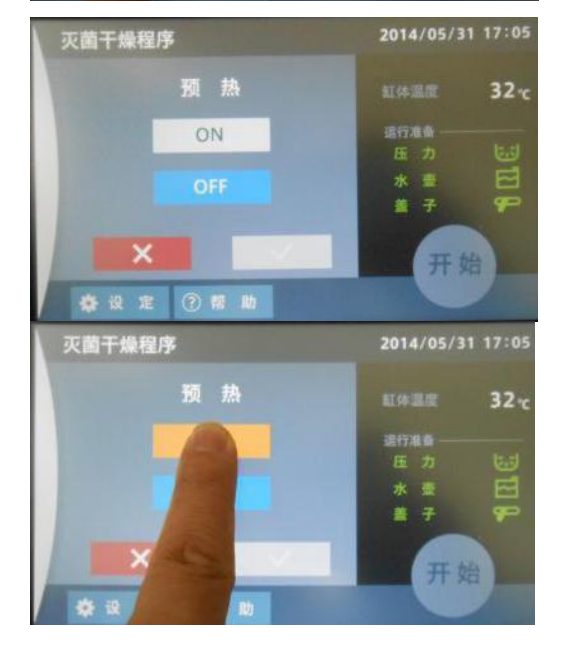

#### 1. Turn on the earth leakage breaker (switch ON).

Turn on the earth leakage breaker, touch screen displays the left interface for 3 secs, and then switch over to the next interface.

# 2. The touch screen displays the operation mode and program executed last time.

Sterilize & dry program: sterilize temp.126 $^{\circ}$ C, sterilize time 30min;

Dry temp. 150°C, dry time 30min

Current temp. in chamber 32°C Normal pressure (green character and icon) Normal bottle (green character and icon)

Normal cover locking (green character and icon)

### 2.1 The touch screen displays the operation mode and program executed last time.

According to the aforementioned operation procedures of instruction manual, set the required operation mode program, ie. corresponding temp. and time; pressure, water tank and cover are normal (green display). By default operate the program!

Press Preheating area, the background color becomes yellow, switch over the interface

#### 3. Preheating operation interface

Preheat OFF background color is blue that means the operation mode executed last time.

#### 3.1 Preheating operation interface

Press ON, the background color becomes yellow, switch over the interface
#### Shortcut function (preheating)

#### 3.2 Preheating operation mode

Preheating program, the background color of ON becomes blue.

#### 3.2.1 Preheating operation mode

Press  $\mathbf{x}$ , cancel setting, switch over the interface to return to sterilize & dry interface interface.

#### 3.2.2 Preheating operation mode

Press green  $\sqrt{10}$  to confirm, switch over the interface to enter into instrument dry interface.

#### 4. Preheating operation mode

Start preheating, the preheating time is 5h by default, and the preheating temp. can be set and changed in setting menu!

#### 5.1 Stop preheating operation

①If need to stop during preheating, Press Preheat area, the background color becomes yellow,

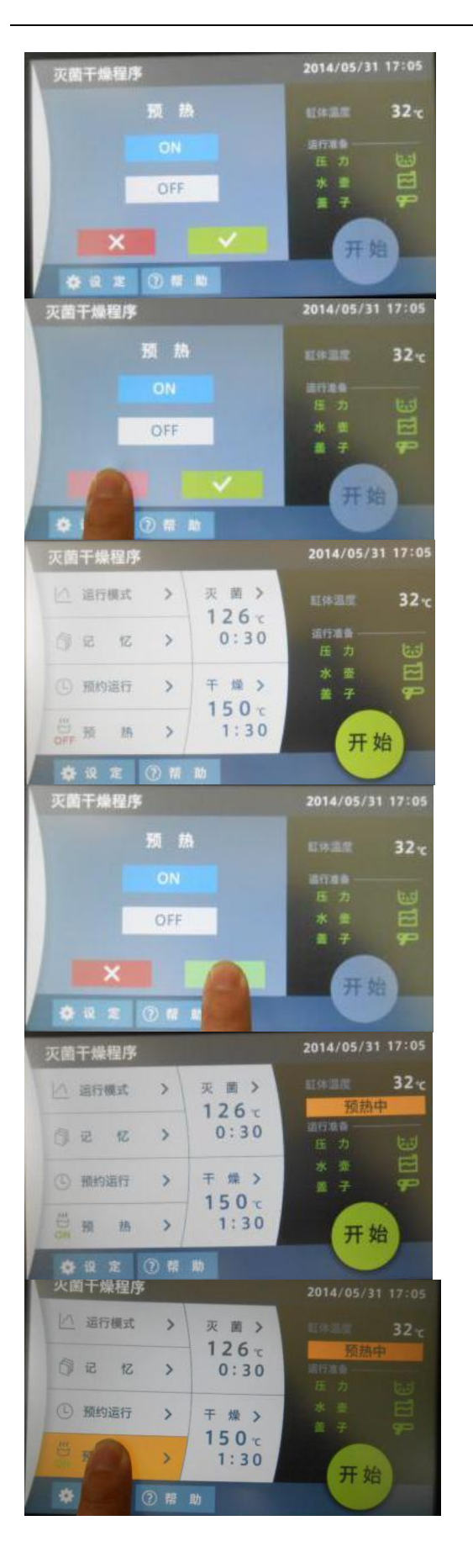

#### Shortcut function (preheating)

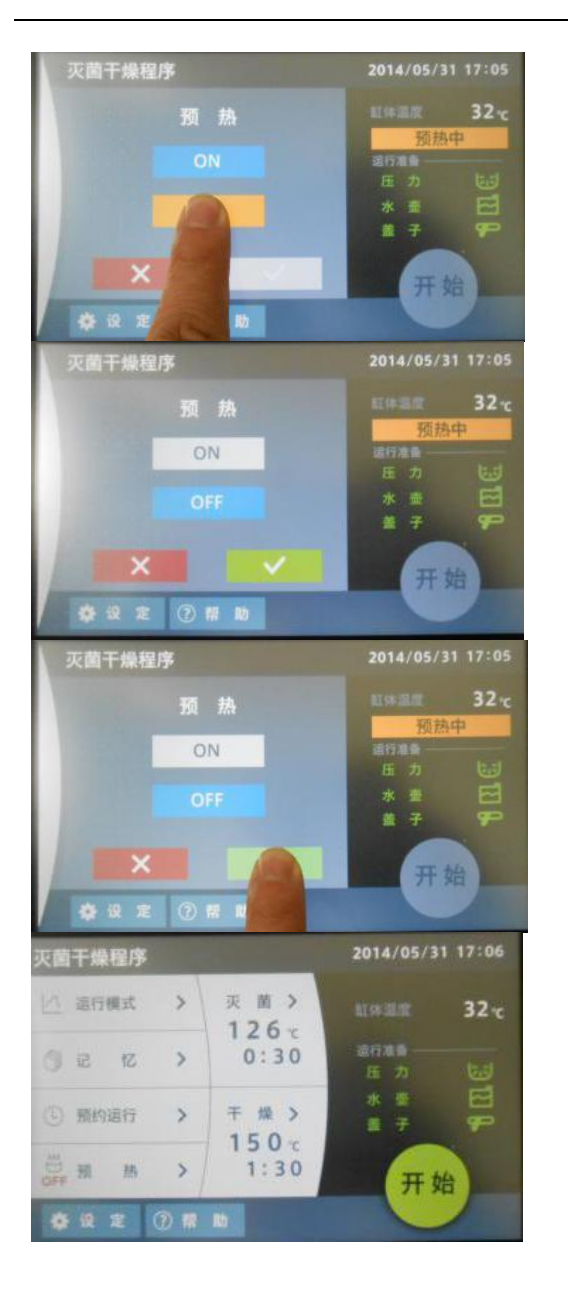

#### 5.1.1 Stop preheating operation

The background color of ON is blue, press OFF area.

#### 5.1.2 Stop preheating operation

The background color of ON becomes white, and OFF area becomes blue.

#### 5.1.3 Stop preheating operation

Press green  $\sqrt[n]{}$  to confirm the exit of preheating operation.

#### 6. Stop preheating operation

Switch over the interface to return to instrument dry interface.

### Shortcut function (memory)

#### **Memory function**

>

>

>

热>

灭菌>

126 c

0:30

器具灭菌程序

└^ 运行模式

Each operation course has three memory banks, where registration and read of settings are possible. The following settings can be stored into the memory.

- Sterilize (liquefy, dry) temp.
- Retain temp. temp.
- Retain temp. time

2014/06/02 17:09

开始

29.

- Sterilize (liquefy, dry) time
- 1. Register the memory

Make sure that the course where the memory is to be registered is selected and then press <u>Memory</u>, the background color becomes yellow, switch over the interface

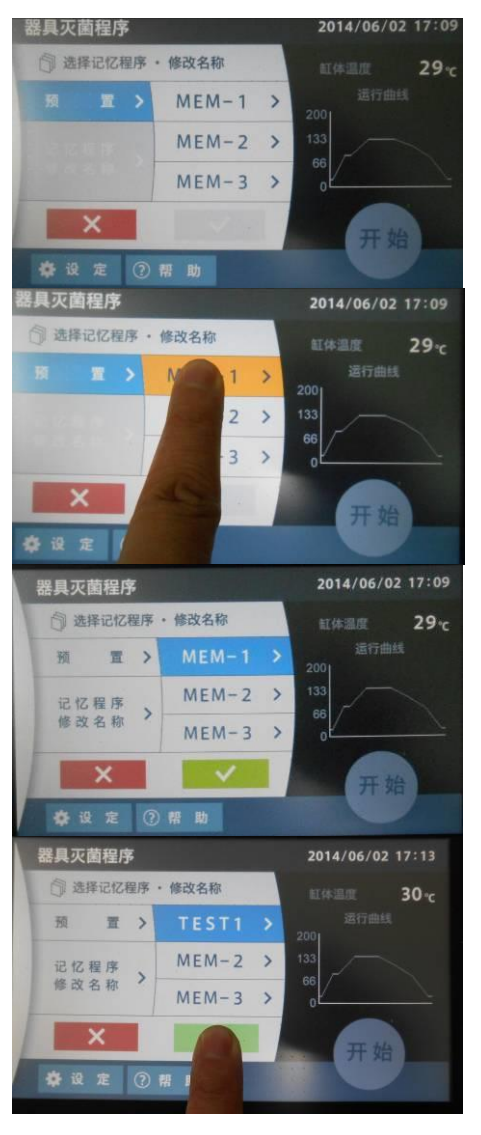

#### 1.1 Memory interface

Preset 3 programs: MEM-1, MEM-2, MEM-3

#### 1.2 Select memory program

Press MEM-1 program No. area, the background color becomes yellow

#### **1.2.1 Select memory program** MEM-1 background color becomes blue

#### 1.2.2 Select memory program

Press green to confirm, switch over the interface to return to instrument dry interface.

72

### Shortcut function (memory)

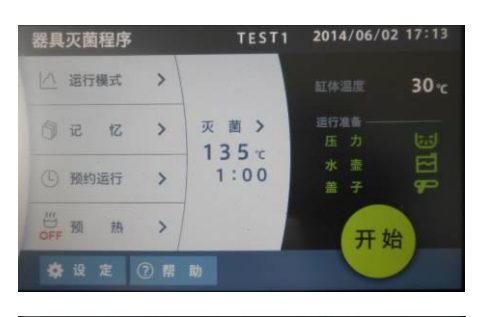

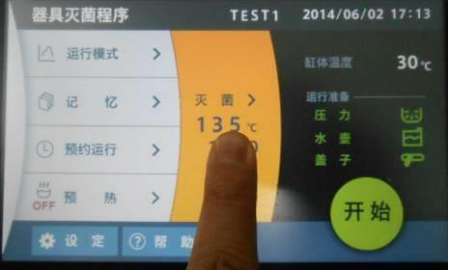

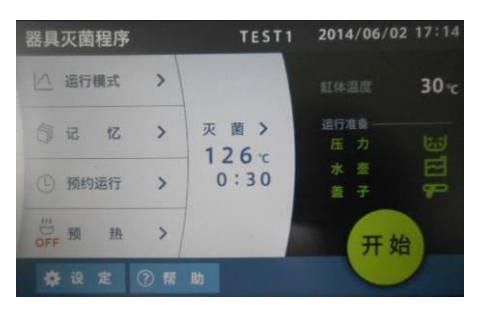

#### 2. Register operation of memory

Memory program parameter: instrument sterilize mode, sterilize temp.  $135^{\circ}$ C, sterilize time 1h.

#### 3. Change memory program parameter

Press Sterilize area, the background color becomes yellow

#### 3.1 Select memory program

For changing sterilize temp. and time, refer to aforementioned operation of changing instrument sterilize parameters.

Instrument sterilize mode:

Change memory program TEST1 parameter< sterilize temp.126  $^\circ\!\!\!\mathrm{C}$  , sterilize time 30min>

Confirm the mode and parameters, directly press START key to operate!

#### 4. Change memory program name

Press Change memory program name area, the background color becomes yellow.

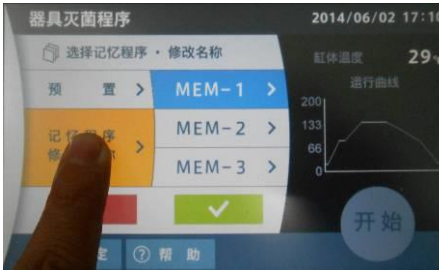

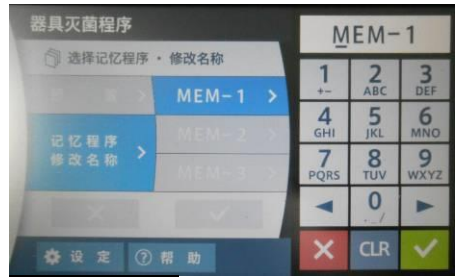

ABC DEF

5 6

**⊲** | 0,

CIR

**4** GHI

7 8 9 PQRS TUV WXYZ

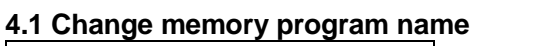

Change memory program name area and MEM-1 area become blue, they are currently operating parameters.

## 4.2.1 Keypad operation of changing memory program name

The letter, number and symbol at each key can be input by press this key, e.g. press 1 + - key to circularly display 1, + and -; press  $\blacksquare$  beto select input position.

Press x to return, Press CLR to change, and Press  $\sqrt{}$  to confirm modification.

#### Shortcut function (memory)

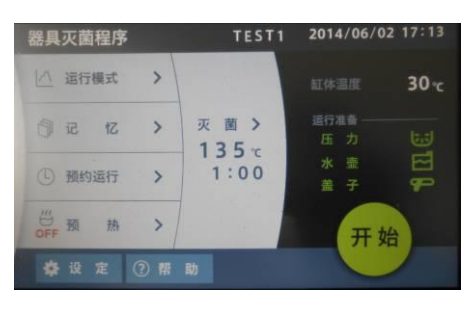

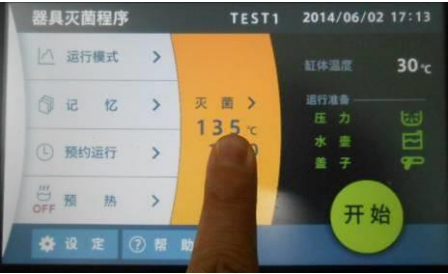

### sterilize temp. 135 $^\circ\!\!\!\mathrm{C}$ , sterilize time 1h.

3. Register operation of memory

#### 3. Change memory program parameter

Press Sterilize area, the background color becomes yellow

Memory program parameter: instrument sterilize mode,

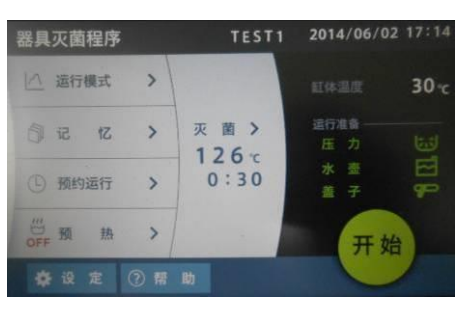

#### 3.1 Select memory program

For changing sterilize temp. and time, refer to aforementioned operation of changing instrument sterilize parameters.

Instrument sterilize mode:

Change memory program TEST1 parameter< sterilize temp.126  $^\circ\!\!\!\mathrm{C}$  , sterilize time 30min>

Confirm the mode and parameters, directly press START key to operate!

#### 4. Change memory program name

Press Change memory program name area, the background color becomes yellow.

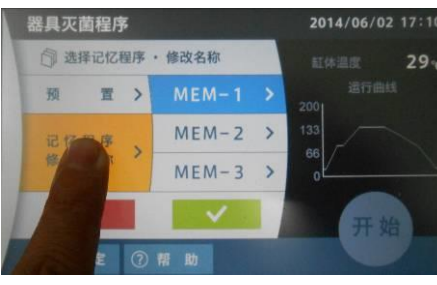

#### 器具灭菌程序 MEM-1 选择记忆程序 · 修改名称 2 3 4 6HI 5 JKL 6 8 9 VXY2 7 0 -× 登设定 ②帮助 器具灭菌程序 MEM-1 ⑦ 选择记忆程序 · 修改名称 2 3 4 6HI 5 6

祭设定 ②帮助

9

#### 4.1 Change memory program name

Change memory program name area and MEM-1 area become blue, they are currently operating parameters. The pop-up keypad display the program name MEM-1.

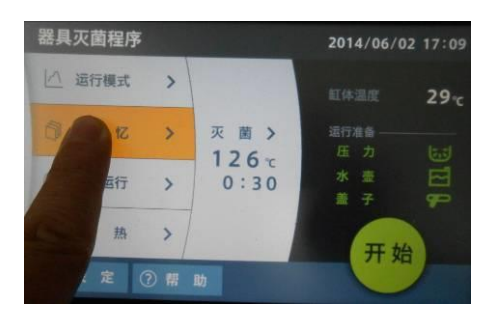

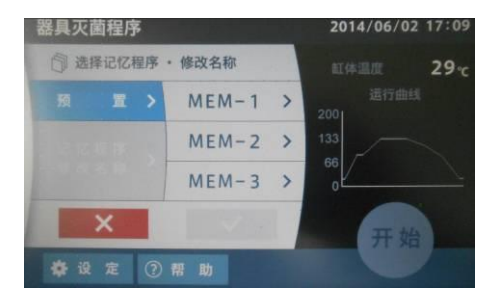

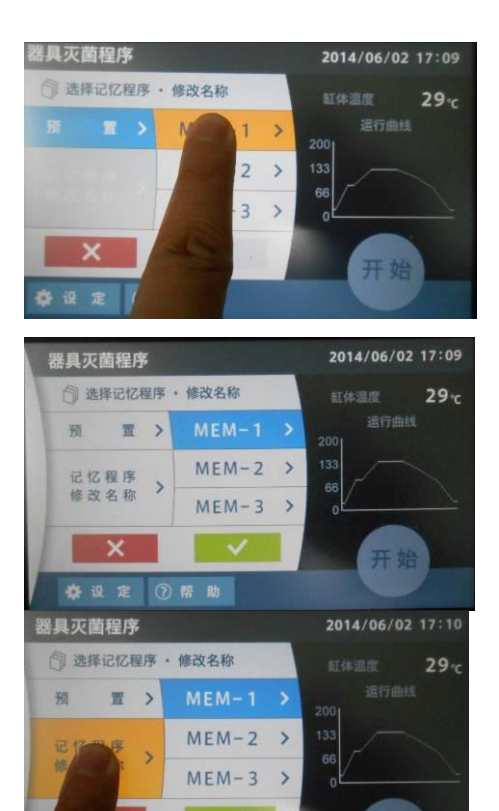

#### 1. Register the memory

Make sure that the course where the memory is to be registered is selected and then press Memory, the background color becomes yellow, switch over the interface

The memory registration interface is displayed.

The memory No. is displayed on the highest-order digit of temp. display interface. The temp./time setting display for sterilize or liquefy switches to 1, 2, 3 or normal mode in this order every time the SET MEMORY key is pressed.

As for the courses that include the retain temp. setting, the temp. and time of the setting can be checked by pressing the ENTER key.

The FORCED COOLING lamp lights up when forced cooling function is set to "on".

Select the memory No. that the setting is overwritten and then press the SET MEMORY key for two seconds. The displayed preset value changes. This completes the registration of setting.

### 2. Operation procedures with the registered setting

(1)Make sure that the course to be operated is selected and then press the SET MEMORY key. The SET MEMORY lamp blinks.

(2) The memory confirmation interface registered is displayed.

Select the memory No. by the SET MEMORY key.

(3) ress the START/STOP key. The setting being displayed is read. The equipment starts operation using the setting.

#### Shortcut function (schedule)

#### Follow the procedures below for the setting of scheduled operation:

#### **SINCE 1889** AUTOCLAVE SM520 Lamato Yamato Scientific Co., Ltd. ver A. 07.09 灭菌干燥程序 四 运行模式 > 灭菌> 32 0 126 c 0:30 司记 3 忆 干燥> ① 预约运行 > 150 c 1:30 预 热 开始 a 灭菌干燥程序 灭菌> > |^ 运行模式 32 % 126 c 0:30 忆 > 自记 干燥> 150 c 1:30 5 开始 灭菌干燥程序 日期+时刻模式 (1) 预约运行设定 32 -选择预约模式 > 设定温度·时间 126 ) 5/31> 灭菌 日間 150 c> 封刻 0:00> 干燥

×

日期+时刻模式

设定温度·时间

灭菌

干燥

126 c>

150c>

查设定 ②帮助

灭菌干燥程序

① 融约运行设定

选择预约模式 >

时期

开始

开始

33-

#### 1. Turn on the earth leakage breaker (switch ON).

Turn on the earth leakage breaker, touch screen displays the left interface for 3 secs, and then switch over to the next interface.

## 2. The touch screen displays the operation mode and program executed last time.

Instrument sterilize program: sterilize temp. 126°C, sterilize time 30min

Dry temp.150°C, dry time 1h30min

Current temp. in chamber 32°C

Normal pressure (green character and icon) Normal bottle (green character and icon) Normal cover locking (green character and icon)

## 2.1 The touch screen displays the operation mode and program executed last time.

Press Schedule area, the background color becomes yellow, switch over the interface.

#### 3. Schedule operation interface

Date+time mode area is gray, which is the last scheduled mode, and the scheduled date and time are shown at right.

#### 3.1 Scheduled mode selection interface

Press Date, the background color becomes yellow, switch over the interface

### Shortcut function (schedule)

#### 3.1.2 Scheduled date setting interface

The date setting keypad pops up, and displays the last scheduled date.

#### 3.1.3 Scheduled date setting interface

If no need to modify, press  $\mathbf{x}$  key at right keypad to close the keypad.

①If type into wrong number, press CLR key to clear it;

②Directly type into required date numbers.

#### 3.1.4 Confirm the scheduled operation date

(1) If no need to modify, press  $\mathbf{x}$  key at right keypad to close the keypad.

②Press green  $\sqrt[h]{to}$  confirm the set scheduled date, the keypad will auto hide.

#### 3.1.5 Scheduled operation interface

①Return to scheduled mode interface, complete scheduling date.

For changing time, refer to following method of scheduling time mode.

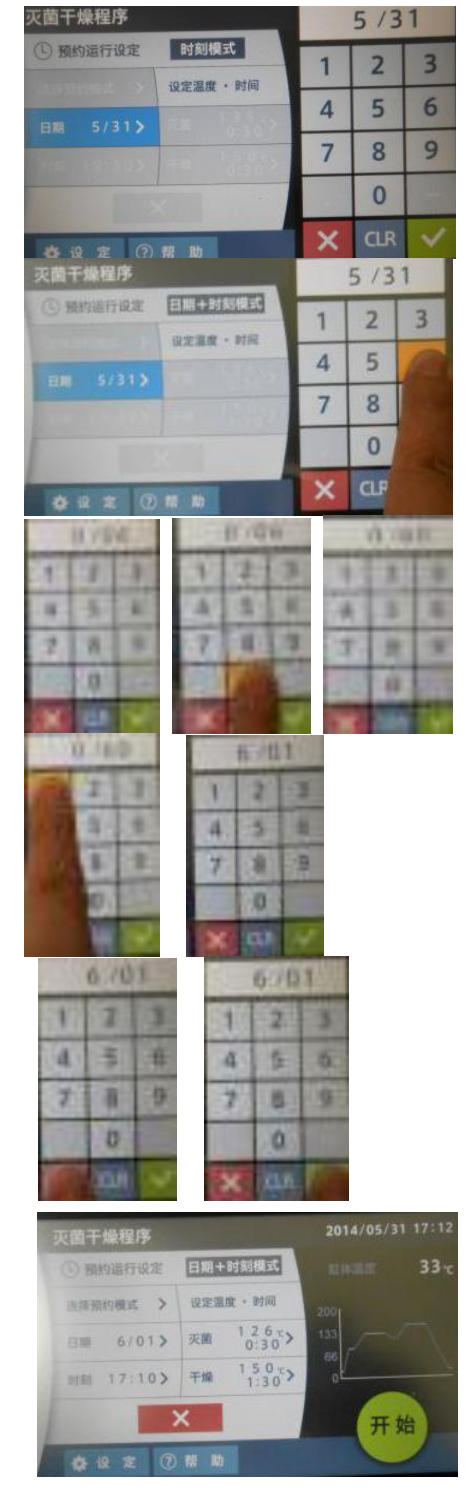

#### Shortcut function (schedule)

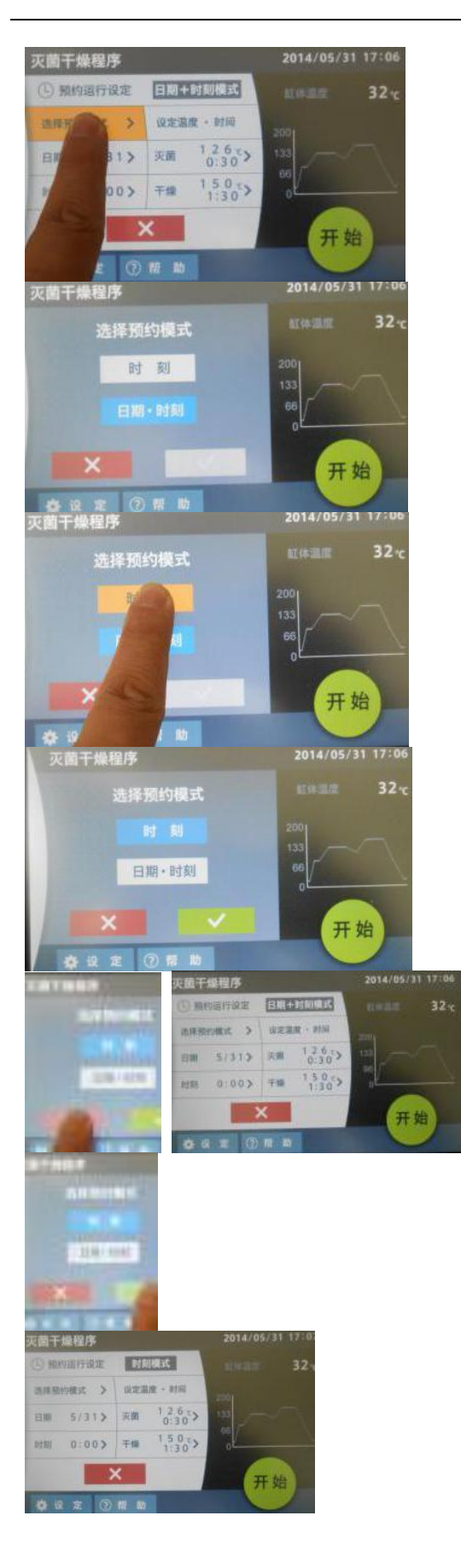

#### 4. Select sechduled mode

Press Select schedule mode area, the background color becomes yellow

#### 4.1 Select sechduled mode

Date time area is blue, the last scheduled mode is Date+time mode

#### 4.1.1 Select sechduled mode

Press Time area, the background color becomes yellow

#### 4.1.2 Select sechduled mode

The background color of Time mode area is blue.

#### 4.1.3 Select sechduled mode

Press  $\times$  key to return to Date time schedule mode.

#### 4.1.4. Confirm Time mode

Press  $\sqrt[]{}$  to confirm that the schedule mode is Time mode.

### Shortcut function (schedule)

#### 5.1 Scheduled time setting interface

Press Time area, the background color becomes yellow

#### 5.1.1 Scheduled time setting interface

Press Time area, the background color becomes blue, and pop up the setting keypad.

If no need to modify, press  $\boxed{\times}$  key at right keypad to close the keypad.

#### 5.1.2 Set the operation start time

①If type into wrong number, press CLR key to clear it;

②Directly type into required numbers, 24h by default.

#### 5.1.3 Set the operation start time

(1) If no need to schedule time, press  $\mathbf{x}$  key at right keypad to close the keypad.

#### 5.1.4 Set the operation start time

①Press green  $\overline{\mathbb{N}}$  to confirm scheduled time, the keypad will auto hide.

②Return to scheduled time mode interface, the equipment will operate sterilize & dry program when it reaches the scheduled time 18:30.

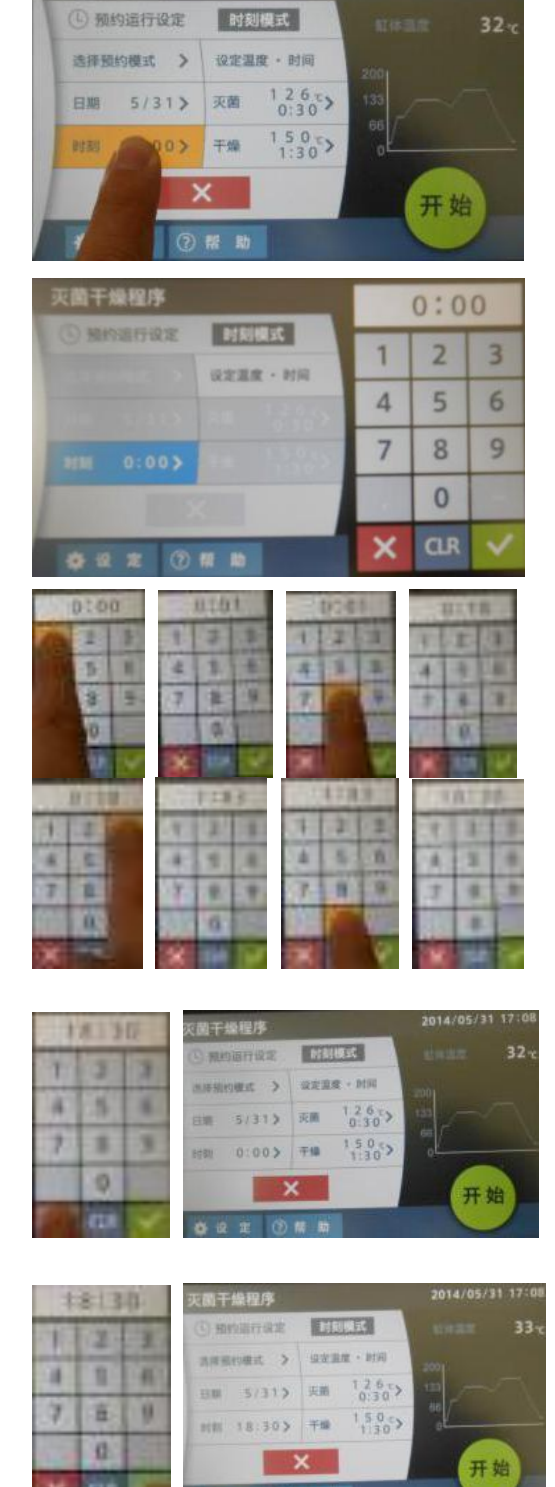

灭菌干燥程序

#### Shortcut function (schedule)

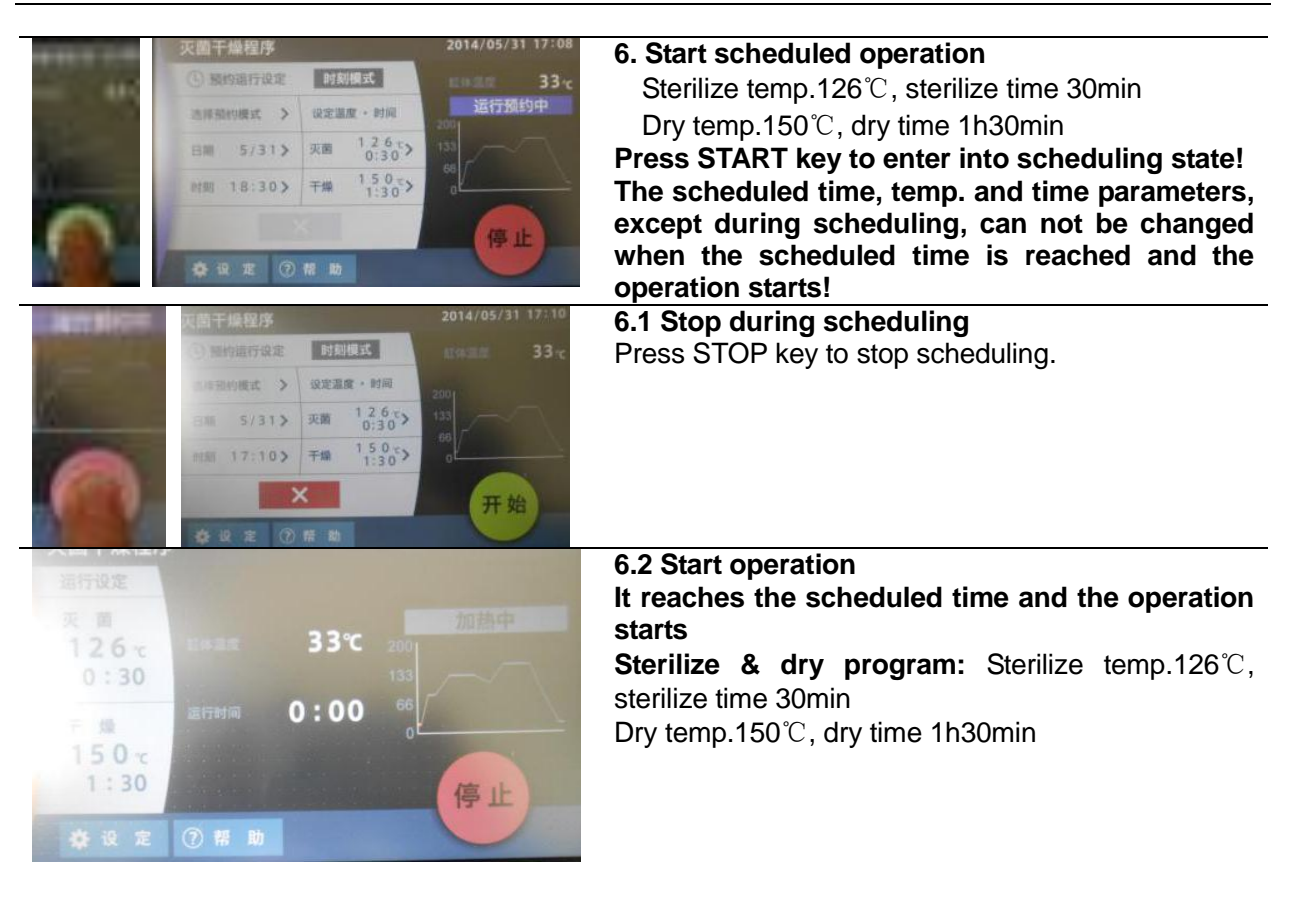

### Shortcut function (initial setting value)

| The preset values at factory shipment are as follows. |                 |                   |               |                 |                          |                      |  |
|-------------------------------------------------------|-----------------|-------------------|---------------|-----------------|--------------------------|----------------------|--|
| The initial setting values of operation               |                 |                   |               |                 |                          |                      |  |
| Operation<br>course                                   | Sterilize temp. | Sterilize<br>time | Liquefy temp. | Liquefy<br>time | Retain<br>temp.<br>temp. | Retain<br>temp. time |  |
| Instrument<br>sterilize                               | <b>121</b> ℃    | 20 min.           | _             | —               | —                        | _                    |  |
| Fluid sterilize                                       | <b>121</b> ℃    | 20 min.           | —             | —               | _                        | _                    |  |
| Sterilize & retain temp.                              | <b>121</b> ℃    | 20 min.           | _             | _               | <b>50</b> ℃              | 2 hours              |  |
| Liquefy & retain temp.                                | _               |                   | <b>100</b> ℃  | 10 min.         | <b>50</b> ℃              | 2 hours              |  |
| Manual                                                | <b>121</b> ℃    | 20 min.           | _             | _               | <b>50</b> ℃              | 2 hours              |  |

| The initial setting values of function |             |  |  |
|----------------------------------------|-------------|--|--|
| Function                               | Value       |  |  |
| Preheating                             | <b>45</b> ℃ |  |  |
| Forced cooling                         | OFF         |  |  |
| Key lock                               | OFF         |  |  |
| Pattern lock                           | OFF         |  |  |
| Buzzer                                 | ON          |  |  |
| Error log                              | _           |  |  |
| Sample temperature                     | OFF         |  |  |
| Cumulative time                        | 0 hour      |  |  |

### Shortcut function (optional connector)

#### **Optional connector:**

Connectors used for sample sensor, chamber temp. measurement sensor and pressure gauge optionally purchased.

#### **Before using**

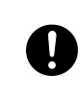

Operate this product according to the procedure described in this Operation Manual. Failure to follow the operation procedure described herein may result in a problem. The guarantee will not apply if you operate the product in the wrong manner.

# ▲ Caution

| 1. Turn off the breaker before connecting.                                        |  |  |
|-----------------------------------------------------------------------------------|--|--|
| 2. Before connecting, confirm that both the chamber pressure and temp. are lower. |  |  |
| 3. Please correctly connect the optional connectors (S1, S2, S3) respectively.    |  |  |

#### **Connection procedure**

In each connector, PT1/4 screws are mounted. Please remove these screws when connecting.

- 1. Sample sensor
  - 1-1. Please connect the optional connector S1 or S2 (refer to P.101 98[12.Piping diagram]) to optional sample sensor. (Refer to P.17)
  - 1-2. In order to input the sample sensor, please disassemble the back plate of unit body, connect to the terminal block (TB1 4.5) of controller board. When connecting, please confirm that they are connected by the screws attached by terminals. Refer to (P.59 [11. wiring and piping diagram])
- Chamber temp. measurement sensor Please connect the optional connector S1 or S2 (refer to P.101 [12.Piping diagram]) to optional chamber temp. measurement sensor. (Refer to P.17)
- 3. Pressure gauge

Please connect the optional connector S3 (refer to P.101 [12.Piping diagram]) to optional pressure gauge.

### **External Output Terminal (optional)**

#### **Before using**

0

Operate this product according to the procedure described in this Operation Manual. Failure to follow the operation procedure described herein may result in a problem. The guarantee will not apply if you operate the product in the wrong manner.

## ▲ Caution

|   | 1. Turn off the breaker before connecting.                                                                         |
|---|----------------------------------------------------------------------------------------------------|
| Ð | 2. Connect a recorder or another appliance of 600 W or less in input impedance to the temperature output terminal. |
|   | 3. Securely fasten all connections with the screws attached to the terminal block.                                 |

#### Connection procedure

Connect the cables to the appropriate terminals. When using temperature output, use a shielded wire for the cable to be connected to prevent noise.

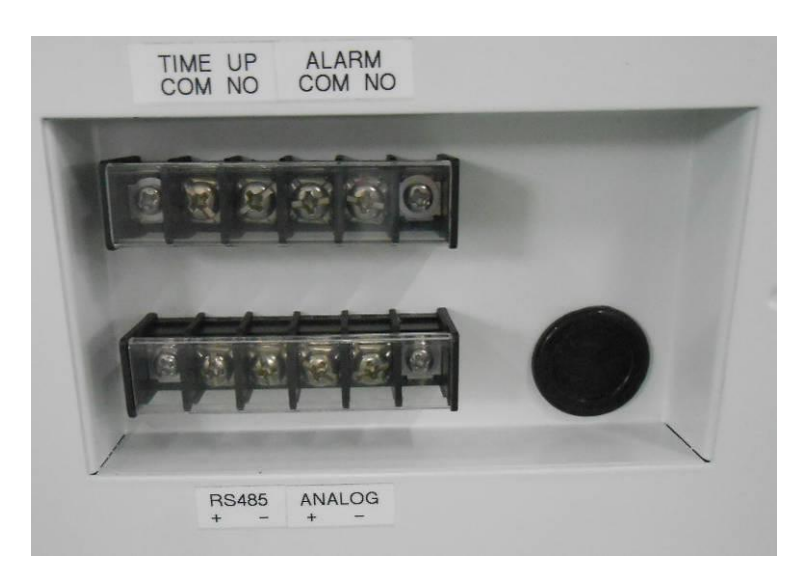

**Connection terminal** 

### **External Output Terminal (optional)**

| Temperature Output<br>(ANALOG) | <ul> <li>The current (mA) corresponding to the measured temperature is output.</li> <li>Output temperature range: 0 to 160°C</li> <li>Output current: 4 to 20mA</li> <li>Resistive load: 600Ω or bellow</li> <li>Resolution: ±2°C (±0.2mA)</li> <li>Connection: M4 screw terminal</li> </ul> |  |  |
|--------------------------------|----------------------------------------------------------------------------------------------------|--|--|
| Time-up Output<br>(TIME UP)    | <ul> <li>It is output when operation is completed, including an abortion.</li> <li>a-contact (relay contact)</li> <li>Contact capacity: 250V AC, 1A (resistance load)</li> <li>Connection: M4 screw terminal</li> </ul>                                                                      |  |  |
| Alarm Output<br>(ALARM)        | <ul> <li>It is output when an abnormality is detected. Refer to "Safety Device and Error Code" in Page53.</li> <li>a-contact (relay contact)</li> <li>Contact capacity: 250V AC, 1A (resistance load)</li> <li>Connection: M4 screw terminal</li> </ul>                                      |  |  |
| RS485 output<br>(RS485)        | RS485 communication function                                                                                                    |  |  |

#### Parameters

#### Temperature/current output table

| Temperature (°C) | Output current (mA) |  |  |
|------------------|---------------------|--|--|
| 0                | 4                   |  |  |
| 20               | 6                   |  |  |
| 40               | 8                   |  |  |
| 60               | 10                  |  |  |
| 80               | 12                  |  |  |
| 100              | 14                  |  |  |
| 120              | 16                  |  |  |
| 140              | 18                  |  |  |
| 160              | 20                  |  |  |

## 5. Handling Precautions

Warning

#### If a problem occurs

If smoke or strange odor should come out of this unit for some reason, turn off the power key right away, and then turn off the circuit breaker and the main power. Immediately contact a service technician for inspection. If this procedure is not followed, fire or electrical shock may result. Never perform repair work yourself, since it is dangerous and not recommended.

#### Measure for flammability and handling of flammable solvent

 $\bigcirc$ 

This unit is not designed as the explosion-proof construction. Pay special attention to the handling of the sample to be handled with this unit on the consumption with the explosive material, flammable material, and similar ones. The flammable material may be vaporized by leaving it at the temperature higher than room temperature, and could cause the fire or explosion. When handling such material, provide ventilation with enough before the operation.

#### Keep the unit well-ventilated

Keep the heat releasing outlets in the side and back of the unit open during operation. If they are closed, the inside temperature of the unit may increase, its performance may deteriorate, or an accident, malfunction or fire may result.

#### Exercise care not to allow a liquid to get on the unit

Exercise care not to allow a liquid to get on the unit or enter the unit through the heat releasing outlets in the side or back of the unit. If it enters the unit, immediately stop the operation. Otherwise. an accident, malfunction, electric shock or fire may result.

#### Do not drop metallic pieces into the unit

Do not drop metallic pieces, such as clips, staples and screws, into the unit. If such a metallic piece has dropped into the unit, turn it off. An accident, malfunction, electric shock or fire may result.

#### Do not open the panels and covers

Do not operate the unit with the fixed panels and covers open. An accident, malfunction or electric shock may result.

#### Do not modify

Do not modify this unit. An accident, malfunction, electric shock or fire may result.

## **5. Handling Precautions**

### Caution

#### Do not step on this unit

 $\bigcirc$ 

Do not step on this unit. It will cause injury if this unit fall down or break.

#### Do not place or drop anything on the unit

Do not place or drop anything on the unit. Since the unit contains precision components, it may malfunction due to vibration, impact, etc.

#### During a thunder storm

0

/‱`

During a thunderstorm, turn off the power key immediately, then turn off the circuit breaker and the main power. If this procedure is not followed, fire or electrical shock may be caused.

#### Countermeasure for stop operation during night or long-term stop

Turn off the power of earth leakage breaker and disconnect the power cord from the power source before stopping the operation of equipment overnight or for a long time.

#### Do not touch the hot section

The temperature on the cover and top board on the chamber are very hot during operation or just after operation is completed. Do not touch these sections to avoid a burn injury.

#### When opening the cover...

Make sure that the pressure gauge reading has decreased to 0(zero) MPa before opening the cover. Open the cover slow carefully. The high-temperature and pressure vapor blows out if the cover is opened during high pressure.

#### When opening/closing the door...

Do not put your hands or face into the traveling range (space) of door when it is opened or closed. The door may contact, which may cause an injury.

#### When draining water...

 $\triangle$ 

The water in the chamber is very hot just after operation is completed. Be careful not to get a burn injury. Drain the water after the water is sufficiently cooled down. Do not drain water during operation. The hot water blows out if the drain valve is opened while the pressure is increasing.

#### Do not damage the packing on the cover or flange on the chamber

Damage or dirt on these areas may cause the vapor leakage, which may be the cause of burn injury. Keep these sections always clean. Do not damage them with the rack when taking out and putting in the sterile samples. The packing degrades wit time. It must be replaced if vapor leak occurs frequently. In this case consult with the selling office where you purchased or our sales office.

#### Replace the packing early

The packing is a consumable. If it shows the sign of damage or hardening, replace it early. Please consult with the selling office where you purchased or our sales office for the replacement of packing.

#### Do not perform procedures other than described in this document

Do not perform procedures other than described in this document. Otherwise an unexpected accident may occur.

### **5. Handling Precautions**

### ▲ Caution

#### When put samples after preheating

Because of the steam pressure in cylinder during preheating, the cover cannot be open. Before putting samples, press preheat key, switch the heater to OFF, wait for 20 secs, and then open the cover after the cylinder pressure drops.

#### Turn off the power source at standby state

After sterilization, if not use the unit in short time, please turn off the power source and switch the breaker [OFF], which will extend the service life of equipment parts!

### 6. Maintenance Method

#### **Daily Inspection and Maintenance**

For the safety use of this unit, please perform the daily inspection and maintenance without fail.

### Warning

- Disconnect the power cable from the power source when doing an inspection or maintenance unless needed.
- Perform the daily inspection and maintenance after returning the temperature of this unit to the normal one.
  - Do not disassemble this unit.

### ∆ caution

• Use a well-drained soft cloth to wipe dirt on this unit. Do not use benzene, thinner or cleanser for wiping. Do not scrub this unit. Deformation, deterioration or color change may result in.

#### Monthly maintenance

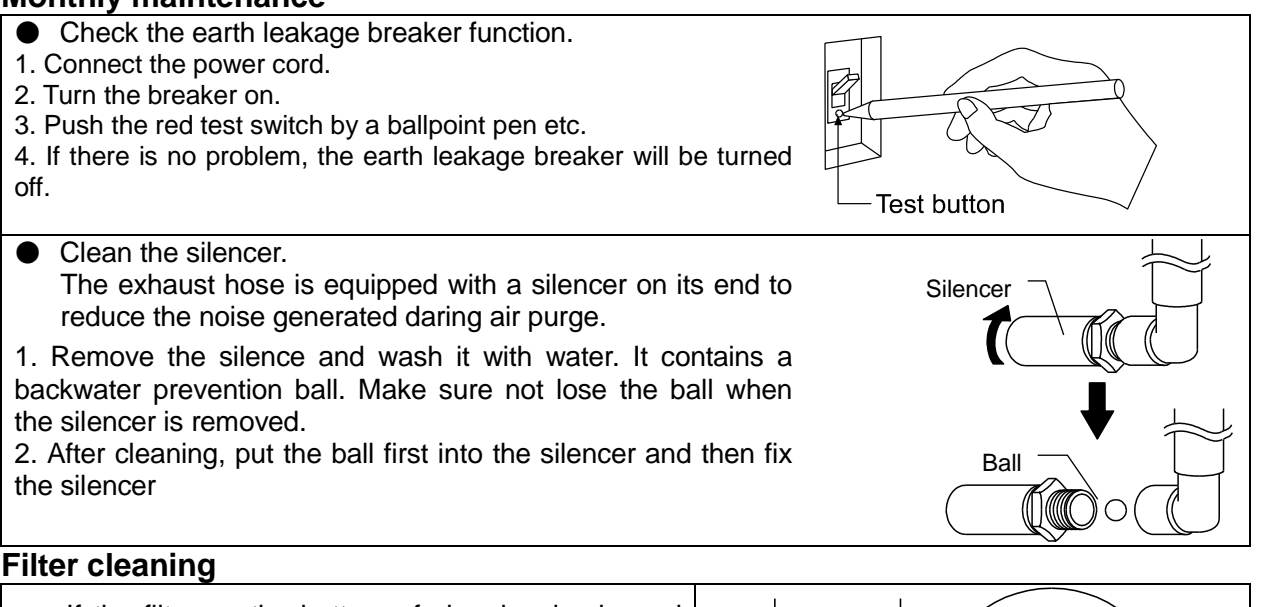

- If the filter on the bottom of chamber is clogged with dust or dirt, the equipment can not drain the water. Clean it appropriately as required.
  - The filter is inserted in the drain outlet. Pull it out to sweep it.
  - Insert it in place after cleaning.

#### Cleaning inside the chamber

- Use soft sponge to clean inside the chamber not to damage the surface inside the chamber. Do not remove the filter on the bottom of chamber at cleaning. If it is removed, the pipe fitting is clogged with dirt inside the chamber.
- The heater and sensor are provided on the bottom inside the chamber. Make sure not to bend or damage the filter.

For any questions, contact the dealer who you purchased this unit from, or the nearest sales division in our company.

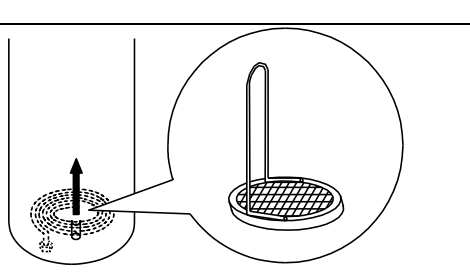

## 7. Long storage and disposal

When not using this unit for long term / When disposing

#### Warning Caution When not using this unit for long term When disposing •Turn off the power and disconnect the power Keep out of reach of children. ٠ cord. Consult with the specialized disposal • services when disposing the equipment.

#### Notes about disposal

#### Environmental protection should be considered

\_

We request you to disassemble this unit as possible and recycle the reusable parts considering to the environmental protection. The feature components of this unit and materials used are listed below. . .

| Component Name   | Material                                                    |
|------------------|-------------------------------------------------------------|
| Exterior Parts   |                                                             |
| Outer covering   | Cold rolled steel plate with coating                        |
| Chamber, Cover   | Stainless steel SUS304                                      |
| Packing          | Silicon rubber                                              |
| Plates           | Polyethylene, resin film                                    |
| Electrical Parts |                                                             |
| Switches, Relay  | Resin, copper                                               |
| Circuit boards   | Composite of glass fiber and other                          |
| Heater           | SUS pipe heater                                             |
| Power cord       | Synthetic rubber coated wiring materials, copper and nickel |
| Piping Parts     |                                                             |
| Hoses            | rubber                                                      |
| Pipes            | Copper, Copper alloy                                        |

### 8. In the Event of Failure

Safety Device and Error Code

٠

This unit has an automatic diagnosis function built in the controller and safety devices independent of the controller. The table below shows the cause and the solution method when the safety device operates.

#### **Error Code:**

-

If an error in use or equipment a failure occurs, the temperature display screen on the operating panel displays the corresponding error code and the alarm buzzer sounds. The buzzer stops by pressing any key. In case an error occurs, check the error code and turn off the earth leakage breaker.

| Safety Device                                | Notify          | Cause/Solution                                                                                                    |
|----------------------------------------------|-----------------|----------------------------------------------------------------------------------------------------|
| Sensor trouble detection                     | Display<br>Er01 | <ul> <li>Failure in temperature input circuit.</li> <li>Temperature sensor is broken or disconnected.</li> <li>The measured temperature is out of the display range.</li> <li>Make a call for service.</li> </ul>                                                                                                    |
| SSR short-circuit detection                  | Display<br>Er02 | • SSR is in short-circuit<br>Make a call for service.                                                                                                    |
| Heater<br>disconnecting<br>detection         | Er03            | <ul> <li>Sterilize heater is disconnected.</li> <li>Make a call for service.</li> </ul>                                                                                                    |
| Cover locking error                          | Display<br>Er04 | <ul> <li>The cover is unlocked during operation.</li> <li>Make a call for service.</li> </ul>                                                                                                    |
| Cover unlocking<br>error                     | Display<br>Er05 | • The cover is not unlocked at releasing.<br>Make a call for service.                                                                                                    |
| Abnormal drain<br>switch                     | Display<br>Er06 | <ul> <li>The drain switch is not installed normally.<br/>Open the door to confirm the open&amp;close state of<br/>srain switch and the normal position of baffle.</li> </ul>                                                                                                    |
| Overheat error                               | Display<br>Er07 | <ul> <li>The chamber temp.rises to 140°C or above.</li> <li>The temp. of "preset temp. + (plus) 3°C or above" is continued for one minute during sterilize course.</li> <li>The temp. of "preset temp. + (plus) 10°C or above" is continued for ten minutes during retain temp. course.</li> <li>Make a call for service.</li> </ul> |
| Sample sensor<br>(optional)<br>disconnection | Display<br>Er08 | <ul> <li>Disconnection or abnormality of sample sensor.</li> <li>The setting is set to "on" when the sensor is not attached.</li> <li>Make a call for service.</li> </ul>                                                                                                    |
| Exhaust valve<br>error                       | Display<br>Er09 | Failure in exhaust valve. Make a call for service.                                                                                                    |
| A/D conversion<br>error                      | Display<br>Er15 | Failure in electrical parts. Make a call for service.                                                                                                    |

## 8. In the Event of Failure

### Safety Device and Error Code

| Safety Device                      | Notify                    | Cause/Solution                                                                                                    |
|------------------------------------|---------------------------|----------------------------------------------------------------------------------------------------|
| Auto-tuning error                  | Display<br>Er16           | Failure in preset value of memory. Make a call for service.                                                                                                    |
| Internal<br>communication<br>error | Display<br>Er17           | <ul> <li>Communication error between the control board<br/>and display board.</li> <li>Make a call for service.</li> </ul>                                                                                                    |
| Water level error                  | Display<br>Er20           | <ul> <li>Lack of water supply</li> <li>Supply water.</li> <li>Check the amount of water to be supplied referring to 8 of "Preparation before operation" in Page 11. If the error is not cancelled, contact our service department.</li> </ul>                                                                                        |
| Temp. overheat<br>error            | Display<br>Er21           | <ul> <li>The chamber temp.rises to 140°C or above.</li> <li>The temp. of "preset temp. + (plus) 3°C or above" is continued for one minute during sterilize course.</li> <li>The temp. of "preset temp. + (plus) 10°C or above" is continued for ten minutes during retain temp. course.</li> <li>Make a call for service.</li> </ul> |
| Power failure                      | Display<br>Er23           | Power failure during operation                                                                                                    |
| High pressure<br>error             | Display<br>Er25           | • The cylinder pressure exceeds the pressure switch setting limits or pressure switch settings are changed or has been damaged.<br>Make a call for service.                                                                                                    |
| Drain solenoid vale<br>error       | Display<br>Er29           | <ul> <li>Drain solenoid vale is not turned on or stuck, the<br/>pressure does not get lower than the predetermined<br/>value after a certain time.</li> <li>Make a call for service.</li> </ul>                                                                                                    |
| Dry SSR<br>short-circuit           | Display<br>Er102          | Dry SSR short-circuit Make a call for service.                                                                                                    |
| Dry heater<br>disconnection        | Display<br>Er103          | Dry heater disconnection Make a call for service.                                                                                                    |
| Safety valve                       | Safety valve is operated. | <ul> <li>Pressure rise inside the chamber or safety valve failure.</li> <li>Make a call for service.</li> </ul>                                                                                                    |

#### **Trouble Shooting**

| Phenomenon                                                                                  | Check point                                                                                                    |  |  |  |
|---------------------------------------------------------------------------------------------|----------------------------------------------------------------------------------------------------|--|--|--|
| The unit does not start to operate although the leakage breaker is turned on.               | <ul> <li>Check if the power cable is securely connected to the power supply.</li> <li>Check if the power fails.</li> <li>Check the power values</li> </ul>                                                                                                    |  |  |  |
| The series displays the error and                                                           | Check the power voltage.                                                                                                    |  |  |  |
| and the alarm buzzer sounds.                                                                | Check the error code.     (refer to "Safety Device and Error Code" on page 90 and 91.)                                                                                                    |  |  |  |
| Exhaust failure or safety valve is operated.                                                | <ul> <li>The hose to the cooling water box is twisted or clogged.</li> <li>The exhaust outlet inside the chamber is blocked with the sterile samples.</li> <li>Too much samples are stored</li> </ul>                                                                                               |  |  |  |
| Drain failure                                                                               | The filter is clogged                                                                                                    |  |  |  |
| Sterilization temperature does not<br>rise or pressure inside the<br>chamber does not rise. | <ul> <li>The preset value is lower than the temperature inside the chamber.</li> <li>The power supply voltage is low.</li> <li>The ambient temperature is too low.</li> <li>The cover is not securely closed.</li> <li>The packing or flange is damaged.</li> </ul>                                 |  |  |  |
| Pressure inside the chamber rises with the solenoid valve opened.                           | The exhaust outlet inside the chamber is blocked.                                                                                                    |  |  |  |
| The temperature changes during operation of equipment.                                      | <ul> <li>An inadequate preset temperature is set.</li> <li>Check if the power supply voltage is low.</li> <li>The variation in ambient temperature is too large.</li> </ul>                                                                                                    |  |  |  |
| Too much vapor blows out, or hot water blows out from the drain bottle.                     | <ul> <li>The cooling water box does not contain water.</li> <li>The water in the cooling water box is hot.</li> <li>The exhaust hose is removed or broken.</li> <li>The silicon plug is not fitted securely.</li> <li>The water level in the cooling water box is above the drain level.</li> </ul> |  |  |  |
| Water leaks.                                                                                | The drain valve is not securely closed.                                                                                                    |  |  |  |
| Operation halts in standby state.                                                           | <ul> <li>The cover is not securely closed.<br/>Check it referring to the 12 of " Preparation before operation " in<br/>Page 12.</li> </ul>                                                                                                    |  |  |  |
| Large noise during air purge.                                                               | Check if the silencer is removed,<br>Check the connection of silencer inside the cooling water box<br>referring to the Page88.                                                                                                    |  |  |  |
| Cover does not open.                                                                        | <ul><li>The power is turned off.</li><li>The sterilization process is not completed.</li></ul>                                                                                                    |  |  |  |

In the case if the error other than listed above occurred, turn off the power switch and primary power source immediately. Contact the shop of your purchase or nearest Yamato Scientific Service Office.

### 9. After-sales Service and Warranty

#### In Case of Request for Repair

If the failure occurs, stop the operation, turn OFF the power switch, and unplug the power plug. Please contact the sales agency that this unit was purchased, or the Yamato Scientific's sales office.

#### < Check following items before contact >

Model Name of Product

See the production plate attached to this unit.

Purchase Date

Production Number

◆ About Trouble (in detail as possible)

#### Minimum Retention Period of Performance Parts for Repair

The minimum retention period of performance parts for repair of this unit is 7 years after discontinuance of this unit.

The "performance part for repair" is the part that is required to maintain this unit.

## **10. Specification**

Product structure and performance: the product is mainly composed of pressure-bearing chamber, chamber cover, the cover lock structure, steam pipe, circuit structure, shell, water cooling tank and caster, etc.. Performance: the highest temperature 135 °C, the highest working pressure 0.255 MPa.(See table below)

| Product name         |                         | Vertical pressure steam sterilizer                                                                                                    |                                                               |                                         |                            |  |  |
|----------------------|-------------------------|----------------------------------------------------------------------------------------------------|---------------------------------------------------------------|-----------------------------------------|----------------------------|--|--|
| Model                |                         | SM520                                                                                                    | SM820                                                         | SM530                                   | SM830                      |  |  |
| Scope of application |                         | Applicable to health care, scientific research units, such as used for sterilization of medical device, lab ware, culture medium and sealing liquid or preparations.                                                                                                    |                                                               |                                         |                            |  |  |
|                      |                         | 105℃~135℃ (sterilize), 65℃~100℃ (liquefy)                                                                                                    |                                                               |                                         |                            |  |  |
| Perfc                | Operating temp. range   | <b>45</b> ℃~                                                                                                    | 60℃ (retain temp.), 4                                         | 45℃~80℃ (preheat                        | temp.)                     |  |  |
| ormai                |                         |                                                                                                    | 135~15                                                        | 0℃ (dry)                                |                            |  |  |
| nce                  | Max. operating pressure | 0.255MPa                                                                                                    |                                                               |                                         |                            |  |  |
|                      | Operating ambient temp. |                                                                                                    | 5°C~35°C                                                      |                                         |                            |  |  |
| Cover n              | nechanism               |                                                                                                    | Manual up and dowr<br>(safety lock mech                       | n open/close system<br>hanism attached) |                            |  |  |
|                      | Sterilize heating pipe  |                                                                                                    | 100V 10                                                       | 000W ×2                                 |                            |  |  |
|                      | Dry heating pipe        | 110V/295W ×2<br>110V/455W×2                                                                                                    | 110V/275W ×2<br>110V/625W ×2                                  | 110V/295W ×2<br>110V/455W ×2            | 110V/275W×2<br>110V/625W×2 |  |  |
| Charr                | Exhaust valve           | For auxilia                                                                                                    | For auxiliary exhaust, full open and slow exhaust (one each)  |                                         |                            |  |  |
| ıber structu         | Optional connector      | For sample sensor (R1/4), recorder (R1/4) and connection to pressure gauge (branched from the electromagnetic exhaust duct)                                                                                                    |                                                               |                                         |                            |  |  |
| Ire                  | Forced cooling fan      | Axial fan motor                                                                                                    |                                                               |                                         |                            |  |  |
|                      | Condenser               | Copper pipe radiator                                                                                                    |                                                               |                                         |                            |  |  |
|                      | Condensate fan          | Axial fan motor                                                                                                    |                                                               |                                         |                            |  |  |
|                      | Temp. control system    | PID control by microcomputer                                                                                                    |                                                               |                                         |                            |  |  |
|                      | Setting/display method  | Digital setting by UP/DOWN key / Digital display                                                                                                    |                                                               |                                         |                            |  |  |
| Cor                  | Timer                   | Range: 0 or 1min to 99h59min, Resolution: 1minute                                                                                                    |                                                               |                                         |                            |  |  |
| ıfigura              | Operation courses       | Instrum                                                                                                    | Instrument sterilize, fluid sterilize, sterilize→retain temp. |                                         |                            |  |  |
| ations               |                         | Lique                                                                                                    | efy→retain temp., ins                                         | trument dry, sterilize-                 | →dry                       |  |  |
|                      | Other functions         | Key lock, Schedule, Memory, Preheating, Forced cooling, Pattern lock,<br>Error logging, Accumulated time / operation times, Time display, Buzzer,<br>Sample temperature sensor (optional)                                                                                                    |                                                               |                                         |                            |  |  |
| Safety devices       |                         | Sterilize sensor error, sterilize SSR short circuit, dry sensor error, dry SSR short circuit, sterilize heater disconnection, dry heater disconnection, water level detection (liquid expansion method), independent chamber overheat protector, cover unlock error, chamber overpressure protection, uncover pressure protection, warning about setting error in cooling water box, cover lock error, memory error, pressure switch (0.25MPa), pressure safety valve (0.255MPa) |                                                               |                                         |                            |  |  |

### **Specification**

| Pressure container spec. |                                              | Small pressure container                                      |                                     |                                    |                                     |               |  |
|--------------------------|----------------------------------------------|---------------------------------------------------------------|-------------------------------------|------------------------------------|-------------------------------------|---------------|--|
|                          | Chamber effective<br>dimension<br>(ID.xD mm) |                                                               | 370×470                             | 370×750                            | 370×470                             | 370×750       |  |
|                          | Exterior<br>dimensic<br>(W×D×H               | on ※1<br>mm)                                                  | 520×660×881                         | 520×660×1161                       | 520×660×881                         | 520×660×1161  |  |
| (A)                      | Chambe<br>volume (                           | r effective<br>L)                                             | 50                                  | 80 ·                               | 50 ·                                | 80            |  |
| peci                     | Weight (                                     | Kg)                                                           | Approx.100                          | Approx.110                         | Approx.100                          | Approx.110    |  |
| ficatio                  | Design<br>MAX(MF                             | pressure<br>Pa)                                               | 0.42                                |                                    |                                     |               |  |
|                          | Design<br>MAX(℃)                             | temp.                                                         | 1                                   |                                    | 51                                  |               |  |
|                          | Power                                        | Voltage                                                       | AC100-120V                          |                                    | AC200-240V                          |               |  |
|                          | source<br>(50/60<br>Hz)                      | Sterilize<br>current                                          | 19.0-21.0A                          |                                    | 10-1                                | 2.0A          |  |
|                          |                                              | Dry current                                                   | 11.5-13.5A                          | 13.0-15.0A                         | 6.5-8.0A                            | 7.0-9.0A      |  |
| Power cord ler           |                                              | ord length                                                    | 1.8m outside the equipment          |                                    |                                     |               |  |
|                          |                                              |                                                               | Sample box $\times 2$               | Sample box $\times 3$              | Sample box $\times 2$               | Sample box ×3 |  |
|                          |                                              |                                                               | OSM-90                              | OSM-90                             | OSM-90                              | OSM-90        |  |
| Accessories              |                                              | (Diameter<br>332× Depth<br>195.5 mm)                          | (Diameter<br>332×Depth<br>195.5 mm) | (Diameter<br>332×Depth 195.5<br>㎜) | (Diameter<br>332×Depth<br>195.5 mm) |               |  |
|                          |                                              | Vapor cup $	imes$ 1, droplet tray $	imes$ 1                   |                                     |                                    |                                     |               |  |
|                          |                                              | Sterilize test card $	imes$ 1 set (30 pcs.), filter $	imes$ 1 |                                     |                                    |                                     |               |  |
|                          |                                              | Instruction manual, warranty                                  |                                     |                                    |                                     |               |  |

%1 The exterior dimension excludes bulges.

\*2 The chamber manufacturing meets the standard of GB150.4-2011.

### 11. Wiring Diagram

#### SM520/SM820

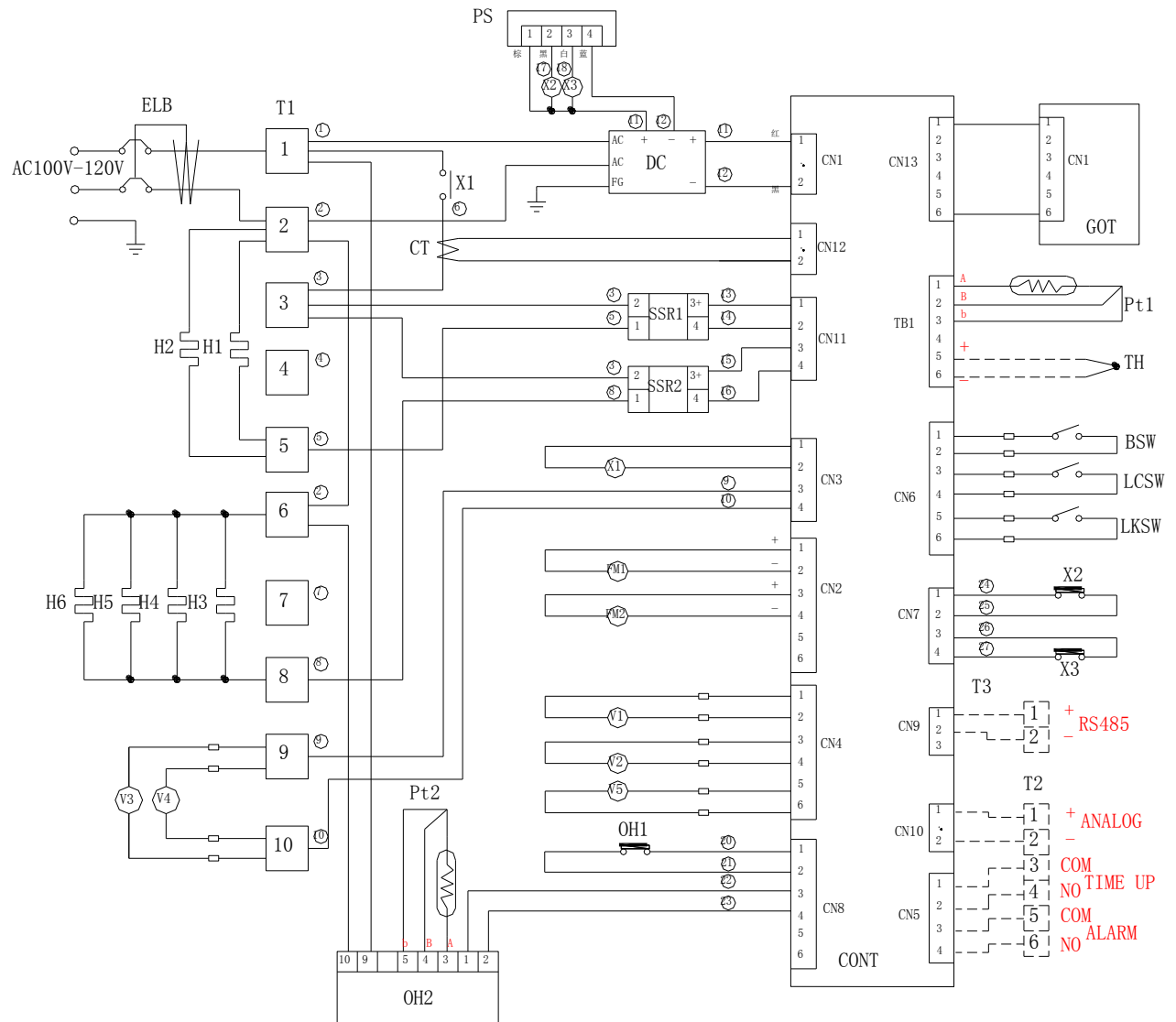

| Symbol | Part name                       | Symbol | Part name                                                |
|--------|---------------------------------|--------|----------------------------------------------------------|
| ELB    | Earth leakage breaker           | PS     | Chamber pressure protection                              |
| T1, T2 | Terminal block (T2, T3: option) | X1,2,3 | DC relay                                                 |
| H1,H2  | Heating pipe (sterilize)        | V1     | Solenoid valve (full open)                               |
| H3、5   | Heating plate (dry)             | V2     | Solenoid valve (slow exhaust)                            |
| H4、6   | Heating plate (dry)             | V3     | DC solenoid element (cover lock)                         |
| DC     | Switch power supply (DC24V)     | V4     | Solenoid valve (auxiliary exhaust)                       |
| SSR1、2 | Solid state relay               | V5     | Solenoid drain valve                                     |
| СТ     | Current transformer             | BSW    | Limit switch (cooling water box detection)               |
| Pt1    | Internal chamber temp. sensor   | LCSW   | Limit switch (lock lever detection)                      |
| Pt2    | Chamber body temp. sensor       | LKSW   | Limit switch<br>(cover lock solenoid valve<br>detection) |
| TH     | Sample sensor (K)               | CONT   | Control board                                            |
| FM1、2  | Axial fan motor                 | GOT    | Touch screen                                             |
| OH1    | Idling protection               | OH2    | Chamber overtemperature protection                       |
|        |                                 |        |                                                          |

### 11. Wiring Diagram

SM530/SM830

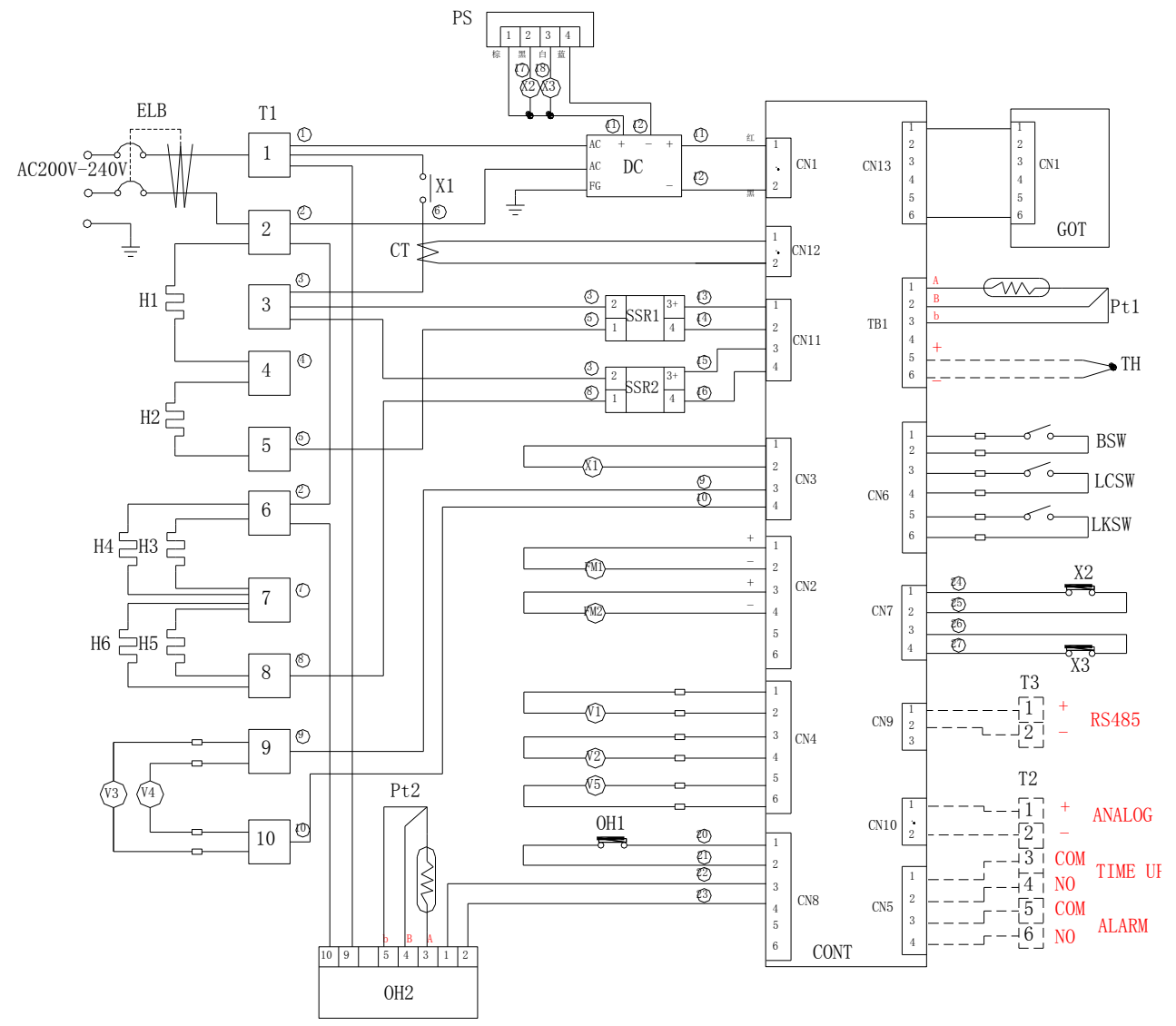

| Symbol | Part name                       | Symbol | Part name                           |
|--------|---------------------------------|--------|-------------------------------------|
| ELB    | Earth leakage breaker           | PS     | Chamber pressure protection         |
| T1, T2 | Terminal block (T2, T3: option) | X1,2,3 | DC relay                            |
| H1, H2 | Heating pipe (sterilize)        | V1     | Solenoid valve (full open)          |
| H3、5   | Heating plate (dry)             | V2     | Solenoid valve (slow exhaust)       |
| H4、6   | Heating plate (dry)             | V3     | DC solenoid element (cover lock)    |
| DC     | Switch power supply (DC24V)     | V4     | Solenoid valve (auxiliary exhaust)  |
| SSR1、2 | Solid state relay               | V5     | Solenoid drain valve                |
| СТ     | Current transformer             | BSW    | Limit switch (cooling water box     |
| 01     |                                 |        | detection)                          |
| Pt1,2  | Internal chamber temp. sensor   | LCSW   | Limit switch (lock lever detection) |
|        |                                 |        | Limit switch                        |
| Pt2    | Chamber body temp. sensor       | LKSW   | (cover lock solenoid valve          |
|        |                                 |        | detection)                          |
| TH     | Sample sensor (K)               | CONT   | Control board                       |
| FM1、2  | Axial fan motor                 | GOT    | Touch screen                        |
| OH1    | Idling protection               | OH2    | Chamber overtemperature             |
|        |                                 |        | protection                          |

# 12. Piping Diagram

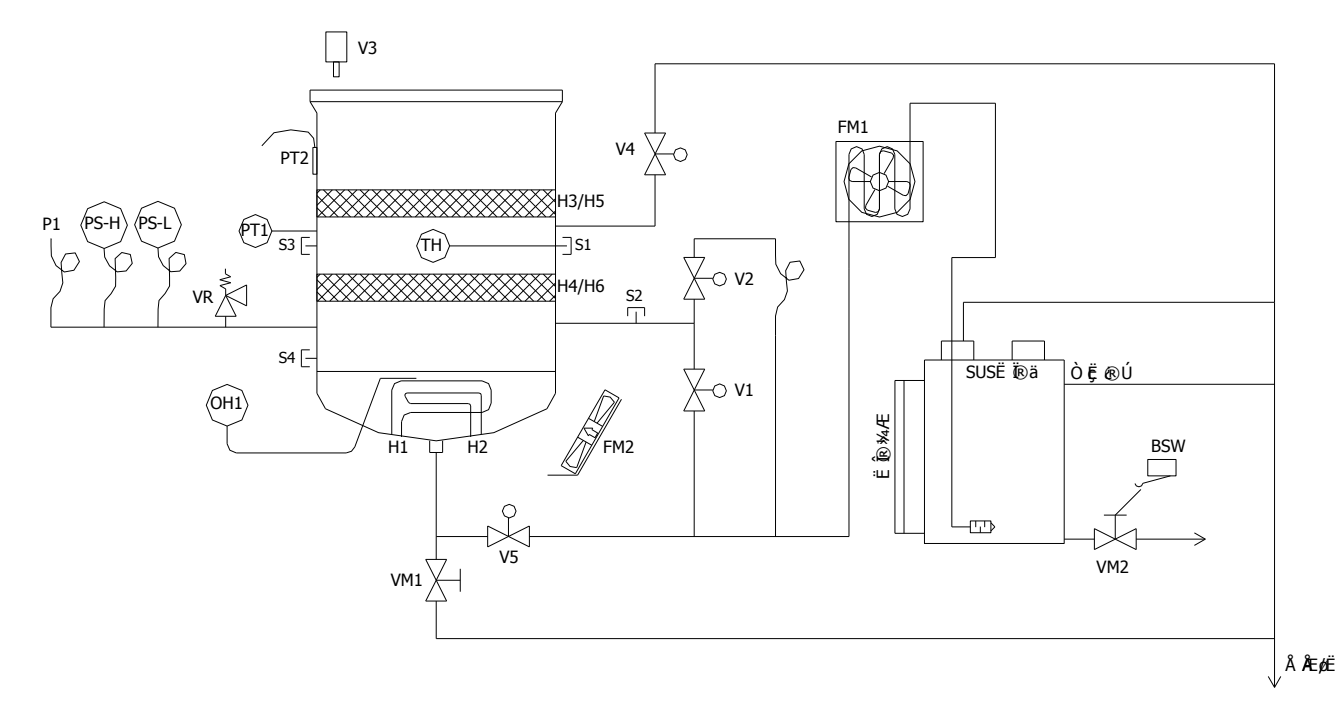

| Symbol       | Part name                                           | Symbol | Part name                                                 |  |
|--------------|-----------------------------------------------------|--------|-----------------------------------------------------------|--|
| PT1          | Internal chamber temp. sensor (sterilize/dry)       | VM1    | Manual drain valve (cylinder)                             |  |
| PT2          | Chamber body temp. sensor<br>(OH2)                  | VM2    | Manual drain valve (water box)                            |  |
| OH1          | Overheat protector (idling heat)                    | FM1    | Condensation fan                                          |  |
| PI           | Pointer pressure gauge                              | FM2    | Forced cooling fan                                        |  |
| P-SH<br>P-SL | Pressure switch                                     | H1,H2  | Heater (feed hot water in cylinder)                       |  |
| V1           | Solenoid valve (full open)                          | H3,5   | Chamber body heater (drying)                              |  |
| V2           | Solenoid valve (slow exhaust)                       | H4,6   | Chamber body heater (drying)                              |  |
| V3           | Electromagnetic pushrod                             | S1     | Optional connector (for sample sensor)                    |  |
| V4           | Solenoid valve (pressure<br>balance when shut down) | S2     | Optional connector (for cahmber temp. measurement sensor) |  |
| V5           | Solenoid valve (auto drain water)                   | S3     | Optional connector (for pressure gauge connection)        |  |
| VR           | Safety valve                                        |        | SUS water box                                             |  |

# **13. Replacement Parts Table**

### **Common parts**

| Symbol              | Part Name                               | Code No.   | Specification                      | Manufacturer |
|---------------------|-----------------------------------------|------------|------------------------------------|--------------|
| CONT                | Control board                           | B020100002 | SM                                 | YSC          |
| PIO                 | Display board                           | B020100003 | SM 7 inch touch screen             | YSC          |
| OH1                 | Overheat protector                      | LT00014599 | EGO 55.13042.110                   | YSC          |
| 0H2                 | Chamber<br>overtemperature<br>protector | A020101018 | E5CWL-R1P                          | YSJ          |
| Pt1                 | Chamber sensor                          | H060101001 | Pt100Ω R1/2                        | YSC          |
| Pt2                 | Chamber wall sensor                     | H010301001 | Pt100Ω                             | YSJ          |
| СТ                  | Current transformer                     | B010509001 | CTL-6-S-400                        | YSC          |
| H1                  | Heating pipe                            | B080501002 | 100V 1000W                         | YSC          |
| H2                  | Heating pipe                            | B080501003 | 100V 1000W                         | YSC          |
| BSW<br>LCSW<br>LKSW | Micro switch                            | A011505003 | D2VW-01L3-1M                       | YSC          |
| -                   | Safety valve                            | LT00014593 | M3D-B 0.255MPa                     | YSC          |
| -                   | Silicone plug                           |            | SM520_02_09-06                     | YSC          |
|                     | Packing                                 | B081903003 | SQ500-3046                         | YSC          |
| ELB                 | Earth leakage breaker                   | A010414001 | KD-L2123 30A 30mA                  | YSC          |
| X1                  | DC relay                                | A011001001 | JQX-116F-2/24VDC                   | YSJ          |
| T1                  | Terminal block                          | A011301003 | T56-STAO-10                        | YSJ          |
| SSR1,2              | Solid state relay                       | A011006005 | XBPE4025C                          | YSJ          |
| DC                  | Switch power supply                     | A010801017 | HF100W-SEK-24                      | YSJ          |
| V3                  | Electromagnetic pushrod                 | B080400010 | TDS-12SB/DC24V                     | YSJ          |
| V5                  | Drain valve                             | A040403025 | VX235EA                            | YSJ          |
| FM1, 2              | Axial flow fan                          | A080104007 | SJ1238HD2BAT                       | YSJ          |
| -                   | Nylon gland                             | A011906015 | PG-13.5                            | YSJ          |
| P1                  | Pressure gauge                          | A042300006 | GS58-271(0-0.4MPa)                 | YSJ          |
| P-SH/SL             | Pressure switch                         | A042300007 | PPX-R10N-6M                        | YSJ          |
| -                   | Silencer                                |            | R <sub>2</sub> 1/4 external thread | YSJ          |
| -                   | Lock lever                              | A082402005 | SN200_3022_X                       | YSJ          |
| -                   |                                         |            |                                    |              |
| -                   |                                         |            |                                    |              |
| -                   | Hook spring                             | A050232002 | SM510C_01_02-03                    | YSJ          |
| -                   | Left spring                             | H060501024 | SM510C_01_04-04                    | YSJ          |
| -                   | Right spring                            | H060501024 | SM510C_01_04-05                    | YSJ          |

# **13. Replacement Parts Table**

### SM520、SM530

| Symbol | Part Name       |       | Code No.    | Specification                       | Manufacturer |
|--------|-----------------|-------|-------------|-------------------------------------|--------------|
| H3,5   | Dry heating pl  | ate A | H060501009  | SM520_01_02-01                      | YSJ          |
| H4,6   | Dry heating pl  | ate B | H060501011  | SM520_01_02-02                      | YSJ          |
| DC F   | Davia           | SM520 | A010801011  | S8JC-Z10024C-AC2                    | YSJ          |
|        | Power<br>supply | SM530 | A010801017  | HF100W-SEK-24(100-24<br>0V)         | YSJ          |
|        |                 | SM520 | 11011210001 | 3*3.31(12AWG)                       | YSJ          |
|        | Power cord      | SM530 | 11011208002 | 3x2.5mm2<br>brown/blue/yellow green | YSJ          |
| V1, 4  | Solenoid valve  |       | A040403027  | VX235BA                             | YSJ          |
| V2     | Solenoid valve  |       | A040403028  | VX215DA                             | YSJ          |

### SM820、SM830

| Symbol | Part Name         |         | Code No.    | Specification                       | Manufacturer |
|--------|-------------------|---------|-------------|-------------------------------------|--------------|
| H3,5   | Dry heating       | plate A | H060501012  | SM820_01_02-04                      | YSJ          |
| H4,6   | Dry heating       | plate B | H060501013  | SM820_01_02-05                      | YSJ          |
|        | Damas             | SM820   | A010801011  | S8JC-Z10024C-AC2                    | YSJ          |
| DC     | Power<br>supply   | SM830   | A010801017  | HF100W-SEK-24(100-24<br>0V)         | YSJ          |
| SSR    | Solid state relay |         | 11011006003 | XBPE4025C                           | YSC          |
| Power  |                   | SM820   | 11011210001 | 3*3.31(12AWG)                       | YSJ          |
|        | cord              | SM830   | 11011208002 | 3x2.5mm2<br>brown/blue/yellow green | YSJ          |
| V1, 4  | Solenoid<br>valve | SM820   | 11040403006 | APK11-15A-C3A-DC24V                 | YSC          |
| V2     | Solenoid<br>valve | SM830   | 11040403002 | AB31-02-2-C3A-DC24V                 | YSC          |

% If need replacement, the above parts are supplied by Yamato only.

### 14. List of Dangerous Substances

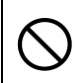

Never use explosive substances, flammable substances and substances that include explosive or flammable ingredients in this unit.

#### EXPLOSIVE

|            | Ethylene glycol dinitrate (nitro glycol), Glycerin trinitrate (nitroglycerine), Cellulose nitrate (nitrocellulose), and other explosive nitrate esters |
|------------|----------------------------------------------------------------------------------------------------|
| EXPLOSIVE: | Trinitrobenzene, Trinitrotoluene, Trinitrophenol (picric acid), and other explosive nitro compounds                                                    |
|            | Acetyl hidroperoxide (peracetic acid), Methyl ethyl ketone peroxide, Benzyl peroxide, and other organic peroxides                                      |

#### FLAMMABLE

| IGNITING:         | Lithium (metal), Potassium (metal), Sodium (metal), Yellow phosphorus,<br>Phosphorus sulfide, Red phosphorus, Celluloid compounds, Calcium carbide,<br>Lime phosphate, Magnesium (powder), Aluminum (powder), Powder of metals<br>other than magnesium and aluminum, Sodium hydrosulfite |
|-------------------|----------------------------------------------------------------------------------------------------|
|                   | Potassium chlorate, Sodium chlorate, Ammonium chlorate, and other chlorate                                                                                                    |
|                   | Potassium perchlorate, Sodium perchlorate, Ammonium perchlorate, and other perchlorate                                                                                                    |
| OXIDIZING:        | Potassium peroxide, Sodium peroxide, Barium peroxide, and other inorganic peroxide                                                                                                    |
|                   | Potassium nitrate, Sodium nitrate, Ammonium nitrate, and other nitrate                                                                                                    |
|                   | Sodium chlorite and other chlorites                                                                                                    |
|                   | Calcium hypochlorite and other hypochlorites                                                                                                    |
|                   | Ethyl ether, Gasoline, Acetaldehyde, Propylene chloride, Carbon disulfide, and other flammable substances having a flash point of lower than -30°C                                                                                                    |
| INFLAMMABLE       | Normal hexane, ethylene oxide, acetone, benzene, methyl ethyl ketone, and other flammable substances having a flash point of -30°C or higher but lower than 0°C                                                                                                    |
| LIQUID:           | Methanol, Ethanol, Xylene, Pentyl acetate (amyl acetate), and other flammable substances having a flash point of 0°C or higher but lower than 30°C                                                                                                    |
|                   | Kerosene, Light oil (gas oil), Oil of turpentine, Isopentyl alcohol (isoamyl alcohol), Acetic acid, and other flammable substances having a flash point of 30°C or higher but lower than 65°C                                                                                            |
| FLAMMABLE<br>GAS: | Hydrogen, Acetylene, Ethylene, Methane, Propane, Butane, and other flammable substances which assume a gaseous state at 15°C and 1 atm                                                                                                    |

## **15. Installation Standard Manual**

\* Install the unit according the procedure described below (check options and special specifications separately).

| Model | Serial number | Date | Person in charge of installation<br>(company name) | Person in charge of<br>installation | Judgment |
|-------|---------------|------|----------------------------------------------------|-------------------------------------|----------|
|       |               |      |                                                    |                                     |          |

| N⁰   | ltem                     | Method                                                                                                    | Reference operation manual                                                                                       | Judgment |
|------|--------------------------|----------------------------------------------------------------------------------------------------|----------------------------------------------------------------------------------------------------|----------|
| Spee | cifications              |                                                                                                    |                                                                                                    |          |
| 1    | Accessories              | Check the quantities of accessories with<br>the quantities shown in the Accessory<br>column.                                                                                                | Specification                                                                                                    |          |
|      |                          | <ul> <li>Visually check the surrounding area.</li> <li>Note: Pay attention to the ambient<br/>environment.</li> </ul>                                                                       | Error! Reference source not<br>found.<br>"Error! Reference source                                                |          |
|      |                          | Keep space.                                                                                                    | not found.                                                                                                    |          |
|      |                          | <ul> <li>Measure the customer-specific voltage<br/>(switchboard and outlet) with the tester.</li> </ul>                                                                                     | Error! Reference source not<br>found.<br>"Error! Reference source<br>not found."                                 |          |
|      |                          | <ul> <li>Measure the voltage at operation (it must<br/>be within the range of standard).</li> <li>Note: Use the on-spec product when<br/>installed on the plug or breaker.</li> </ul>       | Error! Reference source not<br>found.<br>"Error! Reference source<br>not found."                                 |          |
|      |                          |                                                                                                    | Specification                                                                                                    |          |
| 2    | Installation             | <ul> <li>Clean the packing and flange on the<br/>chamber.</li> </ul>                                                                                                    | Error! Reference source not<br>found.<br>"Do not damage the packing<br>on the cover or flange on the<br>chamber" |          |
|      |                          | <ul> <li>Attach the cooling water box.</li> <li>Note: Supply water into the bottle.</li> </ul>                                                                                              |                                                                                                    |          |
|      |                          | Attach the drain board.                                                                                                    | Error! Reference source not                                                                                      |          |
|      |                          | Close the drain valve.                                                                                                    | found.                                                                                                    |          |
|      |                          | <ul> <li>Supply water into the chamber.</li> <li>Note: Supply water to the gauge level on<br/>the drain board.</li> </ul>                                                                   | "Error! Reference source<br>not found."                                                                          |          |
|      |                          | <ul> <li>Attach the vapor cup and droplet tray.</li> </ul>                                                                                                    |                                                                                                    |          |
| Ope  | ration                   |                                                                                                    | 1                                                                                                    |          |
| 1    | Test operation           | <ul> <li>Start operation.</li> <li>Operate the equipment with the apparatus sterilization course.</li> <li>Check: pressure/temperature rise,</li> <li>Vapor leak is not allowed.</li> </ul> | Error! Reference source not<br>found.<br>"Error! Reference source<br>not found."                                 |          |
| Des  | cription                 | L                                                                                                    | 1                                                                                                    |          |
| 1    | Description of operation | Explain the operation of each unit to the<br>customer according to this Operation<br>Manual.                                                                                                | All                                                                                                    |          |
| 2    | Error code               | Explain error codes and the procedure for resetting them to the customer according to this Operation Manual.                                                                                | Error! Reference source not found.                                                                               |          |
| 3    | Maintenance inspection   | Explain the operation of each unit to the<br>customer according to this Operation<br>Manual.                                                                                                | Maintenance Method                                                                                               |          |

| 4 | Completion of<br>installation<br>Information to<br>be entered | <ul> <li>Enter the date of installation and the name of the person in charge of installation on the face plate on the unit.</li> <li>Enter necessary information on the guarantee, and pass it to the customer.</li> <li>Explain the after-sale service route to the customer.</li> </ul> | After-sales Service and<br>Warranty |  |
|---|---------------------------------------------------------------|----------------------------------------------------------------------------------------------------|-------------------------------------|--|
|   |                                                               | <u> </u>                                                                                                    |                                     |  |

### **16. Maintenance and Replacement**

# **Disassembly & assembly procedures:** Use the cross screwdriver to remove the 3 screws at gauge case. Use 17mm wrench to steady the pressure gauge, and use 12mm wrench to remove small nuts to disassemble the pressure gauge. When replace or install pressure gauge again, use thread tape to wrap the thread tightly and seal! Finally, mount the 3 screws at the gauge case. Open the front door, use the cross screwdriver to remove the 3 screws of stailess steel protection box. Use 24mm wrench to disassemble the safety valve. When install the safety valve again, use thread tape to wrap the thread tightly and seal!

### Pressure gauge and safety valve

103

## **17. Regular Spot Check**

#### Regular self-checking of small pressure container

According to the [article 94 of the boiler and pressure container safety rules], the small pressure container (SM520, SM530, SM820, SM830) should conduct a regular self-checking within 1 year, and the check results must be kept more than 3 years.

Boiler and pressure container safety rules

Article 94 (Regular self-checking)

- 1. When the enterprise uses small boiler and small pressure container, it must conduct a regular self-checking within 1 year (check items as below). However, if not using for more than 1 year, the non-application period is not subject to this restriction.
  - 1) Check if there is damage or abnormality at the unit body, combustion device, auto-control device and accesories of small boiler.
  - 2) Check if there is damage or wear at the unit body, cover screws tightening, piping and valve of small pressure container.
- 2. When the enterprise needs to use the aforesaid small boiler and small pressure container (not using for 1 year) again, it must conduct a self-checking according to the check items before using.
- 3. The enterprise must keep the check results of the above contents for more than 3 years.

Article 95 (Repairing, etc.)

When the enterprise detects abnormalities during self-checking, please conduct repairing and take other maintenance measures.

Please refer to following items to check and keep it.

In addition, if the customer is hard to conduct self-checking, please contact your dealer or Yamato service office.

### Regular self-checking of small pressure container

### Check procedure

|     |   | -Tools-                                                                                 |
|-----|---|-----------------------------------------------------------------------------------------|
| _   | 1 | Tool                                                                                    |
| Pre |   | Cross screwdriver $\cdot$ monkey wrench $	imes$ 2                                       |
| pa  | 2 | Calibrated temp. sensor and temp. recorder, measuring to 200 $^\circ\!\mathrm{C}$       |
| rat | 3 | Calibrated pressure gauge with 0.4Mpa pressure range                                    |
| ion | 4 | Pressurizing device (compressor or high pressure bottle of non-flammable gas able to be |
| -   |   | pressurized to 0.3Mpa, available for using automobile air)                              |
|     | 5 | Pressure resistance rubber hose (I.D.12 mm) • tape and connector                        |
|     | 1 | Confirm no damage, rusting, deformation, etc. at chamber and cover.                     |
|     | 2 | Confirm no damage (fracuture) at the surface of cover lock.                             |
| che |   | <ul> <li>If detect damage (fracuture), please replace the cover lock.</li> </ul>        |
| řn. | 3 | Confirm no sliding of cover locking lever when opening the cover.                       |
|     | 4 | Confirm no damage, deformation, etc. of sealing strip.                                  |
|     |   | •If detect damage or deformation, please replace the sealing strip.                     |
# Regular self-checking of small pressure container

| Check procedure |                                                                                            |                                                                                                    |  |  |  |  |  |  |
|-----------------|--------------------------------------------------------------------------------------------|----------------------------------------------------------------------------------------------------|--|--|--|--|--|--|
| Piping chec     | ① When manually turn the drain valve and solenoid exhaust vale, confirm no looseness       |                                                                                                    |  |  |  |  |  |  |
|                 |                                                                                            | no waterdrops adhering at the installing part.                                                                                                    |  |  |  |  |  |  |
|                 |                                                                                            | •If manually turn and waterdrops adhered, it might be loose, please increase torque and                                                                                 |  |  |  |  |  |  |
|                 | $\sim$                                                                                     | tighten it.                                                                                                    |  |  |  |  |  |  |
|                 | (2)                                                                                        | When using wrench to rotate lightly to right, the nuts of connection part are not loose, and                                                                            |  |  |  |  |  |  |
|                 |                                                                                            | no waterdrops adhering around.                                                                                                    |  |  |  |  |  |  |
|                 |                                                                                            | •It manually turn and waterdrops adhered, it might be loose, please increase torque and                                                                                 |  |  |  |  |  |  |
| ×               | 0                                                                                          | lighten it.                                                                                                    |  |  |  |  |  |  |
|                 | 0                                                                                          | <ul> <li>Commit no damage and admenting waterdrops on pipes.</li> <li>If detect damage, or especially waterdrops adhering at pipe connector, please replace.</li> </ul> |  |  |  |  |  |  |
|                 |                                                                                            | the nine in time                                                                                                    |  |  |  |  |  |  |
| -               |                                                                                            |                                                                                                    |  |  |  |  |  |  |
| cr              | Pre                                                                                        | Pressure gauge and safety valve                                                                                                    |  |  |  |  |  |  |
| SSI             | According to the provisions of the local safety administration, deliver to related departr |                                                                                                    |  |  |  |  |  |  |
| × re            | check on time.                                                                             |                                                                                                    |  |  |  |  |  |  |
|                 | Use the following measures to confirm the temp, accuracy                                   |                                                                                                    |  |  |  |  |  |  |
|                 |                                                                                            | 1) Set the calibrated temp sensor (with recording gauge) or stationary point themometer                                                                                 |  |  |  |  |  |  |
|                 | Ŭ                                                                                          | near the chamber temp, sensor, conduct unloaded sterilize operation (setting: 135°C) and                                                                                |  |  |  |  |  |  |
|                 |                                                                                            | compare the chamber temp. displayed by this unit with the calibrated themometer. When                                                                                   |  |  |  |  |  |  |
| Тe              |                                                                                            | displaying 135℃, the themometer's should be within 135~137℃. In addition, when                                                                                          |  |  |  |  |  |  |
| m               |                                                                                            | setting the temp. sensor, etc., please use optional connector (R1/4 screws).                                                                                            |  |  |  |  |  |  |
| a               | 2                                                                                          | During sterilizing, compare the sterilize pressure with the temp When the atmosphere                                                                                    |  |  |  |  |  |  |
| CC              | pressure is 1013hPa, the relationship between the chamber temp. and saturation pressure    |                                                                                                    |  |  |  |  |  |  |
| ura             |                                                                                            | is as below:                                                                                                    |  |  |  |  |  |  |
| cy              |                                                                                            | 115℃ • • • 0.068MPa, 133℃ • • • 0.187MPa                                                                                                    |  |  |  |  |  |  |
|                 |                                                                                            | 121℃ • • • 0.104MPa, 134℃ • • • 0.202MPa                                                                                                    |  |  |  |  |  |  |
|                 |                                                                                            | 126℃ • • • 0.138MPa, 135℃ • • • 0.210MPa                                                                                                    |  |  |  |  |  |  |
|                 |                                                                                            | 131℃ • • • 0.170MPa, 136℃ • • • 0.221MPa                                                                                                    |  |  |  |  |  |  |
|                 |                                                                                            | 132℃ ••• 0.171MPa, 137℃ ••• 0.231MPa                                                                                                    |  |  |  |  |  |  |

## Regular self-checking of small pressure container

## -Check item log sheet-

| Check item                   | Check time                              | Date | Date | Date | Date |
|------------------------------|-----------------------------------------|------|------|------|------|
| Chamber                      | Damage,<br>rusting,<br>deformation      |      |      |      |      |
| Cover                        | Damage,<br>rusting,<br>deformation      |      |      |      |      |
| Cover lock                   | Damage<br>(fracture,<br>rusting)        |      |      |      |      |
| Sealing strip                | Damage,<br>deformation                  |      |      |      |      |
| Drain valve                  | Loose<br>installation,<br>water leakage |      |      |      |      |
| Solenoid<br>exhaust<br>valve | Loose<br>installation,<br>water leakage |      |      |      |      |
| Safety valve                 | Working<br>pressure                     |      |      |      |      |
| Pipe,<br>connector           | Damage, loose,<br>water leakage         |      |      |      |      |
| Pressure<br>gauge            | Confirm<br>pressure<br>precision        |      |      |      |      |
| Temp.<br>accuracy            | Confirm temp.<br>accuracy               |      |      |      |      |
| С                            | heck                                    |      |      |      |      |
| Ар                           | prove                                   |      |      |      |      |

• Tick  $\checkmark$  if no above phenomena. If there is abnormality, handle it and record.

#### Responsibility

Please follow the instructions in this document when using this unit. Yamato Scientific has no responsibility for the accidents or breakdown of device if it is used with a failure to comply. Never conduct what this document forbids. Unexpected accidents or breakdown may result in.

#### Note

- ◆The contents of this document may be changed in future without notice.
- Any books with missing pages or disorderly binding may be replaced.

Instruction Manual Vertical Pressure Steam Sterilizer SM520 SM530 SM820 SM830 First Edition October 23, 2014 Revision

> Yamato Scientific America Inc. 925 Walsh Ave. Santa Clara, CA 95050 Toll Free (800)292-6286 Fax (408)235-7730 www.yamato-usa.com technical@yamato-usa.com customerservice@yamato-usa.com